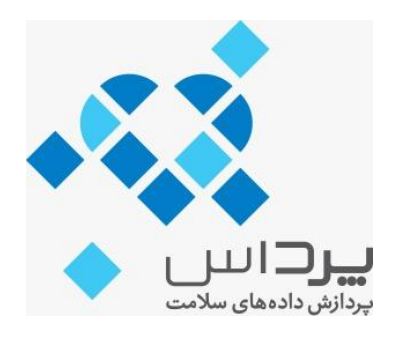

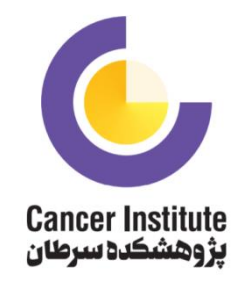

# راهنمای نرم افزار ثبت سرطان بالینی پستان

# (Clinical Breast Cancer Registry)

مخصوص کارشناسان ثبت و ناظران برنامه ثبت سرطان بالینی

تهیه شده:

توسط واحد پیادهسازی و گروه نرم افزار شرکت پرداس

به سفارش پژوهشکده سرطان انستیتو کانسر ایران

# راهنمای نرم افزار ثبت سرطان بالینی پستان

| ۴. | مفاهيم اوليه:                                                        |
|----|----------------------------------------------------------------------|
| ۴. | ۱–۱– آشنایی با نرم افزار ثبت DHIS2                                   |
| ۴. | ۱-۲- چرخه اطلاعات                                                    |
| ۶. | ۱-۳- لیست کامل قابلیتهای نرم افزار و شرح آن                          |
| ۷. | ۴-۱- سامانه ثبت اطلاعات بیماران                                      |
| ۷. | ۱-۴-۱ لیست اپلیکیشن های مورد استفاده کارشناس ثبت و ناظر:             |
| ۸. | ۱–۵- توضیحاتی درباره هر بخش:                                         |
| ۸. | ۱-۵-۱ داشبورد:                                                       |
| ۸. | ۱-۵-۲- واحد فنی:                                                     |
| ٩. | ۱ –۵–۳ بیمار:                                                        |
| ٩. | ۱–۵–۴– گزارش های رویداد:                                             |
| ١٠ | ۵-۵-۱ مصورساز داده:                                                  |
| ١٠ | ۱–۵–۶- پاک کننده حافظه نهانی (cache)مرور گر:                         |
| ۱۱ | ۷–۵–۷ نقشه ها:                                                       |
| ۱  | ۱-۵-۸ فرستادن پیام:                                                  |
| 11 | ۹-۵-۱ تفاسیر:                                                        |
| ١١ | ۱۰-۵-۱۰ ورود و استخراج داده:                                         |
| ١١ | ۱–۵–۱۱– کاربران:                                                     |
| ١١ | ۱–۵–۱۲– مدیریت داده:                                                 |
| ١١ | ۱-۶- ورود به سامانه                                                  |
| ۱۵ | ۱-۷- آشنایی با محیط "ثبت بیمار" و پروسه ثبت داده در فرمهای طراحی شده |
| ۱۵ | ۱-۷-۱ توضيحات كلى درباره محيط "ثبت بيمار "                           |
| ۱۵ | ۱-۷-۲ ورود به برنامه "ثبت بیمار"                                     |
| ۱۱ | ۱-۷-۳- محیط اصلی برنامه " ثبت بیمار "                                |

| کارشناس ثبت: | ۱-۷-۴ واحد های سازمانی تعریف شده و قابل دسترسی برای هر         |
|--------------|----------------------------------------------------------------|
| ۱۸           | ۱–۷–۵– انتخاب برنامه هدف:                                      |
| ۱۹           | Register و Search لists -۶-۷-۱                                 |
| ۲۱           | ۱-۷-۷- نمایش افراد تکراری در فرایند ثبت:                       |
| ی اطلاعات:۲۳ | ۱-۷-۸ توضیحات تکمیلی پیرامون امکانات موجود در صفحه ورود        |
| ۲۷           | ۱–۸- ثبت داده در مراحل طراحی شده                               |
| ۳۸           | ۱-۹- گزارش گیری رویداد:                                        |
| پروسه ثبت ۴۴ | ۱۰-۱۰ - توضیحاتی درباره Cache Cleaner و ضرورت استفاده از آن در |

#### مفاهيم اوليه:

#### 1-1- آشنایی با نرم افزار ثبت DHIS2

DHIS2 نرمافزاری برای جمع آوری، اعتبارسنجی و ارائه دادههای آماری جمعی و مبتنی بر بیمار است که متناسب با فعالیتهای مدیریت یکپارچه اطلاعات سلامت و نه محدود به آن ساخته شده است. این نرم افزار یک نرم افزار عمومی است با یک مدل باز و یک رابط کاربری انعطاف پذیر که به کاربر اجازه میدهد محتویات یک سیستم اطلاعات خاص را بدون نیاز به برنامه نویسی طراحی کند. به همین دلایل امکان استفاده از آن در برنامههای ثبتی دیگر هم دور از ذهن نیست.

DHIS2 یک دسته نرم افزار ماژولار، بر پایه وب و مبتنی بر جاوا است که به صورت متنباز تحت BSD license منتشر میشود و میتوان به طور رایگان آن را بر روی هر پلت فرم دارای JRE 7) Java Runtime Environment (JRE 7 یا بالاتر) اجرا کرد.

شبکه سیستم اطلاعات سلامت <sup>۱</sup>نرم افزار DHIS2 را طی فرآیندی بین المللی با مشارکت توسعهدهندگانی در هند، ویتنام، تانزانیا، ایرلند و نروژ ایجاد کرده است. این توسعه با مدیریت دانشگاه اسلو (پایتخت نروژ) و پشتیبانی NORAD و دیگر حامیان انجام شده است.

#### 1-1- چرخه اطلاعات

چارچوب گستردهای از سیستم اطلاعات سلامت را میتوان به طور جامع از طریق چرخه اطلاعات ارائه شده در شکل زیر توضیح داد. چرخه اطلاعات زیر اجزا، مراحل و فرآیندهای مختلف را نشان میدهد که از طریق آن دادهها جمع آوری شده و پس از ارزیابی کیفیت آنها مورد پردازش و تجزیه و تحلیل قرار گرفته و استفاده میشوند.

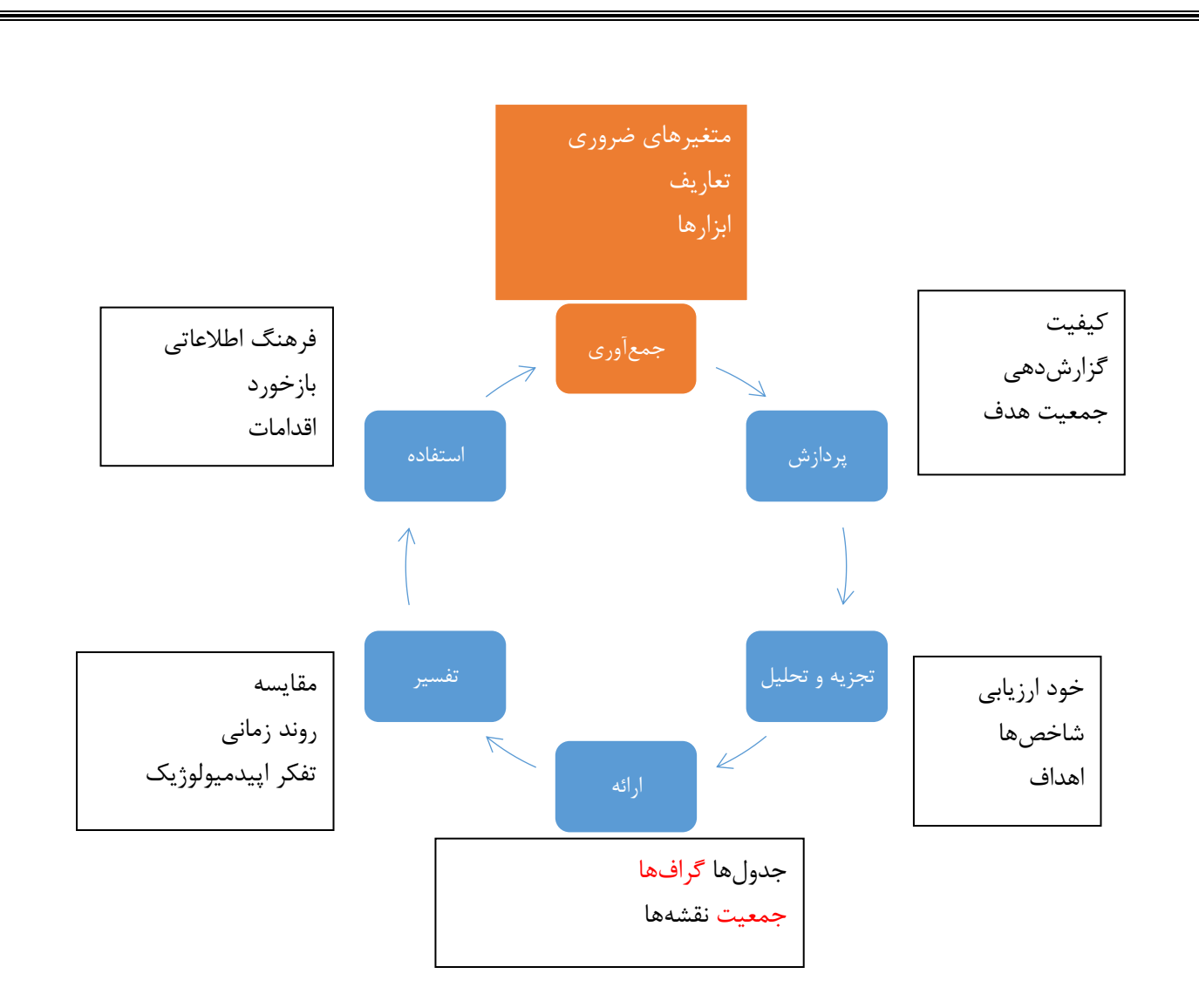

DHIS2 اجزا مختلف چرخه اطلاعات شامل موارد زیر را پشتیبانی می کند:

- جمع آوری دادهها
- بررسی کیفیت دادهها
- دسترسی به دادهها در سطوح مختلف
  - گزارشنویسی
- ساخت نمودارها و نقشهها و سایر اشکال تحلیل
- امکان مقایسه در طول زمان (به عنوان مثال ماههای گذشته) و فضا (به عنوان مثال، در سراسر امکانات و مناطق)
  - نمایش دادهها در سریهای زمانی

در اولین گام DHIS2 به عنوان یک ابزار جمع آوری دادهها، ذخیرهسازی و تدوین عمل میکند و تمام دادهها از جمله اعداد یا متن را بهعنوان ورودی میگیرد. ورود اطلاعات در لیستی از متغیرها و یا در فرمهای سفارشی شده برای کاربر صورت میگیرد که میتوان از آن به منظور ساده سازی فرآیند ورود دادهها به جای فرمهای کاغذی استفادهکرد.

به عنوان گام بعدی، DHIS2 میتواند برای افزایش کیفیت دادهها استفاده شود. ابتدا در هنگام ورود دادهها، میتوان بررسی کرد که آیا هر عنصر داده خاص در بازه قابل قبول مقادیر قرار داشته باشد. این بررسی میتواند به شناسایی اشتباهات تایپ در زمان ورود دادهها کمک کند. علاوه بر این کاربر میتواند قواعد مختلف اعتبارسنجی را تعریف کند و DHIS2 میتواند دادهها را بر اساس این قواعد برای شناسایی خطاها بررسی کند. این نوع بررسیها کمک می کند تا اطمینان حاصل شود که دادههای وارد شده به سیستم از ابتدا کیفیتی مناسب دارند و کارشناسان ثبت می توانند خطاها را اصلاح کنند.

هنگامی که دادهها وارد و تأیید شدند DHIS2 میتواند به ایجاد انواع گزارشها کمک کند. نوع اول، گزارشهای معمول هستند که میتوانند از پیش تعریف شده باشند؛ به طوری که تنها با فشردن یک دکمه میتوان تمام آنها را تولید کرد. علاوه بر این DHIS2 میتواند گزارشهای تحلیلی مقایسهای مثل مقایسه شاخصها در سراسر مراکز یا در طول زمان تولید کند. نمودارها، نقشهها، گزارشها و شاخصهای سلامت<sup>۲</sup> از جمله خروجیهای DHIS2 است که مدیران و متخصصان سلامت باید آنها را به طور مداوم تولید و تجزیه و تحلیل کنند.

#### ۱-۳- لیست کامل قابلیتهای نرم افزار و شرح آن

ویژگیهای کلیدی و هدف DHIS2 را میتوان به شرح زیر خلاصه کرد:

۱- ارائه یک راه حل جامع مدیریت داده بر اساس اصول ذخیرهسازی دادهها و یک ساختار ماژولار که به راحتی میتواند به الزامات مختلف سیستم مدیریت اطلاعات پاسخ دهد و تجزیه و تحلیل در سطوح مختلف سلسله مراتب سازمانی را پشتیبانی کند.

۲- برای شروع استفاده از DHIS2 در یک محیط جدید (کشور، منطقه، ناحیه و غیره) برنامهنویسی لازم نیست و سفارشی سازی و سازگاری محلی را می توان از طریق رابط کاربری انجام داد.

۳- ابزار ورود داده را فراهم می کند که می تواند به صورت لیستهای استاندارد یا جداول باشد یا می تواند مانند فرمهای کاغذی سفارشی شود.

۴- ارائه ابزارهای مختلف برای اعتبار سنجی دادهها و بهبود کیفیت آنها

۵- قابلیت ارائهی گزارشهای کاربردی به صورت نمودار و جدول برای شاخصهای انتخاب شده و یا خلاصه گزارش با استفاده از طراحی ابزار جمع آوری داده و همچنین امکان ادغام با ابزارهای گزارش دهی خارجی (به عنوان مثال JasperReports) برای تولید گزارشهای سفارشی یا پیشرفتهتر را دارد.

۶- تجزیه و تحلیل انعطاف پذیر و پویای اطلاعات در ابزارهای تجزیه و تحلیل. به عنوان مثال نقشه ها، جدول داده های تجمیعی،مصورساز داده ، گزارش های رویداد و غیره.

۷- داشبورد مخصوص کاربر برای دسترسی سریع به ابزارهای نظارت و ارزیابی مربوطه از جمله نمودار شاخصها، لینکها به گزارشهای مورد علاقه، نقشهها و سایر منابع کلیدی در سیستم.

۸- استفادهی آسان از رابطهای کاربری برای مدیریت فرادادهها<sup>۳</sup>. به عنوان مثال برای اضافه کردن یا ویرایش مجموعه دادهها<sup>۴</sup> و یا مراکز بهداشتی-درمانی. به همین دلیل برای راهاندازی سیستم در یک محیط جدید به برنامهنویسی نیاز نیست.

۹- قابلیت طراحی و اصلاح فرمولهای مربوط به شاخصهای تعیین شده

۱۰- ابزار مدیریت کاربر برای مدیریت رمز عبور، امنیت، و کنترل سطح دسترسی (نقش کاربر)

۱۱– میتوان به کاربران سیستم برای بازخورد و اطلاعیه پیام ارسال کرد. همچنین پیامها میتوانند به صورت ایمیل و پیامک ارسال شوند.

<sup>2</sup> health profiles

<sup>3</sup> metadata

<sup>4</sup> Data sets

۱۲ - کاربران میتوانند دادههای خود را در قالب نمودارها و گزارشها به اشتراک بگذارند و پیرامون آن بحث کنند. این قابلیت یک شبکه کاربری فعال مبتنی بر اطلاعات را ایجاد میکند.
۱۳ - قابلیت ورود و خروج دادهها و ابردادهها، پشتیبانی از همگامسازی با حالت آفلاین و همچنین قابلیت همکاری با برنامههای دیگر را دارد.
۱۴ - استفاده از DHIS2 Web-API اجازه میدهد با استفاده از برنامههای سفارشی DHIS2 با سایر نرم افزارها ادغام شود و پلت فرم اصلی گسترش یابد.
۱۸ - استفاده از الحاک می الفاره ادخان مید با استفاده از برنامههای سفارشی DHIS2 با سایر نرم افزارها ادغام شود و پلت فرم اصلی گسترش یابد.
۱۸ - ابزارهای سفارشی را میتوان با توجه به نیاز هر کاربر طراحی کرد و به عنوان بخشی از رابط کاربری نرمافزار یا به صورت یک نرمافزار بیرونی که از طریق DHIS2 Web-API با نرم افزار ارتباط برقرار می کند استفاده کرد.
۱۸ - ابزارهای سفارشی را میتوان با توجه به نیاز هر کاربر طراحی کرد و به عنوان بخشی از رابط کاربری نرمافزار یا به صورت یک نرمافزار بیرونی که از طریق DHIS2 Web-API با نرم افزار ارتباط برقرار می کند استفاده کرد.
۱۹ - ابزارهای سفارشی را میتوان با توجه به نیاز هر کاربر طراحی کرد و به عنوان بخشی از رابط کاربری نرمافزار یا به صورت یک نرمافزار بیرونی که از طریق DHIS2 Web-API با نرم افزار ارتباط برقرار می کند استفاده کرد.
۱۹ طری تا مام می کند.

#### ۱-۴- سامانه ثبت اطلاعات بیماران

| ناظر                                   | کارشناس ثبت                            |
|----------------------------------------|----------------------------------------|
| ۱. واحد فنی                            | ۱. داشبورد                             |
| ۲. داشبورد                             | ۲. ثبت بیمار                           |
| ۳. ثبت بیمار                           | ۳. فرستادن پیام                        |
| ۴. گزارش های رویداد                    | ۴. تفاسیر                              |
| ۵. مصورساز داده                        | ۵. پاک کننده حافظه نهانی (cache)مرورگر |
| ۶. پاک کننده حافظه نهانی (cache)مرورگر |                                        |
| ۷. نقشه ها                             |                                        |
| ۸. فرستادن پیام                        |                                        |
| ۹. تفاسیر                              |                                        |
| ۱۰. ورود و استخراج داده                |                                        |
| ۱۱. کاربران                            |                                        |

۱-۴-۱ لیست اپلیکیشن های مورد استفاده کارشناس ثبت و ناظر:

### ۱-۵- توضیحاتی درباره هر بخش:

### ۱-۵-۱- داشبورد:

داشبورد ها برای دسترسی سریع یک کاربر یا گروه های کاربری تعریف شده در سامانه به خروجی های تحلیلی مختلف می باشد. داشبورد ها می تواند شامل انواع مختلفی از جمله نمودارها، نقشه ها، گزارش ها، جداول، منابع،تفاسیر، پیام ها و ... باشد.

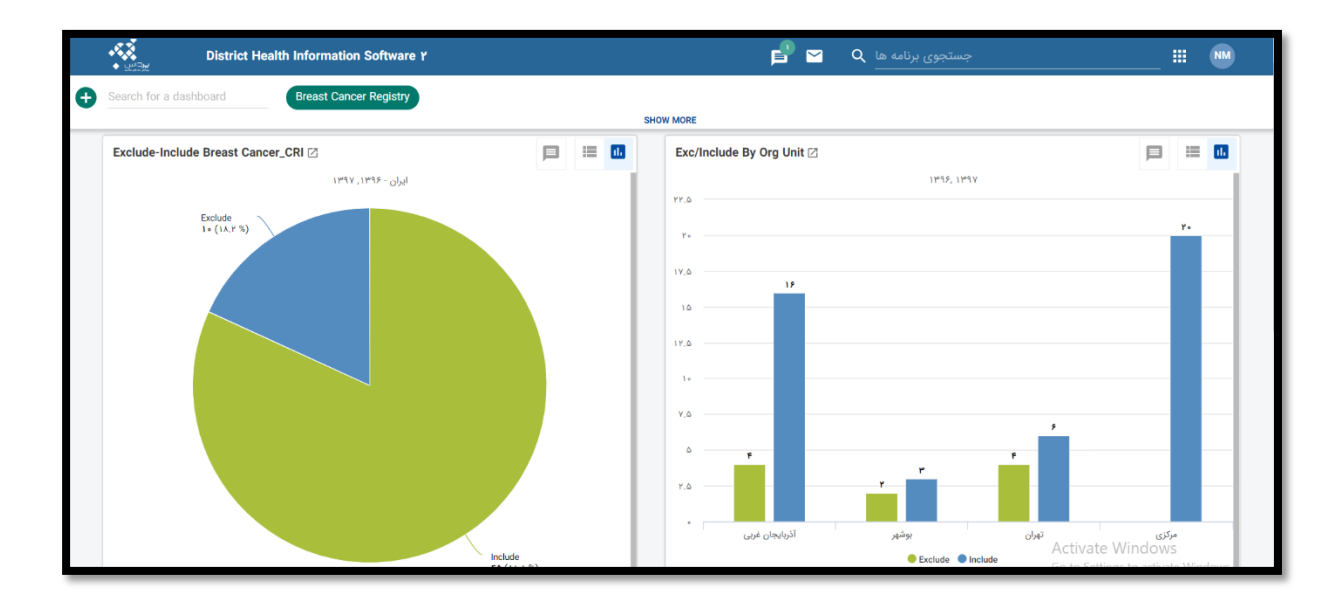

#### ۱-۵-۲- واحد فنی:

در اپلیکیشن"واحد فنی"، تمام بخش های مورد نیاز برای ساخت برنامه ها و جمع آوری و تجزیه و تحلیل داده ها اعم از دسته بندی داده ها، واحد های داده، فرم های ورود اطلاعات، شاخص ها، واحد های سازمانی، قوانین اعتبارسنجی و ... موجود می باشند.

| •<br>•                                                                             | District Health In                        | formation Software 2                                                                                                    |                                                |                 | ₽ ≅                                                                                                    | م جستجوی بردامه ها                                                       |                                                    |       |   |
|------------------------------------------------------------------------------------|-------------------------------------------|----------------------------------------------------------------------------------------------------|------------------------------------------------|-----------------|----------------------------------------------------------------------------------------------------|--------------------------------------------------------------------------|----------------------------------------------------|-------|---|
| ALL                                                                                | CATEGORY                                  | DATA ELEMENT                                                                                                    | DATA SET                                       | INDICATOR       | ORGANISATION UNIT                                                                                              | PROGRAM                                                                  | VALIDATION                                         | OTHER | ţ |
| Category                                                                           |                                           |                                                                                                    |                                                |                 |                                                                                                    |                                                                          |                                                    |       |   |
| Category option                                                                    |                                           | Category                                                                                                    | Category combination                           | on              | Category option combination                                                                                    | Category option                                                          | group                                              |       |   |
| Create, modify, view<br>category options. C<br>options are options<br>category.    | w and delete<br>Category<br>s with in     | Create, modify, view and delete<br>data element categories.<br>Categories are used for<br>disaggregation of data<br>elements. | Create, modify, view a<br>category combination | nd delete<br>s. | View and edit category option<br>combinations. Category option<br>combinations are break-downs<br>of category. | Create, modify, vi<br>category option s<br>can be used to cl<br>options. | iew and delete<br>groups, which<br>assify category |       |   |
| -                                                                                  | + 🔳                                       | + 🎟                                                                                                    | +                                              |                 | 18                                                                                                    |                                                                          | + 🔳                                                |       |   |
| Category option g                                                                  | group set                                 |                                                                                                    |                                                |                 |                                                                                                    |                                                                          |                                                    |       |   |
| Create, modify, view<br>category option gro<br>which can be used<br>data analysis. | w and delete<br>oup sets,<br>for improved |                                                                                                    |                                                |                 |                                                                                                    |                                                                          |                                                    |       |   |
| -                                                                                  | + 🔳                                       |                                                                                                    |                                                |                 |                                                                                                    |                                                                          |                                                    |       |   |
|                                                                                    |                                           |                                                                                                    |                                                |                 |                                                                                                    |                                                                          |                                                    |       |   |

### **1-0-3- ثبت بیمار:**

این برنامه، برای ثبت اطلاعات هر بیمار به همراه مشخصات هویتی می باشد. در این اپلیکیشن، با انتخاب واحد سازمانی و برنامه ای که آن واحد سازمانی به آن دسترسی دارد فرم ورود اطلاعات توسط کاربر مشاهده می شود.

| NM |              | برنامه ها                                                     | 🖬 🗹 🔍 جستجوی بر                   | •        |              |                 |                                          | Distr | rict Health I | nformation | Software Y                                                                                                    |                                                                                                    |
|----|--------------|---------------------------------------------------------------|-----------------------------------|----------|--------------|-----------------|------------------------------------------|-------|---------------|------------|----------------------------------------------------------------------------------------------------|----------------------------------------------------------------------------------------------------|
|    | ₽ ±          |                                                               |                                   | Register | Search Lists | ▼ ×<br>1 :dab ▼ | Custom working list                      | × ✓   | Survival Str  | idy        | <ul> <li></li> <li></li> <li><!--</th--><th>ثبت نام و ورود اطلاعات<br/>گزارشها</th></li></ul> | ثبت نام و ورود اطلاعات<br>گزارشها                                                                                                    |
|    | ارو به صلحه: | ۲ کد ملی<br>۲ کد ملی<br>۲ ۲ ۲ ۲ ۲ ۲ ۲ ۲ ۲ ۲ ۲ ۲ ۲ ۲ ۲ ۲ ۲ ۲ ۲ | تعداد ردیف های هر صفحه:<br>عنوب ا |          |              | م خانوادگی      | נע די דעגוג שארוכי: 1<br>געגוג שארוכי: 1 |       | ئام<br>       | 0          | عمين<br>بمر<br>سيرتر                                                                                                    | المراستان امام<br>المراستان والي<br>المراستان والي<br>المراسي<br>المراستان<br>المراستان<br>المراسي<br>المراسي<br>الم<br>المراسي<br>المراسي<br>الم<br>الم<br>الم<br>الم<br>الم<br>الم<br>الم<br>الم<br>الم<br>الم |

### ۱-۵-۴- گزارش های رویداد:

با این برنامه، کاربر قادر است تا رویدادها را در دو نوع گزارش، تجزیه و تحلیل کند. گزارش هایی که قابلیت تجمیع شدن رویدادها را دارند و همچین لیست رویدادها به صورت انفرادی نیز قابل رویت است.

| DHIS 2 Event Reports                                                                                   | به اسلی بربورد. برون عنوان                                                                                                    |
|----------------------------------------------------------------------------------------------------|----------------------------------------------------------------------------------------------------|
| مقدر تهمین شده<br>درایش گزارش روزاد جمع شده<br>Show individual event overview                          | + درار دان + دارد - دلود ما + طرح بدی - بارد سارت و بارد ما - طرح بدی - بارد سارت و بارد ما - بارد سارت و بارد سارت و بارد ما - بارد و سارت و بارد سارت و بارد س |
| کر بندی<br>Program Stape<br>Select program کی Select stape ہو ستریں<br>کا جو ستریں کی اطال کی جو ستریں | ایما یک مردان در مدی ست چین الکامل زیرید<br>ایم ها را از هر یک از بعدای مردود در مدی مدین ست چین الکامل کید -<br>مدر چندی زمان رو بعد الکامل کید -<br>به در زیری مدال می این در مدین مدین از روید معاول رویدا<br>میت دهین میان زرد.مجمر مه ها وا روید های مدین میان ترک و امران دیگر را تنظیم کی -<br>مجیت دهین مدین این مدین الکام مدین این کرد.<br>مدین تحقی مین فر دی بازی مدین الکام مدین این مدین این مدین که یک -                                                                                                    |
| Selected data items 🖈                                                                                  |                                                                                                    |
| رر دیا تر برد دیا<br>و تحدی سرتر شی<br>Area<br>Facility Ownership<br>Facility Type                     |                                                                                                    |

#### ۱-۵-۵- مصور ساز داده:

امکان نمایش گزارش ها در قالب جداول یا نمودار های مختلف در این بخش نیزامکان پذیر می باشد. این بخش ارتباط تنگاتنگی با بخش قبل دارد

| DHIS 2 Data Visualizer                                                                                                    | Unlilled                                                                | About Home                |
|----------------------------------------------------------------------------------------------------|-------------------------------------------------------------------------|---------------------------|
| туре 🛄 🔡 🔡 😹 🏒 🌏 🌑 🕥                                                                                                    | C Update • Favorites • Layout • Options • Download • Embed •            | Table + 📗 Chart 💽 Map + 巛 |
| Data                                                                                                    | Creating a chart                                                        |                           |
| Indicators 👻                                                                                                    | - Select items from any of the dimensions in the left menu              |                           |
| Select indicator group                                                                                                    | Click Layout to arrange your dimensions on table rows and columns       |                           |
| Available 🔍 is in the second second | - Circk Opdate to create your table                                     |                           |
|                                                                                                    | Working with a chart                                                    |                           |
|                                                                                                    | - Click Options to show trend lines, target lines, axis titles and more |                           |
|                                                                                                    | - Click Favorites to save your chart for later use                      |                           |
|                                                                                                    | - Cick Download to save chart graphics to your computer                 |                           |
|                                                                                                    |                                                                         |                           |
|                                                                                                    |                                                                         |                           |
|                                                                                                    |                                                                         |                           |
|                                                                                                    |                                                                         |                           |
| Periods                                                                                                    |                                                                         |                           |
| Organisation units                                                                                                    |                                                                         |                           |
| 🗎 A,B                                                                                                    |                                                                         |                           |
| 🖂 Area                                                                                                    |                                                                         |                           |
| 🔲 C,D                                                                                                    |                                                                         |                           |
| Commodities                                                                                                    |                                                                         |                           |
| Donor                                                                                                    |                                                                         |                           |
| EPI/nutrition age                                                                                                    |                                                                         |                           |

### 1-5-4- پاک کننده حافظه نهانی (cache)مرورگر:

برای بالا رفتن سرعت سامانه از cache استفاده شده است. در اوایل کار که تغییرات در سیستم زیاد است نیاز به پاک کردن cache می باشد که از طریق این اپلیکیشن انجام می پذیرد.

| ◆ ¥23¥ | PARDAS Registry                   |  |
|--------|-----------------------------------|--|
|        | DHIS 2 browser cache cleaner      |  |
|        | Session storage                   |  |
|        | USER_PROFILE                      |  |
|        | USER_SETTING                      |  |
|        | dhis2                             |  |
|        | ouSelected                        |  |
|        | Local storage                     |  |
|        | SYSTEM_SETTING                    |  |
|        | dhis2.dashboard.current.n.meimani |  |
|        | loglevel                          |  |
|        | ouRoots                           |  |
|        | ouUsername                        |  |
|        | ouVersion                         |  |

### ۱-۵-۷- نقشه ها:

امکان نمایش گزارشات بر روی نقشه در این برنامه وجود دارد.

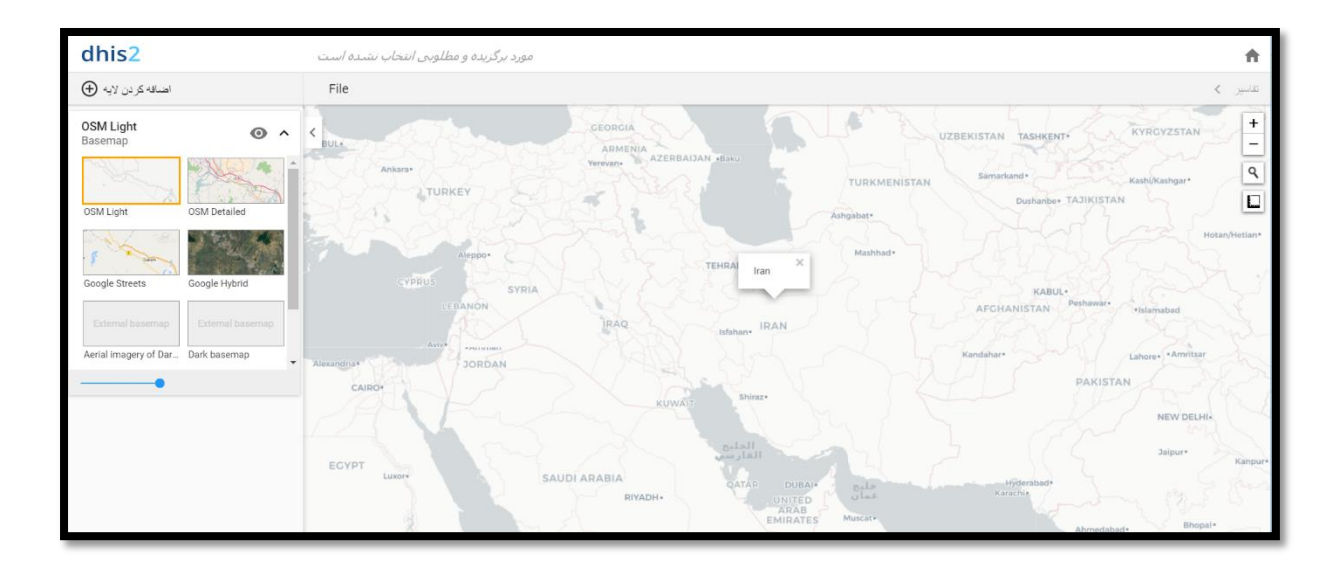

### ۱-۵-۸- فرستادن پیام:

جهت برقراری ارتباط بین کاربران و ادمین و تسریع در حل سوالات پیش آمده در فرایند ثبت و رفع مشکلات، این برنامه تعبیه شده است.

| P/         | ARDAS Registry    | ₽ 🗠 | جستجوى برنامه ها<br> |            | <b>III</b> ( | NM |
|------------|-------------------|-----|----------------------|------------|--------------|----|
| ىگىتىن 🕂   |                   |     |                      | جستجو گردن | :            |    |
| Inbox      | فرسنتده 📋         |     |                      |            |              | 1  |
| Validation | No inbox messages |     |                      |            |              |    |
| Ticket     |                   |     |                      |            |              |    |
| System     |                   |     |                      |            |              |    |
|            |                   |     |                      |            |              |    |
|            |                   |     |                      |            |              |    |
|            |                   |     |                      |            |              |    |
|            |                   |     |                      |            |              |    |
|            |                   |     |                      |            |              |    |
|            |                   |     |                      |            |              |    |
|            |                   |     |                      |            |              |    |

#### ۱-۵-۹- تفاسیر:

در این بخش کاربران می توانند تفاسیر خود برای نمودارها، جداول داده های تجمیعی، نقشه ها، گزارش رویدادها و بخش های مختلف نمودار رویدادها را ذکر کنند.

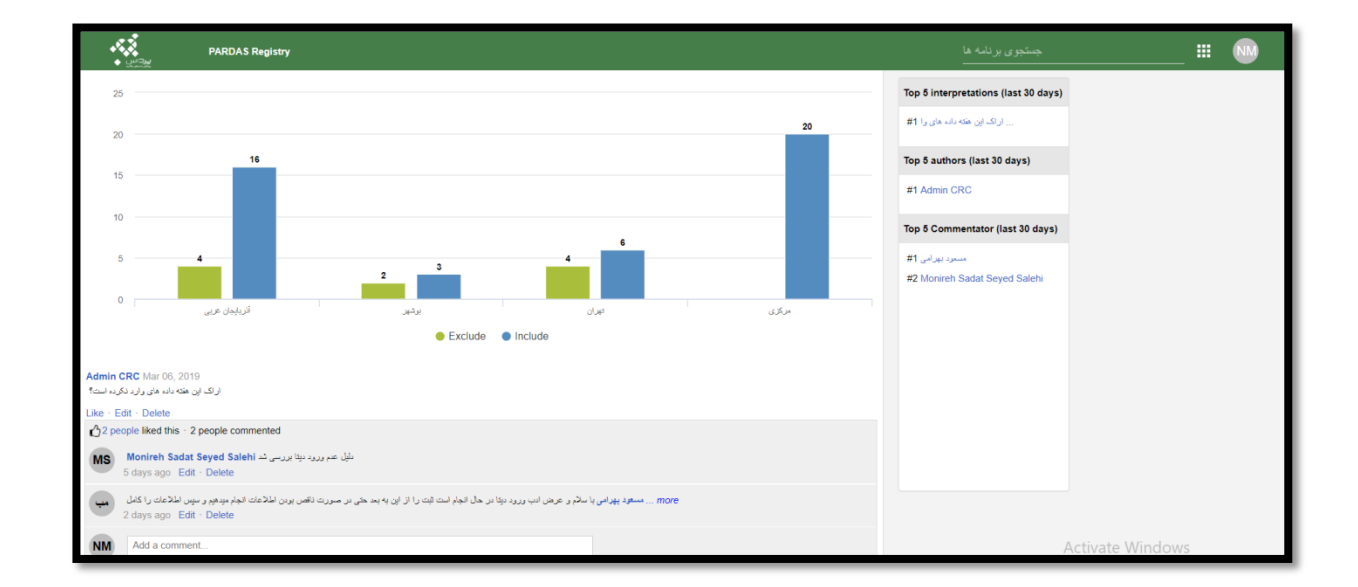

### ۱-۵-۱۱- ورود و استخراج داده:

جهت ورود متادیتا یا داده از نرم افزار های دیگر به DHIS2 بر اساس فرمت های تعریف شده در نرم افزار، از این برنامه استفاده می شود.

| 22                | PARDAS Registry                                                                        |                                                                                                    | جستجوی برنام 😋 🔍 جستجوی برنام                                                                                                    | III                                                                                                    | NM |
|-------------------|----------------------------------------------------------------------------------------|----------------------------------------------------------------------------------------------------|----------------------------------------------------------------------------------------------------|----------------------------------------------------------------------------------------------------|----|
| ↓<br>എ            | Import<br>Metadata Import                                                              |                                                                                                    | Import / Export<br>.Import or Export DHIS <b>2</b> data                                                                                       |                                                                                                    |    |
|                   | Data Import<br>Event Import<br>GML Import                                              | Metadata Import<br>Import metadata like data elements and<br>organisation units using the standard DHIS 2<br>.exchange format called DXF 2        | Data Import Data Import data values on the DXF 2 XML_ JSON,<br>CSV and PDF formatrant s. DXF 2 is the<br>.standard exchange format for DHIS 2 | Event Import Import events for programs, stages and tracked .entities in the DXF 2 format                                                     |    |
| -<br>�□<br>≣<br>↓ | Export<br>Metadata Export<br>Data Export<br>Event Export<br>Metadata Dependency Export | GML Import @<br>Import geographic data for organisation units<br>using GML format. GML is an XML grammar for<br>.expressing geographical features | Metadata Export<br>Export meta data like data elements and<br>organisation units to the standard DHIS 2<br>.exchange format                   | Data Export C<br>Export data values. This is the regular export<br>function which exports data to the DHIS 2<br>.exchange format called DXF 2 |    |

### 1-0-11- كاربران:

در این بخش امکان تعریف کاربران، گروه های کاربری، مسئولیت های هر کاربر یا گروه کاربری و دسترسی های تعریف شده کاربران به اطلاعات ورودی یا خروجی تعریف می شود.

| ** |            | PARDAS Registry |                                          |                                               |                        | جىتىدوى برنامە ھا |  | ■ ( | M |
|----|------------|-----------------|------------------------------------------|-----------------------------------------------|------------------------|-------------------|--|-----|---|
| •  | Users      |                 | Users                                    | User role                                     | User group             |                   |  |     |   |
|    | User role  |                 | Create, modify, view and delete<br>Users | Create, modify, view and delete<br>User Roles | Create, modify, view a | and delete        |  |     |   |
| *  | User group |                 |                                          |                                               |                        |                   |  |     |   |
|    |            |                 | + 🔳                                      | + 🎟                                           | +                      | =                 |  |     |   |
|    |            |                 |                                          |                                               |                        |                   |  |     |   |
|    |            |                 |                                          |                                               |                        |                   |  |     |   |
|    |            |                 |                                          |                                               |                        |                   |  |     |   |
|    |            |                 |                                          |                                               |                        |                   |  |     |   |
|    |            |                 |                                          |                                               |                        |                   |  |     |   |
|    |            |                 |                                          |                                               |                        |                   |  |     |   |

۱-۵-۱۲- مديريت داده:

برای اجرای عملیات آنالیز جهت گزارشگیری، پاک کردن حافظه نهانی نرم افزار و اخذ اطلاعات آماری و خلاصه ای از دیتای وارد شده در نرم افزار، از این برنامه استفاده می شود.

|                          |                          | * app_search_placeholder ** 🔍 🔀 🗏                                                                |                                                                                                    | PARDAS Registry                                                                                                    |
|--------------------------|--------------------------|--------------------------------------------------------------------------------------------------|----------------------------------------------------------------------------------------------------|----------------------------------------------------------------------------------------------------|
| Ð                        | Data Integrity           | Descurse Tables                                                                                  | •                                                                                                    |                                                                                                    |
| \$                       | Maintenance              | Resource Tables                                                                                  | Maintenance                                                                                                    |                                                                                                    |
| =                        | Resource Tables          | Generate resource database tables for the<br>organisation unit hierarchy and group set structure | Perform maintenance tasks and generate resource<br>database tables for the organisation unit hierarchy         | Run data integrity checks and unveil anomalies and<br>.problems in the meta data setup                                              |
| $\approx$                | Analytics Tables         | .among others                                                                                    | and group set structure                                                                                        | Check Data Intervity                                                                                                    |
| ~                        | Data Statistics          | Generale Resource Tables                                                                         | Perform Maintenance                                                                                            | Спеск рата инеднту                                                                                                    |
| 6                        | Lock Exception           | Lock Exception                                                                                   | Data Statistics                                                                                                | Analytics Tables                                                                                                    |
| $\rightarrow^\leftarrow$ | Min-Max Value Generation |                                                                                                  |                                                                                                    | <i>,</i> ,,                                                                                                    |
|                          |                          | Add or remove exceptions to the the standard rules .for locking of data entry forms              | Browse the number of objects in the database, like<br>data elements, indicators, data sets and data<br>.values | The data mart is a set of tables in the DHIS<br>database which is used by all reporting and<br>analysis tools to retrieve data from |
|                          |                          | Lock Exception Management                                                                        | Overview Data Statistics                                                                                       | Analytics tables update                                                                                                    |
|                          |                          |                                                                                                  |                                                                                                    | → Min-Max Value<br>Generation                                                                                                    |

# ۱-۶- ورود به سامانه

جهت ورود به سامانه، پس از باز کردن یکی از مرورگرهای Chrome و یا Firefox در قسمت آدرس بار مرورگر، IP روبرو را تایپ نمایید و سپس دکمه Enter را بفشارید: http://newcancer.irancanreg.ir

| ← → C 0 Not recure   newcancer.irancanreg.ir/dhis-web-commons/security/login.action                                                                                                    |                                                                              | \$                                                         | 4 V 🔕 :                  |
|----------------------------------------------------------------------------------------------------|------------------------------------------------------------------------------|------------------------------------------------------------|--------------------------|
| ************************************                                                                                                    | م من من من من من من من من من من من من من                                     | is Tutonal 1 - Yo A Microsoft Word - C D Assignment Walkth | مى و GADM پېد مىك كارېرى |
| and the second second s | Cancer Institute<br>پژوهشکده سرطان                                           | 16                                                         | 0                        |
|                                                                                                    | ورونه<br>[پر کاری]<br>[پرلز عربی<br>Login using two factor authentication [] |                                                            |                          |
| A R R R R                                                                                                    | درده<br>قراموشی رمز عبور؟                                                    | -                                                          |                          |
| •                                                                                                    | ایوند هنب کاربری<br>اسمه ۲٫۰٫۰                                               | S                                                          | -                        |
| Powered by pardashealth www.pardashealth.ir                                                                                                    | 2                                                                            |                                                            | فارسى                    |

در این هنگام صفحه ورود به سامانه قابل ملاحظه خواهد بود:

| ثبت مىر طان بالينى انستيتو كانسر<br>مزم افزار ثبت داده هاى سلامت برداس خوش آمديد.<br>رو افزار ثبت داده هاى سلامت برداس خوش آمديد.<br>رو المركبي ميركان<br>پژوهشكىدة سرطان | .c |
|----------------------------------------------------------------------------------------------------|----|
| ورود                                                                                                    |    |
| للم کاریری                                                                                                    | ~  |
| رمز عبور                                                                                                    |    |
| Login using two factor authentication                                                                                                    |    |
| وزود                                                                                                    |    |
| فراموشی رمز عبور؟<br>ایجاد حساب کاربری                                                                                                    |    |
| السفة دردرة                                                                                                    |    |

در این قسمت نشان داده شده، اطلاعات مربوط به نام کاربری و رمز عبور را وارد نموده و وارد صفحه اصلی در محیط سامانه میشوید. در این هنگام داشبورد سامانه قابل مشاهده خواهد بود.

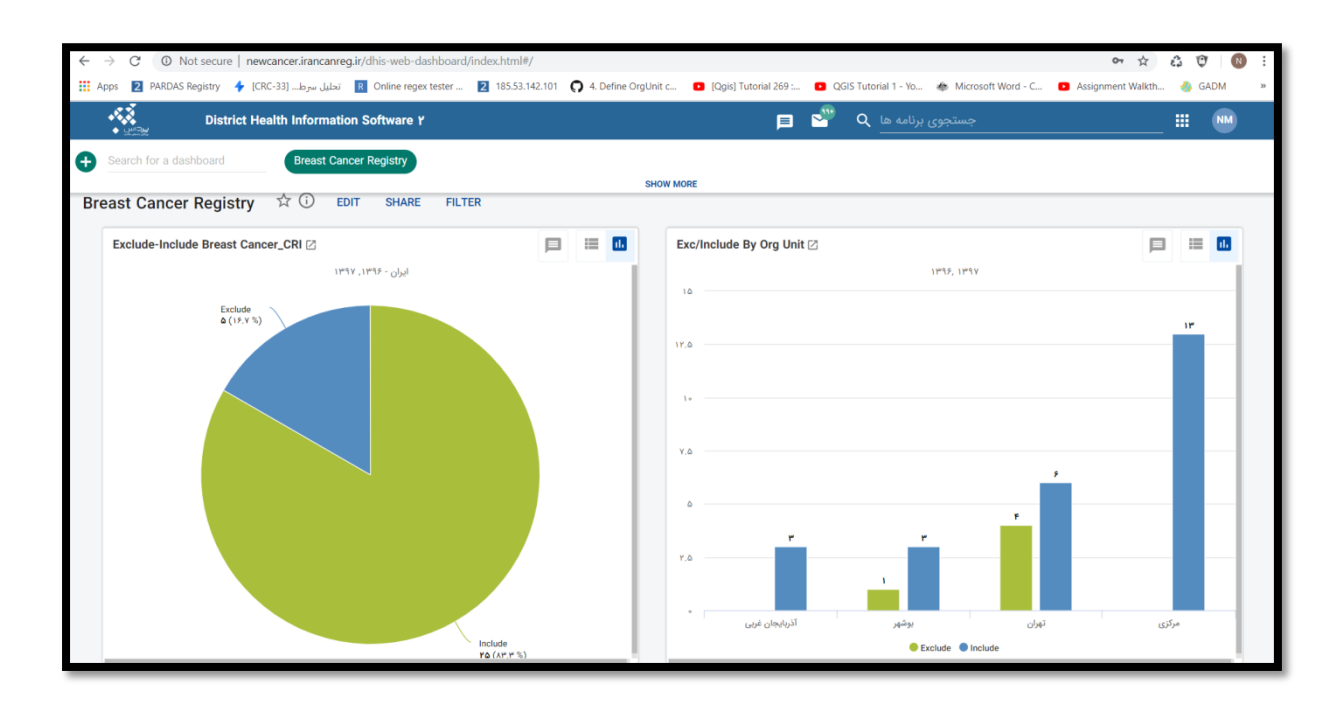

۱-۷- آشنایی با محیط "ثبت بیمار" و پروسه ثبت داده در فرمهای طراحی شده

**1-7-1- توضيحات کلي درباره محيط "ثبت بيمار"** 

محیط "ثبت بیمار" محیطی است که رویدادهای متعدد (یا یک رویداد) را برای هر بیمار، همراه با اطلاعات هویتی او در آن ثبت میشود.

۱-۷-۲ ورود به برنامه "ثبت بیمار"

در صفحه اصلی سامانه، سمت راست بخش جستجو برنامهی کاربردی 🝳 را ملاحظه می فرمایید که با کلیک بر روی آن برنامههای کاربردیِ قابل دسترسی برای کاربر مشخص می شود که جهت ثبت داده، کاربر باید برنامهی کاربردی "ثبت بیمار" را انتخاب کند.

کاربر می تواند با تایپ قسمتی از نام برنامه کاربردی مورد نظر، آیکون برنامه را انتخاب نماید.

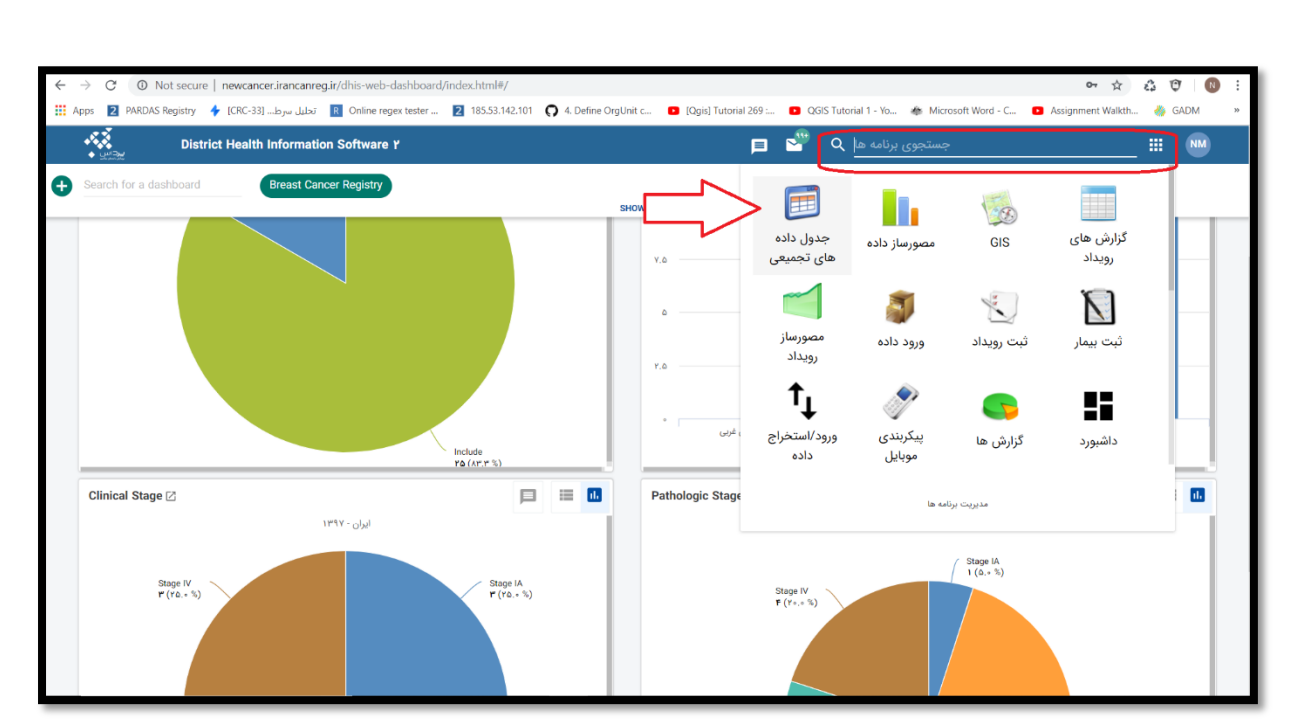

بعد از انتخاب و ورود به برنامه "ثبت بیمار" بخشهایی مشاهده خواهد شد که هر کدام به نحوی جهت آماده سازی ثبت اطلاعات بیمار ایفای نقش میکند.

# ۱-۲-۳- محیط اصلی برنامه " ثبت بیمار"

| <ul> <li></li></ul>            | <ul> <li>ir/dhis-web-tracker-capture/index.html#/</li> <li>Online regex tester 2 185.53.142.101</li> </ul> | 4. Define OrgUnit c Qgis] Tutorial 26 | 69 : 💶 QGIS Tutorial 1 - Yo                        | 🚸 Microsoft Word - C 🚦  | Assignment Walkth | 🝰 🤨   💽 🗄                                                                                                    |
|--------------------------------|----------------------------------------------------------------------------------------------------|---------------------------------------|----------------------------------------------------|-------------------------|-------------------|----------------------------------------------------------------------------------------------------|
| M III                          | جستجوی برنامه ها 📃 🔀                                                                                       |                                       |                                                    | District Health Informa | tion Software Y   | • 42.32                                                                                                    |
| <ul> <li>تاريخ تولد</li> </ul> | <ul> <li>نام پدر</li> </ul>                                                                                | Register Search Lists v x             | <ul> <li>Custom working list</li> <li>م</li> </ul> | (ئبت سرطان پستان        | < > #             | ثبت نام و ورود اطلاعات<br>گزارشها<br>ها <mark>رباری</mark><br>طر <b>اری</b> ار                                                                                                    |
| 1 staduo ex gyr<br>ee e 1 a aa | تعداد ردیف های هر صلحه:<br>۲۰۰۵ میلی هر میلحه:                                                             |                                       | تعداد صفحات: ١                                     |                         |                   | ا دربایجان شرقی<br>ا دربایجان غربی<br>ا اینایجان غربی<br>ا اینایج<br>ا برخی<br>ا مرض<br>ا مرض<br>ا مر<br>ا مر<br>ا مرض<br>ا مر<br>ا مر<br>ا مر<br>ا م<br>ا مر<br>ا مر<br>ا مر<br>ا مر |

## ۱-۲-۴ واحد های سازمانی تعریف شده و قابل دسترسی برای هر کارشناس ثبت:

۱-در قسمت راست، واحدهای سازمانی بر اساس نوع دسترسی کاربر مشاهده میشود.

| 🔹 🗰 مستجوی برنامه ها | 2                             | You are offline  | <b>.</b>                                                      |
|----------------------|-------------------------------|------------------|---------------------------------------------------------------|
|                      |                               |                  |                                                               |
|                      | Register Search Lists * *     | ثبت سرطان پستان  | نبت نام و ورود اطلاعات                                        |
|                      |                               | ثبت نام          | درارسها                                                       |
|                      | انستيتو كانسر                 | ثبت واحد سازمانی | ی<br>4یتهران<br>طعهران                                        |
|                      | 1 Jac d A - 1 A - 1 d         | Enrollment date  | فجتمع بیمارستانی امام خمینی<br>انستیتو کانسر                  |
|                      | عرض جغرافیایی طول جغرافیایی 🎙 | مختصات           | سیمارستان امام حمینی<br>لییمارستان ولی عصر<br>لیژوهشکده سرطان |
|                      |                               | پروفایل          |                                                               |
|                      | Breast · • ۶ ۲۳۳۷             | کد بیمار         |                                                               |
|                      |                               | نام *            |                                                               |
|                      |                               | نام خانوادگی *   |                                                               |
|                      |                               | نام پدر          |                                                               |
|                      | انتخاب و جستجوکردن از لیست    | جنس              |                                                               |
|                      | yyyy-MM-dd                    | تاريخ تولد *     |                                                               |
|                      | انتخاب و جستجوکردن از لیست    | مليت             |                                                               |
|                      |                               |                  |                                                               |

### ۱-۷-۵- انتخاب برنامه هدف:

۲-سپس در کادر وسط صفحه، برنامه مورد نظر جهت ثبت داده انتخاب شود، تا عملا فرایند ثبت داده آغاز شود.

| • • | جستجوی برنامه ها | ≥ p <sup>1</sup> | )                     | Yo                | u are offline         |                                                             |
|-----|------------------|------------------|-----------------------|-------------------|-----------------------|-------------------------------------------------------------|
|     |                  |                  |                       |                   | ÷ ÷ #                 | ثبت نام و ورود اطلاعات                                      |
|     |                  |                  | Register Search Lists |                   | ثبت سرطان پستان       | گزارشها                                                     |
|     |                  |                  |                       | انستيتو كانسر     | ثبت واحد سازمان       | ع<br>الجهران                                                |
|     |                  |                  |                       | 1149V-11-19 E     | نی<br>inrollment date | میرین<br>مجتمع بیمارستانی امام خمیر<br>انستیتو کانسر        |
|     |                  |                  | طول جغرافیایی         | عرض جغرافيايى     | مختصات                | یمارستان امام کمینی<br>لیمارستان ولی عصر<br>لپژوهشکده سرطان |
|     |                  |                  |                       |                   | پروفایل               |                                                             |
|     |                  |                  |                       | Breast · · · ۶۲۳۷ | کد بیمار              |                                                             |
|     |                  |                  |                       |                   | نام *                 |                                                             |
|     |                  |                  |                       |                   | نام خانوادگی *        |                                                             |
|     |                  |                  | یوکردن از لیست 🔻      | انتخاب و جستج     | جنس                   |                                                             |
|     |                  |                  |                       | yyyy-MM-dd        | تاريخ تولد *          |                                                             |
|     |                  |                  | یوکردن از لیست        | انتخاب و جستج     | مليت                  |                                                             |
|     |                  |                  |                       |                   | کد ملی *              |                                                             |

|                                                | Register    | Search      | List       | ۱-۲-۶- سه گزینه            |
|------------------------------------------------|-------------|-------------|------------|----------------------------|
| مشخص شده است که مورد اول لیست بیماران ثبت شده، | Register    | Search      | Lists      | ۳-در این مرحله سه گزینه    |
| زین ثبت اطلاعات بیمار میباشد.                  | وم نقطه آغا | دی و مورد س | للاعات ورو | مورد دوم، جستجو بر اساس اط |

**ا-۷-۷-1 گزینه** لیست.

|                |              | ک چستجوی برنامه ها 🔤 🖬 District Health Info |                   |                 |         |                     |                |             |          |                             |                                                |  |
|----------------|--------------|---------------------------------------------|-------------------|-----------------|---------|---------------------|----------------|-------------|----------|-----------------------------|------------------------------------------------|--|
| ₽ ₹            |              |                                             |                   | Register Search | Lists × | Custom working list | ستان<br>ل      | سرطان پی    | ثبت<br>ا | < → #                       | ثبت نام و ورود اطلاعات<br>گزارشها              |  |
|                | 🗘 تاريخ تولد | \$ نام پدر                                  |                   | 🗘 نام خانوادگی  | \$ نام  |                     |                | کد بیمار    | ¢        |                             | <mark>ع</mark><br>جانبون                       |  |
|                |              |                                             |                   | رشيديان         | حميده   |                     | В              | reast++۶    | 4.61     | فمبذر                       | ے بہری<br>اغتیران<br>ام محتمع سمارستانے امام ح |  |
|                |              |                                             |                   | پيغمبرى         | وحيده   |                     | Breast. • ۶۱۹۶ |             |          | یتوکانسر<br>ستان امام خمیدی |                                                |  |
|                |              |                                             |                   | تورنگ           | فاطمه   |                     | Breast++۶۱۹F   |             |          | ليمارستان ولى عصر           |                                                |  |
|                |              |                                             |                   | حسينى           | بیان    |                     | В              | reast.。۶    | 31"      |                             | _پرونیستده شریدن                               |  |
|                |              |                                             |                   | ساسانقر         | بهاره   |                     | В              | reast • • ۶ | 191      |                             |                                                |  |
|                |              |                                             |                   | مجيدى           | متايش   |                     | В              | reast • • ۶ | P.4.     |                             |                                                |  |
|                |              |                                             |                   | محبئ            | الهام   |                     | В              | reast∝∘۶    | AY       |                             |                                                |  |
|                |              |                                             |                   | حجى             | مريم    |                     | В              | reast⊷۶     | ۸۵       |                             |                                                |  |
|                |              |                                             |                   | سعیدی           | الناز   |                     | В              | reast∝∘۶    | ۸۳       |                             |                                                |  |
|                |              |                                             |                   | سيدصالحى        | منيره   |                     | В              | reast • • ۶ | AY       |                             |                                                |  |
| برو به صفحه: ۱ |              | صفحه: ۵۰                                    | تعداد ردیف های هر |                 |         | تعداد صفحات; ۱      |                |             |          |                             |                                                |  |

لیستها برای پیدا کردن و نمایش بیمارها در واحد سازمانی و برنامههای انتخاب شده مورد استفاده قرار می گیرند.

اگر دکمه الای اگر دکمه باشد، مجموعهای از لیستهای از پیش تعریف شده در دسترس خواهد بود:

> ۱-هر بیماری با هر وضعیت ثبتی ۲-بیمار با ثبت فعال در برنامه فعلی ۳-بیمار با ثبت کامل در برنامه فعلی ۴- بیمار با ثبت لغوشده در برنامه فعلی

شما میتوانید انتخاب کنید که برای هر برنامه چه ستونهایی در لیستها نمایش داده شوند. این تنظیمات در تنظیمات حساب کاربری شما ذخیره خواهد شد.

|     |                        | ئو:                            | Search یا جستج              | -۲-۶-۲- گزینه                                                                            |
|-----|------------------------|--------------------------------|-----------------------------|------------------------------------------------------------------------------------------|
| • # | 🛁 🍳 🦕 جستجوی برنامه ها |                                | District Health Information | Software Y                                                                               |
|     |                        | Register Search Lists ¥        | ثبت سرطان يستان             | ثبت نام و ورود اطلاعات<br>گزارشها                                                        |
|     |                        |                                | جسٽجو برای person           | 8                                                                                        |
|     |                        | ٩                              | کد بیمار                    | ⊡توران<br>⊒توران<br>⊝حتمع بیمارستانی امام خمینی<br>انستیتو کانسر<br>بیمارستان امام خمینی |
|     |                        |                                | نام                         | لـ بیمارستان ولی عصر<br>لــپژوهشکده سرطان                                                |
|     |                        |                                | نام خانوادگی<br>کد ملی      |                                                                                          |
|     |                        |                                | آدرس                        |                                                                                          |
|     |                        | ~                              | More options                |                                                                                          |
|     |                        | Q Fill in at least 1 attribute | to search                   |                                                                                          |
|     |                        |                                |                             |                                                                                          |
|     |                        |                                |                             |                                                                                          |

کاربران میتوانند در واحدهایی از سازمان که به جستجو در آنها دسترسی دارند جستجو کنند. این جستجو میتواند برای یافتن بیماری که شما نمیدانید در کدام واحد سازمانی یا برنامه ثبت شده است مورد استفاده قرار گیرد. دو راه برای انجام این کار وجود دارد: برنامه ثبت معلوم باشد یا معلوم نباشد .

Register گزینه ۲-۶-۷-۱:

با انتخاب Register وارد فرم ثبت اطلاعات فردی بیمار میشوید. پس از تکمیل اطلاعات با انتخاب گزینه "ذخیره و ادامه" وارد بخش اصلی ثبت اطلاعات مربوط به بیماری فرد میشوید.

|   |  | جستجوی برنامه ها | ۹ 🖻 | 4 🖻 |          |        |           |         |                    | District Health Inform | ation Software Y | <b>.</b>                                                        |
|---|--|------------------|-----|-----|----------|--------|-----------|---------|--------------------|------------------------|------------------|-----------------------------------------------------------------|
|   |  |                  |     |     | $\nabla$ |        |           |         |                    |                        | < > #            | شترياه ومجر الالالات                                            |
|   |  |                  |     |     | Register | Search | Lists     | * ×     |                    | ثبت سرطان پستان        |                  | کالشما                                                          |
|   |  |                  |     |     |          |        |           |         |                    | ثبت نام                |                  |                                                                 |
|   |  |                  |     |     |          |        |           |         | انستيتو كانسر      | ثبت واحد سازمانى       |                  | ی<br>فتهران<br>فتهران                                           |
|   |  |                  |     |     |          |        |           |         | 11441-114-14       | Enrollment date        | فمينى            | ا مجتمع بیمارستانی امام<br>انستیتو کانسر                        |
|   |  |                  |     |     | •        |        | جغرافيايى | طول     | عرض جغرافیایی      | مختصات                 |                  | بیمارستان امام خمینی<br>لـبیمارستان ولی عصر<br>لـپژوهشکده سرطان |
|   |  |                  |     |     |          |        |           |         |                    | پروفایل                |                  |                                                                 |
|   |  |                  |     |     |          |        |           |         | Breast++۶۲۳γ       | کد بیمار               |                  |                                                                 |
|   |  |                  |     |     |          |        |           |         |                    | نام *                  |                  |                                                                 |
|   |  |                  |     |     |          |        |           |         |                    | نام خانوادگی *         |                  |                                                                 |
|   |  |                  |     |     |          |        |           |         |                    | نام پدر                |                  |                                                                 |
|   |  |                  |     |     | ¥        |        |           | از لیست | انتخاب و جستجوکردن | جنس                    |                  |                                                                 |
|   |  |                  |     |     |          |        |           |         | yyyy-MM-dd         | تاريخ تولد *           |                  |                                                                 |
|   |  |                  |     |     | *        |        |           | از لیست | انتخاب و جستجوكردن | مليت                   |                  |                                                                 |
|   |  |                  |     |     |          |        |           |         |                    | کد ملی *               |                  |                                                                 |
| _ |  |                  | -   |     |          |        |           |         |                    |                        |                  |                                                                 |

### ۱-۷-۷ نمایش افراد تکراری در فرایند ثبت:

لازم به ذکر است، در حین ثبت جستجویی در پس زمینه انجام می شود تا به شما در جلوگیری از ثبت فرد تکراری کمک کند. نتایج این جستجو در جعبهای آبی رنگ در سمت چپ فرم نمایش داده می شود و امکان دیدن افراد مشابه را فراهم می کند.

|  | مستجوی برنامه ها 🗠 🖌 🗠                 |                               | District Health Information         | n Software ץ אין אין אין אין אין אין אין אין אין אין                  |
|--|----------------------------------------|-------------------------------|-------------------------------------|-----------------------------------------------------------------------|
|  | I                                      | Register Search Lists ¥ X     | قبت سرطان پستان<br>ثبت نام          | ثبت نام و ورود اطلاعات<br>گزارشها                                     |
|  | X<br>کاندیدهای تکراری در مستعو بافت شد | انستيتو كانسر<br>١-٣٩-٧٩ ١٩   | ثبت واحد سازمانی<br>Enrollment date | تېوران<br>⊟توران<br>⊟ مجتمع بیمارستانی امام خمینی<br>    انستیته کانس |
|  | مشاهده کاندید                          | عرض جغرافیایی طول جغرافیایی 💡 | مختصات                              | بیمارستان امام خمینی<br>اسپیمارستان ولی عصر<br>اسپژوهشکده سرطان       |
|  |                                        |                               | پروفایل                             |                                                                       |
|  |                                        | Breast ∘ ∘ ۶۲۳۷               | کد بیمار                            |                                                                       |
|  |                                        | حميذة                         | نام *                               |                                                                       |
|  |                                        |                               | نام خانوادگی *                      |                                                                       |
|  |                                        |                               | نام پدر                             |                                                                       |
|  |                                        | انتخاب و جستجوکردن از لیست    | جنس                                 |                                                                       |
|  |                                        | yyyy-MM-dd                    | تاريخ تولد *                        |                                                                       |
|  |                                        | انتخاب و جستجوکردن از لیست    | مليت                                |                                                                       |
|  |                                        |                               | کد ملی *                            |                                                                       |

| به ها 🛄 💼 | جستجوی برناه                        | ର 🖻 🖻                                            |                                      |                      |                             |                           | District Health Information | Software Y                                                                                 |
|-----------|-------------------------------------|--------------------------------------------------|--------------------------------------|----------------------|-----------------------------|---------------------------|-----------------------------|--------------------------------------------------------------------------------------------|
|           | کاندیدهای تکر از ی در جستجو یافت شد |                                                  |                                      |                      |                             |                           | ثبت سرطان پستان             | ثبت نام و ورود اطلاعات.<br>گزارشها                                                         |
|           | ملى آدرە<br>ملى                     | ¢<br>تاریخ<br>تولد ملیت <sup>♦</sup> کد ملی آدرہ | ≎<br>≎ نام نام<br>≎ نام خانوادگی پدر | 🗘 کد ہیمار           | ¢<br>ثبت ¢<br>تاريخ غيرفعال | \$<br>واحد أ<br>ثبت نام أ | تبت نام<br>ثبت واحد سازمانی | ت<br>فتورن<br>فتورن<br>فتورن                                                               |
|           | یافت شد<br>ه کاندید                 | ••••••                                           | حميده رشيديان                        | Breast + + ۶۱۹۸      | ۱۳۹۷- خیر<br>۱۲-۱۲          | انستیتو<br>کانسر          | Enrollment date<br>مختصات   | ال المتيني بيدارماني مع عليهي<br>الستينية وكلسر<br>المراستان امام خميني<br>ليزوهشكده سرطان |
|           |                                     | برو به صفحه:                                     | های هر صفحه: ۵۵<br>«« « » »»»        | تعداد ردیف           | . صفحات: ١                  | تعداد                     | پروفایل<br>کد بیمار         |                                                                                            |
|           |                                     | برگشتن به صفحه قبلی                              | ب برگردید و ثبت نام را پایان         | ، کلیک کنید یا به عق | دن هر گونه تطبيق            | برای باز کر<br>دهید.      | نام *<br>نام خانوادگی *     |                                                                                            |
|           |                                     |                                                  |                                      |                      |                             |                           | نام يدر                     | _                                                                                          |
|           |                                     |                                                  | ×                                    | ىت                   | ستجوکردن از لید             | انتخاب و جد               | جنس                         |                                                                                            |
|           |                                     |                                                  |                                      |                      | تحكيم المالي                | yyyy-MM-dd                | تاريخ تولد *                |                                                                                            |
|           |                                     |                                                  |                                      | <b>س</b> ت           | سجودردن ار بید              | انتخاب و جا               | میت<br>کد ملی *             |                                                                                            |

در صورتی که این شخص قبلاً ثبت شده، آن را از لیست باز شده انتخاب کنید. اگر این شخص، شخص جدیدی است و فقط اطلاعات او مشابه دیگری است بر روی دکمه "ثبت شخص جدید" کلیک کنید تا به عنوان فردی جدید ثبت شود. اگر فرد مشابهی وجود نداشت، روی دکمه "ذخیره و ادامه" یا دکمه "دخیره کردن و اضافه نمودن موردی جدید" کلیک کنید. ذخیره و ادامه: مشخصات هویتی فرد، ثبت شده و صفحه او باز میشود. ذخیره کردن و اضافه نمودن موردی جدید: فرد ثبت میشود اما در همان صفحه باقی میماند. از این گزینه زمانی استفاده کنید که میخواهید افراد را یکی پس از دیگری بدون وارد کردن دادههای پزشکی آنها ثبت کنید برای پیدا کردن یک بیمار میتوان از لیستهای از پیش تعریف شده یا جستجو استفاده کرد. با ورود به پروفایل هر بیمار پنجرهای حاوی مراحل مختلف پروسه ثبت مشاهده خواهد شد.

| • •                        | جستجوی برنامه ها           | ۹ 🖻 ا                | •                     |                     |                     |                                           |                    | District Heal             | th Information Soft   | ware Y           |                         |
|----------------------------|----------------------------|----------------------|-----------------------|---------------------|---------------------|-------------------------------------------|--------------------|---------------------------|-----------------------|------------------|-------------------------|
|                            | date is: ۲+۱۹-+۳-۱+        |                      |                       |                     | ئر                  | برنامه های دیگ                            |                    |                           |                       | شده              | برنامه انتخاب           |
|                            |                            |                      |                       |                     | ود نمی باشد.        | ثبت نام فعالی موجو                        |                    |                           | کانسر                 | انستيتو          | ثبت واحد سازمانی        |
| 01 ^                       | <b>پروفایل</b> ویرایش کردن |                      |                       |                     |                     |                                           |                    |                           | ١٣٩٧                  | -17-19           | Enrollment date         |
|                            | پروفایل                    |                      |                       |                     |                     |                                           | <b>Q</b>           | لول جغرافیایی             | فرافیایی ط            | عرض ج            | مختصات                  |
| Breast • • ۶۲۵۴            | کد بیمار                   |                      |                       |                     |                     |                                           | باک کردن           | ÷                         | A                     | نیر فعال کردن    | کامل کردن               |
| على                        | نام *                      | 0 ^                  |                       |                     |                     |                                           |                    |                           |                       |                  | شاخص ها                 |
| علوى                       | نام خانوادگی *             |                      |                       |                     |                     |                                           | -                  |                           |                       |                  |                         |
|                            | نام پدر                    |                      |                       |                     |                     |                                           |                    |                           |                       | Cu               | فیدیکی موجود نیه        |
| 1448 A-1 K-0 Q             | تاريخ تولد *               |                      |                       |                     |                     |                                           | 2                  | _ <b>_</b>                | -                     |                  |                         |
| انتخاب و جستجوکردن از لیست | مليت                       | 0 ~ 1                | Ð                     |                     |                     |                                           |                    |                           |                       | ت جدولی          | ورودی اطلاعات به صور    |
| ۴۴۲۰۰۰۴۵۹۲                 | کد ملی *<br>آدرس           | ۱۱-پیگیری ده<br>ساله | ۱۰-پیگیری<br>پنج ساله | ۹-پیگیری سه<br>ساله | ۸-پیگیری یک<br>ساله | ۷_پیگیری یک<br>ماهه بعد از<br>تکمیل درمان | ۶-درمان<br>ادجوانت | ۵-ارزیابی بعد<br>از جراحی | ۳-درمان<br>نئوادجوانت | ۲-تشخیص<br>اولیه | ۱-معیارهای<br>ورود/خروج |
|                            |                            | +                    |                       |                     |                     |                                           |                    |                           |                       |                  | تاريخ گزارش •           |
| 0 ^                        | <b>روابط</b>   اضافه کردن  | -                    |                       |                     |                     |                                           |                    |                           |                       |                  | 11,40,4-11,4-14         |

در این قسمت نشان داده شده، مراحل را میتوان ملاحظه کرد.

پس از انتخاب و تکمیل اطلاعات هر مرحله وارد مرحله بعدی می شوید و تا زمانیکه تمامی مراحل و اطلاعات لازم تکمیل شده باشد، فرآیند ثبت اطلاعات ادامه دارد.

لازم به ذکر است، گاهی بر حسب شرایط اتصال به اینترنت ممکن است پیام آفلاین بودن مشاهده شود، در این شرایط به ثبت داده ادامه دهید ولی مرورگر خود را نبندید تا به محض بازگشت شرایط اتصال، اطلاعات، فراخوانی و ثبت شود.

پس از تکمیل اطلاعات هر بخش، میتوانید گزینه "کامل کردن"را انتخاب نموده و با این انتخاب اطلاعات فرد، وضعیت تکمیل شده را به خود می گیرد و گزینهها در آن مرحله حالت غیر فعال را به خود می گیرد. اگر در این شرایط، کاربر قصد بازگشت به وضعیت قبل را داشت، باید گزینه مربوطه را انتخاب کند. لازم به ذکر است بدون زدن گزینه "کامل کردن" نیز اطلاعات در سامانه ثبت خواهد شد.

#### ۱-۷-۸- توضیحات تکمیلی پیرامون امکانات موجود در صفحه ورودی اطلاعات:

لازم به ذکر است که در سمت چپ صفحه، علامت چرخدنده ای برای نمایش تنظیمات مشاهده می کنید که طبق تصویر زیر انتخاب می شود.

| • <b>_</b>                                                                                                    | جستجوی برنامه ها                                                                                     | ৫ 🖻 🖻              |                                                                                  |                                                                                                    | District Health Information Software Y                                                                                                    | ·****                                                                                                    |
|----------------------------------------------------------------------------------------------------|----------------------------------------------------------------------------------------------------|--------------------|----------------------------------------------------------------------------------|----------------------------------------------------------------------------------------------------|----------------------------------------------------------------------------------------------------|----------------------------------------------------------------------------------------------------|
| 0 4                                                                                                    |                                                                                                    |                    | Ŧ                                                                                |                                                                                                    | 🕨 🕨 ثبت سرطان پستان                                                                                                    | برگشتن به صفحه قبلی                                                                                                    |
| • •                                                                                                    | فیدبک و بازخورد                                                                                      | 0 ^                |                                                                                  |                                                                                                    |                                                                                                    | ثبت نام                                                                                                    |
|                                                                                                    | فيديكى موجود نيست                                                                                    |                    |                                                                                  | ſ                                                                                                    |                                                                                                    |                                                                                                    |
|                                                                                                    |                                                                                                    |                    |                                                                                  |                                                                                                    | ایران                                                                                                    | Enrollment date                                                                                                    |
| 0 \$ ^                                                                                                    | يوفاط ، ويرايش ، كردن                                                                                |                    |                                                                                  |                                                                                                    | عرض حفرافیانی طول حفرافیانی 9                                                                                                    | مختصات                                                                                                    |
|                                                                                                    | 0.2 0.4%                                                                                             |                    |                                                                                  |                                                                                                    |                                                                                                    | کارا کرد.                                                                                                    |
|                                                                                                    | پروفایل                                                                                              |                    |                                                                                  |                                                                                                    |                                                                                                    |                                                                                                    |
| Breast • • ۶۲۵۹                                                                                                    | کد بیمار                                                                                             | 0 ^                |                                                                                  |                                                                                                    |                                                                                                    | شاخص ها                                                                                                    |
|                                                                                                    | نام                                                                                                  |                    |                                                                                  |                                                                                                    |                                                                                                    | فيدبكى موجود نيست                                                                                                    |
|                                                                                                    | نام خانوادگی                                                                                         |                    |                                                                                  |                                                                                                    |                                                                                                    |                                                                                                    |
|                                                                                                    | نام پدر                                                                                              | <b>•</b> • • • •   |                                                                                  |                                                                                                    |                                                                                                    | the state state and                                                                                                    |
| yyyy-MM-dd                                                                                                    | تاريخ تولد                                                                                           |                    |                                                                                  |                                                                                                    | رمىنى                                                                                                    | ورودی داده به صورت جدول را                                                                                                    |
| انتخاب و جستجوگردن از لیست                                                                                                    | مليت                                                                                                 | +                  |                                                                                  |                                                                                                    |                                                                                                    | ۱۳۹۷-۱۲-۲۰<br>ایران                                                                                                    |
|                                                                                                    | کد ملی                                                                                               |                    |                                                                                  |                                                                                                    | (6.)                                                                                                    | ۱ -معیارهای ورود/خروج<br>(اجراشد                                                                                                    |
|                                                                                                    | ادرس                                                                                                 |                    |                                                                                  |                                                                                                    |                                                                                                    |                                                                                                    |
|                                                                                                    |                                                                                                    |                    |                                                                                  |                                                                                                    |                                                                                                    |                                                                                                    |
| M III                                                                                                    | جستجوی برنامه ها                                                                                     | ଦ 🖻 🖻              |                                                                                  |                                                                                                    | District Health Information Software Y                                                                                                    |                                                                                                    |
|                                                                                                    | جستجوی برنامه ها                                                                                     | ۹ 🖬 🖻              |                                                                                  |                                                                                                    | District Health Information Software Y                                                                                                    | •                                                                                                    |
|                                                                                                    | جستجوی برنامه ها                                                                                     | ९ 🖬 🗐              | ۺ                                                                                | انتخاب ایز ارکها جهت نماین                                                                                                    | District Health Information Software Y                                                                                                    | یکی و می و می و می و می و می و می و می و                                                                                                    |
|                                                                                                    | جستجوی برنامه ها<br>بدیک و بازخورد                                                                   | Q 🖬 🖻              | ئى                                                                               | انتخاب ابز ارکها جهت نمایر<br>انتخاب های فعلی                                                                                                    | District Health Information Software ۲                                                                                                    | یکی اور اور اور اور اور اور اور اور اور اور                                                                                                    |
|                                                                                                    | چستجوی برنامه ها<br>بدیک و بارغورد<br>نوعود نیست                                                     | Q 🖬 🖻              | ئى                                                                               | انتخاب ابز ارکها چهت نمایا<br>انتخاب های فعلی<br>ورودی داده به صورت جدول زمانی                                                                                                    | District Health Information Software v<br>ا + ا قبت سرطان پستان<br>ایران                                                                                                    | یکی ایکی ایکی ایکی ایکی ایکی ایکی ایکی                                                                                                    |
|                                                                                                    | جستجوی برنامه ها<br>بیک و بارغورد<br>بیک موجود نیست                                                  | Q 🖬 🖻              | ئى<br>                                                                           | انتخاب ایز ار کها جهت نمای<br>انتخاب های فعلی<br>ورودی داده به صورت جدول زمانی<br>ورودی اطلاعات به صورت جدولی                                                                                                    | District Health Information Software ۲<br>)<br>)<br>)<br>)<br>)<br>)<br>)<br>)<br>)<br>)<br>)<br>)<br>)                                                                                                    | یکیشتن به صفحه قبلی<br>تبت نام<br>Erroliment date                                                                                                    |
|                                                                                                    | جستجوی برنامه ها<br>بیک و بارغود<br>برگ وروزه تیت<br>برگ ورایش کوری                                  | Q ⊠ ⊫ <sup>®</sup> | ئى<br>ھ<br>ھ<br>ھ                                                                | انتخاب ایز از کها جهت نمایا<br>انتخاب های فعلی<br>ورودی داده به صورت جدول زمانی<br>ورودی اطلاعات به صورت جدولی<br>تبت نام                                                                                                    | District Health Information Software v                                                                                                    | یکشن به صفحه قیلی<br>برگشن به صفحه قیلی<br>تبت واحد سازمانی<br>Encoliment date<br>مختصات                                                                                                    |
|                                                                                                    | جستجوی برنامه ها<br>بدیک و بازخورد<br>بروگ<br>بروگ<br>پروفایل                                        | Q 🖬 📄              | ئى                                                                               | انتخاب ابز ار کها چهت نمایا<br>انتخاب های فعلی<br>ورودی اداده به صورت جدول زمانی<br>ورودی اطلاعات به صورت جدولی<br>ثبت نام<br>فیدیک و بازخورد                                                                                       | کان کردن کی کی کردن کی کردن کی کردن کی کردن کی کردن کی کردن کی کردن کی کردن کی کردن کی کردن کی کرد کرد کرد کرد کرد کرد کرد کرد کرد کرد                                                                                                    | یکی به صفحه قیلی<br>برگشتن به صفحه قیلی<br>تیت واحد سازمانی<br>Enroliment date<br>مختصات<br>کامل کردن آغیز قاه                                                                                                    |
| <ul> <li>₩ ##</li> <li>• • • #</li> <li>• • •</li> <li>• • •</li> <li>• •</li> <li></li></ul>                                                                                                    | جستجوی برنامه ها<br>میک و بازخورد<br>بوگر اهرایش کردن<br>پروفایل<br>که بیمار                         | Q 🖬 📄              | ئی<br>©<br>©<br>©<br>©                                                           | انتخاب ایز ارکها جهت نمای<br>انتخاب های فعلی<br>ورودی داده به صورت جدول زمانی<br>ورودی اطلاعات به صورت جدول<br>تبت نام<br>فیدیک و بازهورد<br>شاخص ها                                                                                | کیدین کردن کی درخان کی کردن کی کردن کی کردن کی کردن کی کردن کی کردن کی کردن کی کردن کی کردن کی کردن کی کردن کی کردن کی کردن کی کردن کی کردن کی کردن کی کردن کی کردن کی کردن کی کردن کی کردن کی کردن کی کردن کی کردن کی کردن کی کردن کی کردن کی کردن کی کردن کی کرد کرد کرد کرد کرد کرد کرد کرد کرد کرد                                                                                                    | یرگشتن به صفحه قیلی<br>تبت واحد سازمانی<br>Enrollment date<br>عدانمات<br>کامل کردی گفر قد                                                                                                    |
|                                                                                                    | جستجوی برنامه ها<br>بیک و بازغود<br>میک ریزی<br>پروفایل<br>کد بیمار<br>نام                           | Q 🖬 📄              | ئی<br>ای<br>ای<br>ای<br>ای<br>ای<br>ای<br>ای<br>ای<br>ای<br>ای<br>ای<br>ای<br>ای | انتخاب ابز ار کها جهت نمایا<br>انتخاب های فعلی<br>ورودی اداده به صورت جدول زمانی<br>ورودی اطلاعات به صورت جدولی<br>نبت نام<br>فیدیک و بزرخورد<br>شاخص ها<br>ارسال پیام                                                              | کالفتاند Health Information Software ۲<br>( پ ) ( یستان<br>الیوان<br>۱۳۹۲-۱۲-۲۰<br>عرض جغرافیایی طول جغرافیایی یک کرد<br>س) کردن ( )                                                                                                    | برگشتن به صفحه قیلی<br>برگشتن به صفحه قیلی<br>تبت واحد سازمانی<br>Enrollment date<br>مختصات<br>کامل کردن<br>غیر فه                                                                                                    |
|                                                                                                    | جستجوی برنامه ها<br>سبک و بازخود<br>بوگر هرایش کردن<br>پروفایل<br>ته بیمار<br>نام خانوادگی           | Q 🖬 📄              | ئی<br>چ<br>چ<br>چ<br>چ                                                           | انتخاب ابز ار کها جهت نمایا<br>انتخاب های فعلی<br>ورودی اداده به صورت جدول زمانی<br>ورودی اطلاعات به صورت جدولی<br>فیدیک و بازخورد<br>شاخص ها<br>ارسال پیام<br>اردال ییام                                                           | کالغانی کی کردی کی کردی کی کردی کی کردی کی کردی کی کردی کی کردی کی کردی کی کردی کی کردی کی کردی کی کردی کی کردی کی کردی کی کردی کی کردی کی کردی کی کردی کی کردی کی کردی کی کردی کی کردی کی کردی کی کردی کی کردی کی کردی کی کردی کی کردی کی کردی کی کردی کی کردی کی کردی کی کردی کی کردی کرد                                                                                                    | یک کی بی می کی کی کی کی کی کی کی کی کی کی کی کی کی                                                                                                    |
|                                                                                                    | جستجوی برنامه ها<br>بیک و بارغورد<br>برخی میرونود بیس<br>بروفایل<br>نام<br>نام دانوادی               | Q 🖬 📄              | ئی<br>ایسی<br>ایسی<br>ایسی<br>ایسی<br>ایسی<br>ایسی<br>ایسی<br>ای                 | انتخاب ایز ار کها جهت نمایا<br>انتخاب های فعلی<br>ورودی داده به صورت جدول زمانی<br>فیدیک و بازخورد<br>فندیک و بازخورد<br>ارصال پیام<br>یادداشت ها<br>یوادیان                                                                        | کاند المعالم المان المان الم                                                                                                    | یک کی در اور در سال می اور در سال می در می در مي د. مي در مي د. مي د. مي د. مي د. مي د. مي د. مي د. مي د. مي د. مي د. مي د. مي د. مي د. مي د. مي د. مي د. مي د. مي د. مي د. مي د. مي د. مي د. مي د. مي د. مي د. مي د. مي د. م |
| III       III       III       IIII       IIIIIIIIIIIIIIIIIIIIIIIIIIIIIIIIIIII                                                                                                    | جستجوی برنامه ها<br>بیک و بازخود<br>بیک مردود نیست<br>بروفایل<br>کد بیمار<br>نام مادوادگی<br>نام بدر | Q 🖬 📄              | ئی<br>چ<br>چ<br>چ<br>چ<br>چ                                                      | انتخاب ایز ار کها جهت نمای<br>انتخاب های فعلی<br>ورودی اداده به مورت جدول زمانی<br>ورودی اطلاعات به مورت جدولی<br>نیت نام<br>شاخص ها<br>ارسال پیام<br>پروانای<br>پروانای                                                            | کالفتاند Health Information Software ۲<br>( پ ) پ کیت سرطان پستان<br>الیوان<br>۱۳۹۲-۱۴-۲۰<br>کار کردن کار<br>الیوان<br>یک کرد<br>الیوان<br>الیوان<br>ای | یک میک ایک ایک ایک ایک ایک ایک ایک ایک ایک ا                                                                                                    |
| تَبْ و مستخور کرد از لیست کرد از لیست کرد از لی | جستجوی برنامه ها<br>منک و بازخود<br>بوگ هرایش کردن<br>بروفایل<br>تا می انوادی<br>تاریخ نواد          | Q 🖬 📄              | ئی<br>ہے<br>ہے<br>ہے<br>ہے<br>ہے                                                 | انتخاب ابز ار کها جهت نمایا<br>انتخاب های فعلی<br>ورودی اداد به صورت جدول زمانی<br>فردی اطلاعات به صورت جدولی<br>فردی اطلاعات به صورت جدولی<br>فردی اطلاعات به صورت جدولی<br>ارسال یعام<br>ارسال یعام<br>پروفایل<br>پروفایل<br>بستن | کال کردن کی کی جغرافیایی طول جغرافیایی و یک کرد<br>درجن جغرافیایی طول جغرافیایی و<br>در به جغرافیایی طول جغرافیایی و                                                                                                    | یک کی ایک کی ایک کی کی کی کی کی کی کی کی کی کی کی کی ک                                                                                                    |

وقتی این گزینه انتخاب شود، چهار زیرمجموعه دارد و گزینه ای که بیشترین استفاده را دارد، "نمایش یا عدم نمایش ابزار کها" می باشد. این گزینه مربوط به تنظیمات چند حوزه اعم از تعیین نوع وروده داده (جدولی یا جدول زمانی)، نمایش یا عدم نمایش یا عدم نمایش بخش های مربوط به ثبت نام،فید بک و بازخورد، شاخص ها، ارسال پیام، یادداشت ها، پروفایل بیمار، روابط و گزارش می باشد که در تصویر بالا نشان داده شده است. با انتخاب یا حذف تیک مقابل هر کدام ، تنظیمات می تنظیمات می تنفی می انتخاب یا حدول زمانی)، نمایش یا عدم نمایش بخش های مربوط به ثبت نام،فید بک و بازخورد، شاخص ها، ارسال پیام، یادداشت ها، پروفایل بیمار، روابط و گزارش می باشد که در تصویر بالا نشان داده شده است. با انتخاب یا حذف تیک مقابل هر کدام ، تنظیمات مربوطه فعال یا غیر فعال می شود.

برای اینکه از محیط ثبت نام به صفحه اصلی محیط "ثبت بیمار" بازگشت کنید، تنها لازم است که گزینه "برگشتن به صفحه قبلی" که در سمت راست می باشد را انتخاب کنید.

| • • •                      | جستجوی برنامه ها           | ର 🖻                  | p <sup>0</sup>        |                     |                     |                            |                    | District Heal             | th Information Sof    | tware γ          | <b>N</b>                |
|----------------------------|----------------------------|----------------------|-----------------------|---------------------|---------------------|----------------------------|--------------------|---------------------------|-----------------------|------------------|-------------------------|
| <b>○ </b>                  |                            |                      |                       |                     | ٣                   |                            |                    | بستان                     | ثبت سرطان ب           | 4                | برگشتن به صفحه قبلی     |
| • ^                        | فیدبک و بازخورد            | • •                  |                       |                     |                     |                            |                    |                           |                       |                  | ثبت نام                 |
|                            | فيدبكئ موجود نيست          |                      |                       |                     |                     |                            |                    |                           | ا سرطان- ارومیه       | مرکز ثبت         | ثبت واحد سازمانی        |
|                            |                            |                      |                       |                     |                     |                            |                    |                           | السط                  | ۷-۱۲-۲۰          | Enrollment date         |
| 0 ± ^                      | <b>پروفایل</b> ویرایش کردن |                      |                       |                     |                     |                            | <b>Ŷ</b>           | ول جغرافیایی              | ىرافيايى ط            | عرض جغ           | مختصات                  |
|                            | پروفایل                    |                      |                       |                     |                     |                            | پاک کردن           |                           | <b>A</b>              | فعال كردن        | کامل کردن 🔰 غیر         |
| Breast ॰ ॰ ۶۲۶ ।           | کد ہیمار                   | 0 ^                  |                       |                     |                     |                            |                    |                           |                       |                  | شاخص ها                 |
| gjcg                       | نام *                      |                      |                       |                     |                     |                            |                    |                           |                       |                  | -                       |
| ,h,vhj                     | نام خانوادگی *             |                      |                       |                     |                     |                            |                    |                           |                       |                  | فيدبكى موجود نيست       |
|                            | نام پدر                    |                      |                       |                     |                     |                            |                    |                           |                       |                  |                         |
| ۱۳۹۲-۱۲-۵۶                 | تاريخ تولد *               | 0 ^ 1                | 0                     |                     |                     |                            |                    |                           |                       | جدولى            | ورودی اطلاعات به صورت   |
| انتخاب و جستجوکردن از لیست | مليت                       | ۱۱-پیگیری ده<br>ساله | ۱۰-پیگیری<br>پنج ساله | ۹-پیگیری سه<br>ساله | ۸-پیگیری یک<br>ساله | ۷_پیگیری یک<br>ماهه بعد از | ۶-درمان<br>ادجوانت | ۵-ارزیابی بعد<br>از جراحی | ۳-درمان<br>نئوادجوانت | ۲-تشخیص<br>اولیه | ۱-معیارهای<br>ورود/خروج |
| 00000000                   | کد ملی *                   |                      |                       |                     |                     | تكميل درمان                |                    |                           |                       |                  |                         |

همچنین بخشی جهت یادداشت پیرامون فرم در صفحه اطلاعات ورودی تعبیه شده است.

| <b>v</b> |        |                           | ۵ | $\mathbf{M}$ | <b>P</b> <sup>0</sup>   |            |         | District Hea              | lth Information Software Υ | <b>.</b>                                |
|----------|--------|---------------------------|---|--------------|-------------------------|------------|---------|---------------------------|----------------------------|-----------------------------------------|
|          |        | کد ملی *                  |   |              |                         |            | دسی درس |                           |                            | <ul> <li>State plant parties</li> </ul> |
|          |        | آدرس                      |   | +            |                         |            |         |                           |                            | تاريخ گزارش *                           |
|          |        |                           |   | <b>m</b>     |                         |            |         |                           |                            | 1294-12-20                              |
| 0 ^      |        | <b>روابط</b>   اضافه کردن |   |              |                         |            |         |                           |                            | Class of Case                           |
|          |        | هیچ رابطه ای موجود نیس    |   |              |                         |            |         |                           | * Ho                       | spital Record Code                      |
|          |        |                           |   |              | *                       |            |         | نتخاب و جستجوکردن از لیست | اذ                         | معيار ورود ياخروج *                     |
|          |        | بالداشت ها                |   |              | ¥                       |            |         | Unknown                   | 1                          | Exclude/Include                         |
|          |        | یادداشت شما اینجاست       |   |              | پاک کردن از چاپ کردن از | ساختن بعدی |         |                           | い                          | کامل کردن                               |
|          | ا کردن | اضافه کردن                |   |              |                         |            |         |                           | ست                         | یادداشت شما اینجا                       |
|          |        | یادداشتی موجود نیست       |   |              | <u>6.</u>               |            |         |                           | حذف كردن                   | اضافه کردن                              |
|          |        |                           |   |              |                         |            |         |                           |                            |                                         |
|          |        |                           | • | • •          |                         |            |         |                           |                            | گزارش                                   |
|          |        |                           |   |              |                         |            |         |                           |                            | ثبت سرطان پستان                         |

اگر شاخصی در برنامه جهت محاسبه پارامتری تعریف شده باشد ، در بخش شاخص مشخص می شود. برا مثال محاسبه سن می تواند یک شاخص باشد.

| • #                        | جستجوی برنامه ها           | ର୍ 🖂                 | Þ                     |                     |                     |                                    |                    | District Healt            | th Information Softw  | ware Y           | •                       |
|----------------------------|----------------------------|----------------------|-----------------------|---------------------|---------------------|------------------------------------|--------------------|---------------------------|-----------------------|------------------|-------------------------|
|                            |                            |                      |                       |                     |                     |                                    |                    |                           |                       |                  |                         |
|                            | فيدبنى موجود نيست          |                      |                       |                     |                     |                                    |                    |                           | ت سرطان- ارومیه       | مرکز ثب          | ثبت واحد سازمانی        |
|                            |                            |                      |                       |                     |                     |                                    |                    |                           | 1897                  | -17-70           | Enrollment date         |
| 0 1 ^                      | <b>پروفایل</b> ویرایش کردن |                      |                       |                     |                     |                                    | •                  | لول جغرافیایی             | غرافیایی م            | عرض ج            | مختصات                  |
|                            | پروفایل                    |                      |                       |                     |                     |                                    | پاک کردن           | 2                         | <b>A</b>              | فیر فعال کردن    | کامل کردن               |
| Breast • • ۶۲۶۱            | کد بیمار                   | 0 ^                  |                       |                     |                     |                                    |                    |                           | J L                   |                  | شاخص ها                 |
| gjcg                       | نام *                      |                      |                       |                     |                     |                                    |                    |                           | $\mathbf{\vee}$       |                  | - 0                     |
| ,h,vhj                     | نام خانوادگی *             |                      |                       |                     |                     |                                    |                    |                           |                       | ىت               | فیدبکی موجود نیس        |
|                            | نام پدر                    |                      |                       |                     |                     |                                    |                    |                           |                       |                  |                         |
| ۱۳۹۲-۱۲-۰۶                 | تاريخ تولد *               | • • 1                | 0                     |                     |                     |                                    |                    |                           |                       | ت جدولی          | ورودی اطلاعات به صور    |
| انتخاب و جستجوکردن از لیست | مليت                       | ۱۱-پیگیری ده<br>ساله | ۱۰-پیگیری<br>پنج ساله | ۹-پیگیری سه<br>ساله | ۸-پیگیری یک<br>ساله | ۷ <u>پی</u> گیری یک<br>ماهه بعد از | ۶-درمان<br>ادجوانت | ۵-ارزیابی بعد<br>از جراحی | ۳-درمان<br>نئوادجوانت | ۲-تشخیص<br>اولیه | ۱-معیارهای<br>ورود/خروج |
| 000000000                  | کد ملی *                   |                      |                       |                     |                     | تكميل درمان                        |                    |                           |                       |                  |                         |
|                            | آدرس                       | +                    |                       |                     |                     |                                    |                    |                           |                       |                  | تاريخ گزارش *           |
|                            |                            |                      |                       |                     |                     |                                    |                    |                           |                       |                  | 1898-18-80              |

همچنین در انتهای صفحه اصلی ورودی اطلاعات، بخشی به نام گزارش وجود دارد که در ان اطلاعات ثبت شده در فرم برای آن بیمار به صورت یک فایل می باشد که قابل چاپ کردن است.

| ų   | رنامه ها      | جستجوی بر              | ର 🞽 | p <sup>®</sup>          |            |                 | District Health In | formation Software Y |                     |
|-----|---------------|------------------------|-----|-------------------------|------------|-----------------|--------------------|----------------------|---------------------|
|     |               | کد ملی *               |     |                         |            | دسین د          |                    |                      | - alkylungsby       |
|     |               | آدرس                   | +   |                         |            |                 |                    |                      | تاريخ گزارش *       |
|     |               |                        |     |                         |            |                 |                    |                      | 1294-12-60          |
| • • | ردن           | <b>روابط  </b> اضافه ک |     |                         |            |                 |                    |                      | Class of Case       |
|     | ای موجود نیست | هيچ رابطه              |     |                         |            |                 |                    | * Ho                 | spital Record Code  |
|     |               |                        |     | v                       |            | نجوکردن از لیست | انتخاب و جست       |                      | معيار ورود ياخروج * |
| 0 ^ |               | یادداشت ها             |     | T                       |            |                 | Unknown            |                      | Exclude/Include     |
|     | ما اینجاست    | یادداشت ش              |     | پاک کردن از چاپ کردن از | ساختن بعدی |                 |                    |                      | کامل کردن           |
|     | ن حذف کردن    | اضافه کردر             |     |                         |            |                 |                    | آست                  | يادداشت شما اينج    |
|     | موجود نیست    | یادداشتی ه             |     | (4                      |            |                 |                    | حذف كردن             | اضافه کردن          |
| L   |               |                        |     |                         |            |                 |                    |                      | Ţ                   |
|     |               |                        | • • |                         |            |                 |                    |                      | گزارش               |
|     |               |                        |     |                         |            |                 |                    |                      | ثبت سرطان پستان     |

| <b>k</b> | <br>مستجوی برنامه ها | २ 🗠 🖻             | District Health Info | mation Software Y | ž            |
|----------|----------------------|-------------------|----------------------|-------------------|--------------|
|          |                      |                   |                      | ••                | 2.2 <b>2</b> |
|          |                      |                   |                      |                   |              |
|          |                      | • •               |                      |                   | گزارش        |
|          |                      |                   |                      | پستان             | ثبت سرطان ب  |
|          |                      |                   |                      |                   |              |
|          |                      |                   |                      | طان بستان گزار ش  | ٹیت سر       |
|          |                      | تاریخ: ۲۰۰۱۲۰۱۳۹۷ |                      |                   |              |
|          |                      |                   |                      |                   |              |
|          |                      |                   |                      | P جزئيات          | erson        |
|          |                      |                   | Breast • • FY        | P1                | کد بیمار     |
|          |                      |                   |                      | عل                | نام          |
|          |                      |                   | ى                    | ادگى عار          | نام خانوا    |
|          |                      |                   |                      |                   | نام پدر      |
|          |                      |                   |                      |                   | جنس          |
|          |                      |                   | 1 hid A-1 h          | لد ۶۰             | تاريخ توا    |
|          |                      |                   |                      |                   | مليت         |
|          |                      |                   |                      |                   | کد ملی       |
|          |                      |                   |                      | فن بيمار          | شماره تلذ    |
|          |                      |                   |                      |                   | موبايل       |
|          |                      |                   |                      |                   | آدرس         |

| ų | ▦ | جستجوی برنامه ها | ۹ | p <sup>0</sup> |               |                          | District Health Inform                       | ation Software Y | • <b>1</b>                         |
|---|---|------------------|---|----------------|---------------|--------------------------|----------------------------------------------|------------------|------------------------------------|
|   |   |                  |   |                |               |                          |                                              |                  | استان                              |
|   |   |                  |   |                |               |                          |                                              |                  | Coordinate                         |
|   |   |                  |   |                |               |                          |                                              |                  | ٿيت نام جز ئيات                    |
|   |   |                  |   |                | وضعيت: ACTIVE |                          | Incident date: ۱۳۹۷-۱۲-۲۰                    | Enr              | ollment date: ۱۳۹۷-۱۲-۲۰           |
|   |   |                  |   |                |               |                          |                                              |                  | بادداشت ها                         |
|   |   |                  |   |                | ACTIVE مضعبت: | تاریخ رویداد: ۲۰-۱۲-۱۳۹۷ | <b>واحد سانمان</b> د مرکز ثبت سرطارد. اردمیه |                  | ویزیتها<br>اسم: ۱-معارهای درد/خرده |
|   |   |                  |   |                |               |                          |                                              | مقدار            | ديتاالمنت                          |
|   |   |                  |   |                |               |                          |                                              | 1                | Hospital Record Code               |
|   |   |                  |   |                |               |                          |                                              |                  | معيار ورود ياخروج                  |
|   |   |                  |   |                |               |                          |                                              | ین بیمارستان     | تاریخ اولین پذیرش در ای            |
|   |   |                  |   |                |               |                          |                                              | Unknow           | wn Exclude/Include                 |
|   |   |                  |   |                |               |                          |                                              | <                | يادائت ما                          |
|   |   |                  |   |                |               |                          |                                              |                  | بستن چاپ کردن                      |

بدین ترتیب اطلاعات بر اساس مشخصات بیمار در سامانه ثبت اطلاعات، وارد و ثبت می شود.

۱-۸- ثبت داده در مراحل طراحی شده

پس از ثبت اطلاعات هویتی بیمار، ثبت داده مربوط به مراحل معیارهای ورود و خروج، تشخیص اولیه، درمان نئوادجوانت، ارزیابی بعد از جراحی، درمان ادجوانت، پیگیری یک ماهه بعد از تکمیل درمان، پیگیری یک ساله، پیگیری سه ساله، پیگیری پنج ساله و پیگیری ده ساله نمایش داده می شود.

در این مراحل، گزینه هایی قابل ملاحظه می باشد که هر کدام معرف اطلاعات بیماران جهت جمع آوری داده می باشند و متناسب با پرونده بیمار یا پاسخ شفاهی هر بیمار پر می شود.

| Ľ | ₩                          | جستجوی برنامه ها          | ٩    |                  | Þ                     |                     |                     |                            |                    | District Heal             | ith Information Sof   | tware Y          |                         |
|---|----------------------------|---------------------------|------|------------------|-----------------------|---------------------|---------------------|----------------------------|--------------------|---------------------------|-----------------------|------------------|-------------------------|
|   | علوى                       | نام خانوادگی *            |      |                  |                       |                     |                     |                            |                    |                           |                       |                  | - 0                     |
|   |                            | نام پدر                   |      |                  |                       |                     |                     |                            |                    |                           |                       | ىت               | فيدبكى موجود نيس        |
|   | ۱۳۹۲-۱۲-۰۵                 | تاريخ تولد *              |      |                  |                       |                     |                     |                            |                    |                           |                       |                  |                         |
| [ | انتخاب و جستجوکردن از لیست | مليت                      | •    | 0 ^ 1            | 0                     |                     |                     |                            |                    |                           |                       | ت جدولی          | ورودی اطلاعات به صوره   |
|   | ۴۴۲۰۰۰۴۵۹۲                 | کد ملی *                  | ی دہ | ۱۱-پیگیر<br>ساله | ۱۰-پیگیری<br>بنج ساله | ۹-پیگیری سه<br>ساله | ۸-پیگیری یک<br>ساله | ۷_پیگیری یک<br>ماهه بعد از | ۶-درمان<br>ادحوانت | ۵-ارزیابی بعد<br>از حراحی | ۳-درمان<br>نئوادحوانت | ۲-تشخیص<br>اولیه | ۱-معیارهای<br>ورود/خروج |
|   |                            | آدرس                      |      |                  | C 1                   |                     |                     | تكميل درمان                |                    | 0.777                     |                       |                  | C                       |
|   |                            |                           |      | +                |                       |                     |                     |                            |                    |                           |                       |                  | تاريخ گزارش *           |
| ۰ | ^                          | <b>روابط</b>   اضافه کردن |      |                  |                       |                     |                     | イ                          | 7                  |                           |                       |                  | 1294-12-19              |
|   | ىت<br>س                    | هیچ رابطه ای موجود نیس    |      |                  |                       |                     |                     | $\sim$                     |                    |                           |                       | Clas             | ss of Case              |
|   |                            |                           |      | <u> </u>         |                       |                     |                     |                            |                    |                           |                       | * Hospita        | Record Code             |
|   |                            |                           |      |                  | * x                   |                     | ی انجام شدہ است     | درمانی در مرکز دیگر:       | ركز:تمام اقدامات   | تشخیص در این مر           | 1                     | :5 *             | معيار ورود ياخر         |
|   | ^                          | یادداشت ها                |      |                  | *                     |                     |                     |                            |                    | Include                   | 1                     | Đ                | clude/Include           |
|   |                            | یادداست سما اینجاست       |      |                  |                       | _                   |                     |                            |                    |                           |                       |                  |                         |
|   | ب کردن                     | اضافه کردن حذف            |      |                  | چاپ کردن از           | پاک کردن            | ساختن بعدی          |                            |                    |                           |                       |                  | کامل کردن               |
|   |                            |                           |      |                  |                       |                     |                     |                            |                    |                           |                       | النجاست          | المداشت شما             |

در مرحله اول، معیارهای ورود و خروج مشخص می شود که باید تکمیل گردد.

پس از آن با انتخاب گزینه های مشخص شده در تصویر زیر، کاربر اقدام به باز کردن فرم مرحله "تشخیص اولیه" جهت وارد کردن اطلاعات مورد نیاز می کند.

|     |                            | جستجوی برنامه ها          | ٩        | <b>×</b> [   |                       |                     |                     |                                           |                    | District Hea              | Ith Information So    | ftware Y         |                         |
|-----|----------------------------|---------------------------|----------|--------------|-----------------------|---------------------|---------------------|-------------------------------------------|--------------------|---------------------------|-----------------------|------------------|-------------------------|
|     |                            | نام پدر                   |          |              |                       |                     |                     |                                           | ک کردن             | ſŲ                        | A                     | غیر فعال کردن    | کامل کردن               |
|     | 1mdA-1K-01                 | تاريخ تولد                | 0        | ^ <u>1</u> 0 |                       |                     |                     |                                           |                    |                           |                       | رت جدولی         | ورودی اطلاعات به صو     |
| Ŧ   | انتخاب و جستجوکردن از لیست | مليت                      |          |              |                       |                     |                     |                                           |                    |                           |                       |                  |                         |
|     |                            | کد ملی                    | یگیری دہ | ۱۱-پ<br>ساله | ۱۰-پیگیری<br>پنج ساله | ۹-پیگیری سه<br>ساله | ۸-پیگیری یک<br>ساله | ۷_پیگیری یک<br>ماهه بعد از<br>تکمیل درمان | ۶-درمان<br>ادجوانت | ۱۰۵رزیابی بعد<br>از جراحی | ۳-درمان<br>نئوادجوانت | ۲-تشخیص<br>اولیه | ۱-معیارهای<br>ورود/خروج |
|     |                            | آذرس                      |          | +            |                       |                     |                     |                                           |                    |                           |                       |                  | تاريخ گزارش *           |
|     |                            |                           |          |              |                       |                     |                     |                                           |                    |                           |                       |                  | 1297-12-19              |
| • • |                            | <b>روابط</b>   اضافه کردن |          |              |                       |                     |                     |                                           |                    |                           |                       | Class            | s of Case               |
|     | ت.<br>م                    | هیچ رابطه ای موجود نیس    |          |              |                       |                     |                     |                                           |                    |                           |                       | * 11 h-1 f       |                         |
|     |                            |                           |          |              |                       |                     |                     |                                           |                    |                           |                       | • Hospital i     | ecord Code              |
|     |                            |                           |          |              | *                     |                     |                     |                                           | دن از لیست         | تخاب و جستجوكر            | اذ                    | روچ *            | معيار ورود ياخ          |
| 0 ^ |                            | یادداشت ها                |          | •            | *                     |                     | ₋л                  |                                           |                    | Unknown                   |                       | Exc              | luc /Inc ide            |
|     |                            | يادداشت شما اينجاست       |          |              |                       |                     | V                   |                                           |                    |                           |                       |                  | V                       |
| 2   |                            |                           |          | ز            | چاپ کردن از           | پاک کردن            | ساختن بعدی          |                                           |                    |                           |                       |                  | کامل کردن               |
|     | ی کردن                     | اضافه کردن حذف            |          |              |                       |                     |                     |                                           |                    |                           |                       |                  |                         |

|                   | •                       | ftware Y         | th Information So     | District Heal             |                    |                                           |                     |                     | ⊨                     | Q 🗹               | جستجوی برنامه ها          |                            |    |
|-------------------|-------------------------|------------------|-----------------------|---------------------------|--------------------|-------------------------------------------|---------------------|---------------------|-----------------------|-------------------|---------------------------|----------------------------|----|
|                   |                         |                  |                       |                           |                    |                                           |                     |                     |                       |                   | مليت                      | انتخاب و جستجوکردن از لیست | *  |
| ۱-معیار<br>ورود/خ | عیارهای<br>د/خروج       | ۲-تشخيص<br>اوليه | ۳-درمان<br>نئوادجوانت | ۵-ارزیابی بعد<br>از جراحی | ۶-درمان<br>ادجوانت | ۷_پیگیری یک<br>ماهه بعد از<br>تکمیل درمان | ۸-پیگیری یک<br>ساله | ۹-پیگیری سه<br>ساله | ۱۰-پیگیری<br>پنج ساله | ۱۱-پیگیری<br>ساله | کد ملئ                    | • • • • • • • • • • • • •  |    |
|                   |                         |                  |                       |                           |                    |                                           |                     |                     |                       |                   | آدرس                      |                            |    |
| 2000<br>-Y1       | یج درارش -<br>۲-۲۲-۱۳۹۷ |                  |                       |                           | ~                  |                                           |                     |                     |                       |                   |                           |                            |    |
| ŵ                 | شرححاله                 | و عواما ، خطر    |                       |                           |                    |                                           |                     |                     |                       |                   | <b>روابط</b>   اضافه کردن |                            | ^  |
| ~                 | y 0- 2,-                | ,                |                       |                           |                    |                                           |                     |                     |                       |                   | هیچ رابطه ای موجود        | Cui                        |    |
| سن                | سن تشخيص                |                  |                       |                           |                    |                                           |                     |                     |                       |                   |                           |                            |    |
| مصر               | مصرف سیگار              |                  | 1                     | نتخاب و جستجوكر           | دن از لیست         |                                           |                     |                     | Ŧ                     |                   |                           |                            |    |
| مصر               | مصرف قليان              |                  | 1                     | نتخاب و جستجوكر           | دن از لیست         |                                           |                     |                     | ¥                     |                   | یادداشت ها                |                            | ~  |
| ارزد              | ارزیابی های             | ، اوليه تشخيص    | ، بیمار               |                           |                    |                                           |                     |                     |                       |                   | يادداشت شما اينجاس        | c                          |    |
|                   | 0//                     |                  |                       |                           |                    |                                           |                     |                     |                       |                   |                           |                            | h. |
| مامو              | ماموگرافی غربالا        | لگرى *           | 1                     | نتخاب و جستجوكر           | دن از لیست         |                                           |                     |                     | *                     |                   | اصافه دردن                | ی دردن                     |    |
| مامو              | ماموگرافی تشخ           | فيصى             | 1                     | نتخاب و جستجوكر           | دن از لیست         |                                           |                     |                     | *                     |                   | یادداشتی موجود نیس        |                            |    |
| سوذ               | سونوگرافی اولیه         | • 4              | 1                     | نتخاب و جستجوكر           | دن از لیست         |                                           |                     |                     | ×                     |                   |                           |                            |    |
| ام آر             | ام آر آی تشخیه<br>VS    | می<br>ate Window | Activ                 | نتخاب و جستجوكر           | دن از لیست         |                                           |                     |                     |                       |                   |                           |                            |    |

لازم به ذکر است که در فرایند پر کردن داده با تغییراتی در نحوه نمایش اطلاعات خواسته شده با توجه به پاسخ به سوالات شرطی مواجه می شوید که این مورد در کاهش پیچیدگی فرم برای کاربر نقش بسزایی دارد و از نمایش سوالاتی که نیاز به تکمیل آنها نیست جلوگیری می کند.

برای مثال در این بخش، با مشخص کردن پاسخ به سوال"ماموگرافی غربالگری" ، نمایش یا عدم نمایش تاریخ انجام ماموگرافی غربالگری مشخص می شود.

|            | جستجوی برنامه ها        | ۹ |          | Þ          | District Health            | Information Software Y                      |
|------------|-------------------------|---|----------|------------|----------------------------|---------------------------------------------|
| 0 ^        | روابط الضافة كردن.      |   |          |            |                            | 1894-18-19                                  |
|            | 0.2                     |   |          |            |                            | شرح حال و عوامل خطر                         |
|            | هیچ رابطه ای موجود نیست |   | <u> </u> |            |                            | سن تشخيص                                    |
|            |                         |   |          | Ŧ          | انتخاب و جستجوکردن از لیست | مصرف سیگار                                  |
| • •        | یادداشت ها              |   |          | T          | انتخاب و جستجوکردن از لیست | مصرف قليان                                  |
| <i>b</i> , | يادداشت شما اينجاست     |   |          |            |                            | ارزیابی های اولیه تشخیصی بیمار              |
|            | اضافه کردن حذف کردن     |   |          | <b>v</b> : | بله 🖌 ×                    | ماموگراقی غربالگری *                        |
|            | یادداشتی موجود نیست     |   |          |            | yyyy-MM-dd                 | تاريخ انجام ماموگرافی غربالگری              |
|            |                         |   |          | •          | انتخاب و جستجوگردن از لیست | ماموگرافی تشخیصی                            |
|            |                         |   |          | *          | انتخاب و جستجوکردن از لیست | سونوگرافی اولیه *                           |
|            |                         |   |          | •          | انتخاب و جستجوکردن از لیست | ام آر آی تشخیصی *                           |
|            |                         |   |          | Ŧ          | انتخاب و جستجوکردن از لیست | برای بیمار بیوپسی سوزنی CNB انجام شده است * |
|            |                         |   |          | Ŧ          | انتخاب و جستجوکردن از لیست | آسپیراسیون با سوزن FNA                      |
|            |                         |   |          |            |                            | پاتولوژى بيوپسى                             |

پس از تکمیل اطلاعات این مرحله، مجددا گزینه های زیر انتخاب می گردد تا همانند توضیحات پیشین مرحله سوم انتخاب و وارد اطلاعات طبقه بندی شده مربوط به درمان نئوادجوانت بشود.

|  | ىتجوى برنامه ها | ې<br>م | =           | District Health            | Information Software Y | -42                 |
|--|-----------------|--------|-------------|----------------------------|------------------------|---------------------|
|  |                 |        |             | انتحاب و جستجویردن از لیست | د نشاوی (پایینی) ۲۸    | ارزیبی درمیری عد    |
|  |                 |        | *           | انتخاب و جستجوكردن از ليست | ه لنفاوی (بالینی) cN * | مرحله درگیری غده    |
|  |                 |        | Ψ.          | انتخاب و جستجوکردن از لیست | ستاز                   | ارزيابى بالينى متاه |
|  |                 |        | *           | انتخاب و جستجوکردن از لیست |                        | متاستاز (بالینی) *  |
|  |                 |        | ¥           | انتخاب و جستجوکردن از لیست | * cStage <sub>c</sub>  | مرحله تومور باليني  |
|  |                 |        |             |                            | ای انجام شده           | خلاصه درمانه        |
|  |                 |        | *           | انتخاب و جستجوکردن از لیست |                        | هدف درمان           |
|  |                 |        | *           | انتخاب و جستجوكردن از لیست |                        | مراحل درمان بيما    |
|  |                 |        |             | انتخاب و جستجوكردن از لیست |                        | شیمی درمانی *       |
|  |                 |        | Ŧ           | انتخاب و جستجوکردن از لیست |                        | هومورن درمانی *     |
|  |                 |        | ¥.          | انتخاب و جستجوکردن از لیست |                        | راديوتراپى          |
|  |                 |        | *           | انتخاب و جستجوکردن از لیست |                        | جراحی *             |
|  |                 |        | •           | انتخاب و جستجوكردن از لیست |                        | د واستقامتد *       |
|  |                 |        | چاپ کردن از | ساختن بعدی پاک کردن        | Activate Windo         | کامل کردن           |

|     | <br>                                 | جستجوی برنامه ها                           | ର 🖂                  | ₽                     |                     |                     |                                           |                          | District Healt                       | h Information Sol     | tware ۲                                  |                                              |
|-----|--------------------------------------|--------------------------------------------|----------------------|-----------------------|---------------------|---------------------|-------------------------------------------|--------------------------|--------------------------------------|-----------------------|------------------------------------------|----------------------------------------------|
| *   | انتخاب و جستجوکردن از لیست<br>****** | ملیت<br>کد ملی                             | ۱۱-پیگیری ده<br>ساله | ۱۰-پیگیری<br>پنج ساله | ۹-پیگیری سه<br>ساله | ۸-پیگیری یک<br>ساله | ۷_پیگیری یک<br>ماهه بعد از<br>تکمیل درمان | ۶-درمان<br>ادجوانت       | ۵-ارزیابی بعد<br>از جراحی            | ۳-درمان<br>نئوادجوانت | ۲-تشخیص<br>اولیه                         | ۱-معیارهای<br>ورود/خروج                      |
|     |                                      | آدرس                                       | +                    |                       |                     |                     |                                           |                          | L                                    |                       |                                          | تاریخ گزارش *<br>۱۳۹۷-۱۲-۲۱                  |
| • • |                                      | روابط   اضافه کردن<br>هنچ بانطه ای معجود ذ |                      |                       |                     |                     |                                           |                          |                                      |                       | نی نئوادجوانت                            | شیمی درمان                                   |
|     |                                      | , 1979 (C. 1997) (Sim                      |                      | ¥<br>¥                |                     |                     |                                           | دن از لیست<br>دن از لیست | انتخاب و جستجوکر<br>انتخاب و جستجوکر |                       | :رمانی نئوادجوانت<br>درمانی (نئوادجوانت) | خلاصه شیمی د<br>پروتکل شیمی و                |
| • ^ |                                      | یادداشت ها                                 |                      |                       |                     |                     |                                           |                          | yyyy-MM-dd                           | انت)                  | بمی درمانی (نئوادجو                      | تاريخ شروع شب                                |
|     | ت.                                   | يادداشت شما اينجاس                         |                      |                       |                     |                     |                                           |                          | yyyy-MM-dd                           | (~~                   | می درمانی (نئوادجوا                      | تاريخ پايان شي                               |
|     | ذف کردن                              | اضافه کردن حا                              |                      |                       |                     |                     |                                           |                          |                                      | ده (نئوادجوانت)       | بمی درمانی تجویز ش                       | تعداد جلسه شب                                |
|     | e                                    | یادداشتی موجود نیست                        |                      |                       |                     |                     |                                           |                          | e                                    | ده (نئوادجوانت)       | یمی درمانی انجام ش                       | تعداد سیکل شر                                |
|     |                                      |                                            |                      | ¥                     |                     |                     |                                           | دن از لیست<br>دن از لیست | انتحاب و جسنجودر<br>انتخاب و جستجوکر |                       | م سیمی درمانی<br>ف شیمی درمانی           | تغییر/بو <del>مه</del> رزی<br>دلیل تغییر/توق |
|     |                                      |                                            |                      | ·                     |                     |                     |                                           | د السبع                  | انتخاب محستحمك                       | Activ                 | ate Window                               | ارژیم شیمے روا                               |

هم چنین در ورود اطلاعات مربوط به تاریخ، اعداد و غیره دقت به عمل آید. زیرا در صورت ورود اطلاعات مخالف با قوانین لحاظ شده، با خطا مواجه می شوید.

| Information Software Y                        | District Health             |               | مستجوی برنامه ها Q  |  |
|-----------------------------------------------|-----------------------------|---------------|---------------------|--|
| تعداد جلسه شیمی درمانی تجویز شده (نئوادجوانت) |                             |               | اضافه کردن حذف کردن |  |
| تعداد سیکل شیمی درمانی انجام شده (نئوادجوانت) |                             |               |                     |  |
| تغییر/توقف رژیم شیمی درمانی                   | خير                         | * ×           | یادداشتی موجود نیست |  |
| دلیل تغییر/توقف شیمی درمانی                   | انتخاب و جستجوكردن از لیست  | ×             |                     |  |
| رژیم شیمی درمانی تغییر یافته (نئوادجوانت)     | انتخاب و جستجوکردن از لیست  | ×             |                     |  |
| پاسخ به درمان نتوادجوانت                      | انتخاب و جستجوکردن از لیست  |               |                     |  |
| راديوتراپى نئوادجوانت                         |                             |               |                     |  |
| تاریخ شروع رادیوتراپی                         | 1hdA-1 h-0 1                | $\Rightarrow$ |                     |  |
| تاريخ خاتمه راديوتراپى                        | 1 Jac J A - 1 Y - 1 Y       |               |                     |  |
| تعداد جلسات رادیوتراپی                        |                             |               |                     |  |
| دوز اشعه رادیوترایی (cGy)                     |                             |               |                     |  |
| تجویزCapecitabine به عنوان شیمی درمانی همراه  | انتخاب و جستجوكردن از ليست  | *             |                     |  |
|                                               | التخارية وستويك درالا ليستر | *             |                     |  |

پس از تکمیل اطلاعات این مرحله، گزینه های انتخاب شده برای ورود به مرحله "عمل جراحی" انتخاب می گردد.

|  | جستجوی برنامه ها | ٩ | District Heal                       | th Information Software Y                      |
|--|------------------|---|-------------------------------------|------------------------------------------------|
|  |                  |   |                                     | راديوتراپى نئوادجوانت                          |
|  |                  |   | yyyy-MM-di                          | تاریخ شروع رادیوتراپی                          |
|  |                  |   | yyyy-MM-di                          | تاريخ خاتمه راديوتراپى                         |
|  |                  |   |                                     | تعداد جلسات رادیوتراپی                         |
|  |                  |   |                                     | دوز اشعه رادیوتراپی (cGy)                      |
|  |                  |   | تتخاب و جستجوکردن از لیست           | تجویزCapecitabine به عنوان شیمی درمانی همراه 🛛 |
|  |                  |   | تتخاب و جستجوکردن از لیست           | بیر درزیم رادیوترایی                           |
|  |                  |   | ساختان بعدی ایک کردن او چاپ کردن از | کامل کردن                                      |
|  |                  |   |                                     | يادداشت شما اينجاست                            |
|  |                  |   |                                     | اضافه کردن حذف کردن                            |

|                         | •           | tware Y           | th Information Sof     | District Healt   |                           |                    |                                           |                     | F                   | ର 🚬                   | جستجوی برنامه ها          |                            |  |
|-------------------------|-------------|-------------------|------------------------|------------------|---------------------------|--------------------|-------------------------------------------|---------------------|---------------------|-----------------------|---------------------------|----------------------------|--|
| دى اطلاعات              | ، به صورت   | ت جدولی           |                        |                  |                           |                    |                                           |                     | 0                   | 0 . 1                 | تاريح تولد                | 11-14-14-01                |  |
|                         |             |                   |                        |                  |                           |                    |                                           |                     |                     |                       | مليت                      | انتخاب و جستجوکردن از لیست |  |
| ۱-معیارهای<br>ورود/خروج | 6           | ۲-نشخیص<br>اولیه  | ۲۰-درمان<br>نئوادجوانت | ۲-عمل جراحی      | ۵-ارزیابی بعد<br>از جراحی | ۲-درمان<br>ادجوانت | ۷_پیدیری یک<br>ماهه بعد از<br>تکمیل درمان | ۸-پیتیری یک<br>ساله | ۳-پیکیری سه<br>ساله | ۱۰-پیکیری<br>پنج ساله | کد ملی                    |                            |  |
| تاريخ گزارد             | ش *         |                   |                        | 1                |                           |                    |                                           |                     |                     |                       | آدرس                      |                            |  |
| (-14-41                 | ۱۳۹۷        |                   |                        | 7                | K                         |                    |                                           |                     |                     |                       |                           |                            |  |
| عمل ج                   | جراحى       |                   |                        |                  |                           |                    |                                           |                     |                     |                       | <b>روابط</b>   اضافه کردن |                            |  |
| بررسی ب                 | بیمار در تو | توموريورد         | I                      | انتخاب و جستجوكر | دن از لیست                |                    |                                           |                     | v                   |                       | هیچ رابطه ای موجود نی     | مىت                        |  |
| تاريخ عە                | ىمل جراح    | يى                |                        | yyyy-MM-dd       |                           |                    |                                           |                     |                     |                       |                           |                            |  |
| تاريخ تر                | رخيص        |                   |                        | yyyy-MM-dd       |                           |                    |                                           |                     |                     |                       | یادداشت ها                |                            |  |
| محدود :                 | عمل جرا     | احيى غدد لنفاوى   |                        | انتخاب و جستجوکر | دن از لیست                |                    |                                           |                     | ¥                   |                       | يادداشت شما اينجاس        | c                          |  |
| فرايند ج                | براحی اول   | إليه              |                        | انتخاب و جستجوكر | دن از لیست                |                    |                                           |                     | ¥                   |                       | اضافه کردن حذ             | ف کدن                      |  |
| بازسازى                 | ں پستان     |                   |                        | انتخاب و جستجوكر | دن از لیست                |                    |                                           |                     | ¥                   |                       |                           | 0-7                        |  |
| برداشتن                 | ن غدد لنفا  | فاوی سالم سمت مقا | ابل ا                  | انتخاب و جستجوكر | دن از لیست                |                    |                                           |                     | ¥                   |                       | یادداشتی موجود نیست       |                            |  |
| جراحى ف                 | غدد لنفاو   |                   |                        | انتخاب و جستجوكر | دن از لیست                |                    |                                           |                     | Ψ.                  |                       |                           |                            |  |

لازم به ذکر است که در مواردی که جلوی سوالات، علامت کشویی مشاهده می شود، امکان باز کردن مجموعه پاسخ ها می باشد و تنها می توان یک گزینه را انتخاب کرد.

در موارد دیگر نیز بر اساس نوع مقداری که تعریف شده، کاربر ملزم به تایپ اطلاعات می باشد.

کاربر پس از تکمیل اطلاعات این مرحله، مجددا گزینه های نشان داده شده را انتخاب و وارد مرحله "ارزیابی بعد از جراحی" می شود تا همانند توضیحات پیشین اطلاعات طبقه بندی شده مربوط به آن را تکمیل کند.

|  | م جستجوی برنامه ها<br> | . 🗠 | F                              | District Health Information Softwa | are ۲ منبع                     |
|--|------------------------|-----|--------------------------------|------------------------------------|--------------------------------|
|  |                        |     |                                |                                    | ترومبوآمبوليسم                 |
|  |                        |     |                                |                                    | عوارض قلبى                     |
|  |                        |     |                                |                                    | نارسایی حاد کلیوی              |
|  |                        |     |                                |                                    | درد محل برش عمل جراحی          |
|  |                        |     |                                |                                    | خونريزي                        |
|  |                        |     |                                | AR                                 | سندرم دیسترس حاد تنفسی DS      |
|  |                        |     |                                | Plea                               | احتباس مابع پلور ural Effusion |
|  |                        |     |                                |                                    | عوارض عمل جراحى ندارد          |
|  |                        |     | Ţ                              | خص                                 | ويحصرض عمل جراحى نامشه         |
|  |                        |     | ساختن بعدی پک کردن چاپ کردن از |                                    | کامل کردن                      |
|  |                        |     |                                |                                    | يادداشت شما اينجاست            |
|  |                        |     |                                | 0                                  | اضافه کردن حذف کرد             |

در این مرحله نیز باید به سوالات مربوط به " ارزیابی بعد از جراحی" پاسخ داده شود.

|     | ₩                          | جستجوی برنامه ها          | ۹ 🖻       | Þ           |             |                            |         |               | District Hea    | Ith Information So | ftware Y              |                    |
|-----|----------------------------|---------------------------|-----------|-------------|-------------|----------------------------|---------|---------------|-----------------|--------------------|-----------------------|--------------------|
|     | 1 m f V- 1 K- o 1          | تاريخ تولد                | 0.1       |             |             |                            |         |               |                 |                    | . Internet            |                    |
| Ŧ   | انتخاب و حستجوکردی از لیست | ملىت                      | • ~ 4     |             |             |                            |         |               |                 |                    | ب جدونی               | ورودی اطرعت به طور |
|     |                            |                           | ۰۱-بیگیری | ۹-پیگیری سه | ۸-بیگیری یک | ۷_ییگیری یک                | ۶-درمان | ۵-ارزیابی بعد | ۴-عمل جراحی     | ۳-درمان            | ۲-تشخیص               | ۱-معیارهای         |
|     | 000000000                  | کد ملئ                    | پنج ساله  | مناله       | ساله        | ماهه بعد از<br>تکمیل درمان | ادجوانت | از جراحی      |                 | نئوادجوانت         | اوليه                 | ورود/خروج          |
|     |                            | آدرس                      |           |             |             |                            |         | _             |                 |                    |                       |                    |
|     |                            |                           |           |             |             |                            |         |               |                 |                    |                       | تاريخ درارس -      |
| • • |                            | <b>روابط</b>   اضافه کردن | <b>m</b>  |             |             |                            |         | く、            |                 |                    |                       | 1244-16-61         |
|     |                            |                           |           |             |             |                            |         |               |                 |                    | ں پاتولوژیک           | مرحله بندى         |
|     | ت.<br>ب                    | هیچ رابطه ای موجود نیس    |           |             |             |                            |         |               |                 | _                  |                       |                    |
|     |                            |                           |           | ¥.          |             |                            |         | ن از لیست     | نخاب و جستجوکرد | ات                 | تومور (پاتولوژی) pT   | ارزیابی وسعت       |
|     |                            |                           |           | Ŧ           |             |                            |         | ن از لیست     | نخاب و جستجوکرد | อเ                 | پاتولوژی) pT *        | وسعت تومور (       |
| • • |                            | یادداشت ها                |           |             |             |                            |         | ن از لیست     | نخاب و جستجوکرد | រីl pLN (          | غدد لنفاوی (پاتولوژی  | ارزیابی درگیری     |
|     |                            | يادداشت شما اينجاست       |           | Ŧ           |             |                            |         | ن از لیست     | نخاب و جستجوکرد | تولوژی) pN * ان    | غدد لنفاوی تومور (پا  | مرحله در گیری      |
| 4   |                            |                           |           | Ŧ           |             |                            |         | ن از لیست     | نخاب و جستجوکرد | ដ                  | فاوی نگھیان           | وضعيت غده لن       |
|     | ، کردن                     | اضافه کردن                |           | •           |             |                            |         | ن از لیست     | نخاب و جستجوکرد | ចា                 | زی) *                 | متاستاز (پاتولو    |
|     |                            | یادداشتی موجود نیست       |           |             |             |                            |         | ن از لیست     | نخاب و جستجوکرد | ចា                 | (پاتولوژی)            | ارزیابی متاستاز    |
|     |                            |                           |           | ¥           |             |                            |         | ن از لیست     | نخاب و جستجوکرد | ม Activ            | a teo stabio s loo ya | مرحله توموركيا     |

پس از تکمیل اطلاعات این مرحله، باید مجددا گزینه های نشان داده شده را جهت ورود به فرم اطلاعات مربوط به مرحله "درمان ادجوانت" انتخاب و اقدام به تکمیل آن کرد.

| NM |   |                            | جستجوی برنامه ها          | ର 🖂                   | ≡                   |                     |                                          |                    |                           | District He                           | ealth Information Se  | oftware Y           |                               |
|----|---|----------------------------|---------------------------|-----------------------|---------------------|---------------------|------------------------------------------|--------------------|---------------------------|---------------------------------------|-----------------------|---------------------|-------------------------------|
|    |   |                            |                           |                       |                     |                     |                                          |                    | ن از لیست                 | فاب و جستجوگردر                       | انته                  | استروژن (ER)        | وصعیت رسپتور                  |
|    |   |                            |                           |                       | *                   |                     |                                          |                    | ن از لیست                 | فاب و جستجوکردر                       | انته                  | وژسترون (PR)        | گزارش رسپتور پر               |
|    |   |                            |                           |                       | ¥                   |                     |                                          |                    | ن از لیست                 | غاب و جستجوکردر                       | انت                   | Her                 | نتيجه آزمايش ٢                |
|    |   |                            |                           |                       | *                   |                     |                                          |                    | ن از لیست                 | فاب و جستجوکردر                       | انت                   | HE                  | تفسیر نتیجه R۲                |
|    |   |                            |                           |                       | *                   |                     |                                          |                    | ن از لیست                 | فاب و جستجوکردر                       | انت                   | FISH                | گروهیندی نتیجه                |
|    |   |                            |                           |                       | *                   |                     |                                          |                    | ن از لیست                 | فاب و جستجوگردر                       | انت                   | FI                  | تفسير نتيجه SH                |
|    |   |                            |                           |                       |                     |                     |                                          |                    |                           |                                       |                       | ش FISH              | اندازه دقيق آرماي             |
|    |   |                            |                           |                       | v                   |                     |                                          |                    | ن از لیست                 | فاب و جستجوکردر                       | انتہ                  | CHS                 | نتيجه آزميش H                 |
|    |   |                            |                           |                       | ¥                   |                     |                                          |                    | ن از لیست                 | فاب و جستجوکردر                       | انت                   | CI                  | تفسير نتيجه SH                |
|    |   |                            |                           |                       |                     |                     |                                          |                    |                           |                                       |                       | ش CISH              | اندازه دقيق آرماد             |
|    |   |                            |                           |                       | v                   |                     | _                                        |                    | ن از لیست                 | فاب و جستجوکردر                       | انته                  | ER,PR,HERY          | نتب <mark>مه رس وره</mark> ای |
|    |   |                            |                           |                       |                     |                     |                                          |                    |                           |                                       |                       |                     | $\mathbf{Z}$                  |
|    |   |                            |                           |                       | پاپ کردن از         | پاک کردن            | ساختن بعدی                               | ٥                  |                           |                                       |                       |                     | کامل کردن                     |
|    |   |                            |                           |                       |                     |                     |                                          |                    |                           |                                       |                       |                     |                               |
| NM |   |                            | جستجوی برنامه ها          | Q 🗠                   |                     |                     |                                          |                    |                           | District He                           | alth Information So   | oftware Y           |                               |
|    |   | ۱۳۹۲-۱۲-۰۱                 | تاريخ تولد                | 9.6                   | L o                 |                     |                                          |                    |                           |                                       |                       | و دولی              | مرمدي اطلاعات به صمرد         |
|    | Ŧ | انتخاب و جستجوکردن از لیست | مليت                      | •                     | - •                 |                     |                                          | _                  |                           |                                       |                       |                     | -)                            |
|    |   |                            | کد ملی                    | ۱۰-پیگیری<br>پنج ساله | ۹-پیگیری سه<br>ساله | ۸-پیگیری یک<br>ساله | ۷_پیگیری یک<br>ماهه بعد از<br>تکیار دیار | ۶-درمان<br>ادجوانت | ۵-ارزیابی بعد<br>از جراحی | ۴-عمل جراحی                           | ۳-درمان<br>نئوادجوانت | ۲-تشخیص<br>اولیه    | ۱-معیارهای<br>ورود/خروج       |
|    |   |                            | آدرس                      |                       |                     |                     | دىمىن درمان                              |                    |                           |                                       |                       |                     |                               |
|    |   |                            |                           | +                     |                     |                     |                                          |                    |                           |                                       |                       |                     | تاريخ گزارش *                 |
| 0  | ^ |                            | <b>روابط</b>   اضافه کردن | <b></b>               |                     |                     |                                          |                    |                           | 7                                     |                       |                     | 1899-17-21                    |
|    |   |                            |                           |                       |                     |                     |                                          |                    |                           |                                       |                       | ی ادجوانت           | شیمی درمان                    |
|    |   |                            | هیچ رابطه ای موجود نیا    |                       | v                   |                     |                                          |                    | ن از لیست                 | فاب و جستجوکرد                        | انت                   | رمانی (ادجوانت)     | پروتکل شیمی در                |
|    |   |                            |                           |                       |                     |                     |                                          |                    |                           | уууу-ММ-                              | dd (                  | ہی درمانی (ادجوانت  | تاريخ شروع شيه                |
| ٥  | ^ |                            | یادداشت ها                |                       |                     |                     |                                          |                    |                           | уууу-ММ-                              | dd                    | ی درمانی (ادجوانت)  | تاريخ پايان شيم               |
|    |   |                            | يادداشت شما اينجاست       |                       |                     |                     |                                          |                    |                           |                                       | ه (ادجوانت)           | بی درمانی تجویز شد  | تعداد جلسه شيد                |
|    |   |                            |                           |                       |                     |                     |                                          |                    |                           |                                       | ه (ادجوانت)           | می درمانی انجام شد: | تعداد جلسه شيد                |
|    |   | ت دردن                     | اضافه دردن حده            |                       | ¥                   |                     |                                          |                    | ر. ا: ليست                | فاب و حستحوکرد                        | انت                   | ، درمانی (ادجوانت)  | تغییر رژیم شیمی               |
|    |   |                            | الدلقة ، محجد شعار        |                       |                     |                     |                                          |                    |                           | · · · · · · · · · · · · · · · · · · · | -                     |                     |                               |
|    |   |                            | cump operation Granitory  |                       | w.                  |                     |                                          |                    | در از لیست                | فاب و حستحوکرد                        | نت) انت               | شیمی درمانی (ادجوا  | دليل تغيير رژيم               |

در این مرحله نیز به سوالات مربوط به "درمان ادجوانت" پاسخ داده می شود.

پس از تکمیل اطلاعات این مرحله، مجددا گزینه های نشان داده شده را جهت ورود به مرحله"پیگیری یک ماهه بعد از تکمیل درمان" انتخاب تااطلاعات مربوطه تکمیل گردد.

| NM | ₩ | جستجوی برنامه ها | ۹ |             |                     | District Health | n Information Software ۲                     |
|----|---|------------------|---|-------------|---------------------|-----------------|----------------------------------------------|
|    |   |                  |   |             |                     | уууу-мм-аа      | تاريخ خاتمه راديوتراپي                       |
|    |   |                  |   |             |                     |                 | تعداد جلسات رادیوتراپی                       |
|    |   |                  |   |             |                     |                 | دوز اشعه رادیوتراپی (cGy)                    |
|    |   |                  |   | T           | وکردن از لیست       | انتخاب و جستجو  | تجویزCapecitabine به عنوان شیمی درمانی همراه |
|    |   |                  |   | ¥           | وکردن از لیست       | انتخاب و جستجو  | تغییر دررژیم رادیوتراپی                      |
|    |   |                  |   |             |                     |                 | هورمودرمانی/درمان هدفمند                     |
|    |   |                  |   | ¥           | وکردن از لیست       | انتخاب و جستجو  | نام رژیم هورمون درمانی                       |
|    |   |                  |   |             |                     | yyyy-MM-dd      | تاریخ شروع هومورن درمانی                     |
|    |   |                  |   |             |                     | yyyy-MM-dd      | تاریخ شروع درمان هدفمند (تارگت)              |
|    |   |                  |   | ¥           | وکردن از لیست       | انتخاب و جستجو  | نام وربان هدفمند                             |
|    |   |                  |   | چاپ کردن از | ساختن بعدی پاک کردن |                 | کامل کردن                                    |
|    |   |                  |   |             |                     |                 |                                              |

| M   |                                         | جستجوی برنامه ها          | Q              |             | P                   |                     |                                                     |                    |                           | District Hea    | aith Information So   | ftware Y         |                          |
|-----|-----------------------------------------|---------------------------|----------------|-------------|---------------------|---------------------|-----------------------------------------------------|--------------------|---------------------------|-----------------|-----------------------|------------------|--------------------------|
|     |                                         | نام پدر                   |                |             |                     |                     |                                                     |                    | ے بردن                    | , A.            | •                     | عير مدن تردن     | ، ش ترین                 |
|     | 1 md A-1 K-0 1                          | تاريخ تولد                | •              |             | •                   |                     |                                                     |                    |                           |                 |                       | has a            |                          |
| *   | انتخاب و جستجوکردن از لیست              | مليت                      | Ū              | ^ -         | 0                   |                     |                                                     |                    |                           |                 |                       | رت جدونی         | ورودی اطلاعات په صو      |
|     | 0 0 0 0 0 0 0 0 0 0 0 0 0 0 0 0 0 0 0 0 | کد ملی                    | پیگیری<br>ساله | ۱۰-ب<br>پنج | ۹-پیگیری سه<br>ساله | ۸-پیگیری یک<br>ساله | ۷ <u>ـ پیگیری</u> یک<br>ماهه بعد از<br>تکمیل چیمانی | ۶-درمان<br>ادجوانت | ۵-ارزیابی بعد<br>از جراحی | ۴-عمل جراحی     | ۳-درمان<br>نئوادجوانت | ۲-تشخیص<br>اولیه | ۱ -معیارهای<br>ورود/خروج |
|     |                                         | آدرس                      |                |             |                     |                     | التعليل درس                                         |                    |                           |                 |                       |                  |                          |
|     |                                         |                           |                | +           |                     |                     |                                                     |                    |                           |                 |                       |                  | تاريخ گزارش *            |
| • • |                                         | <b>روابط</b>   اضافه کردن |                |             |                     |                     |                                                     |                    |                           |                 |                       |                  | IF WHIPPT                |
|     |                                         | هیچ رابطه ای موجود نیس    |                | ~           |                     |                     |                                                     |                    | $\checkmark$              |                 | ت بیمار               | بان وضعیت حیا    | پیگیری درہ               |
|     |                                         |                           |                |             | T                   |                     |                                                     |                    | دن از لیست                | نخاب و جستجوكره | انت                   | گیری)            | منيع (روش) پي            |
|     |                                         |                           |                |             | Ŧ                   |                     |                                                     |                    | دن از لیست                | نخاب و جستجوكره | انت                   |                  | عود (پیگیری)             |
| 0 ^ |                                         | یادداشت ها                |                |             | ¥                   |                     |                                                     |                    | دن از لیست                | نخاب و جستجوكره | تا                    | ن پیگیری)        | متاستاز (در زما          |
|     |                                         | يادداشت شما اينجاست       |                |             | -                   |                     |                                                     |                    | دن از لیست                | نخاب و جستجوکره | انت                   | و بیمار          | وضعيت حياتى              |
| 2   | 240                                     | اضافه کردن محذف           |                |             |                     |                     |                                                     |                    |                           | уууу-MM-d       | Id                    | ماس/قوت بيمار    | تاريخ آخرين ت            |
|     | 0.7                                     |                           |                |             | الماريك في الم      |                     |                                                     |                    |                           |                 |                       |                  |                          |
|     |                                         | یادداشتی موجود نیست       |                |             | چاپ دردن ار         | پاک دردن            | ساختن بعدی                                          |                    |                           |                 | Activ                 | ate Window       | دامل دردن<br>چ           |

پس از تکمیل اطلاعات این مرحله، گزینه ها مجددا انتخاب می گردد تا اطلاعات مربوط به "پیگیری یک ساله" تکمیل گردد.

|     | جستجوی برنامه ها          | ٩ |   | Þ                               |                |                | District Health Information Software Y | ◆ <u>ਪ</u>                        |
|-----|---------------------------|---|---|---------------------------------|----------------|----------------|----------------------------------------|-----------------------------------|
|     |                           |   | + |                                 |                |                |                                        | تاريخ گزارش *                     |
| • • | <b>روابط</b>   اضافه کردن |   |   |                                 |                |                |                                        | 11-11-11-11                       |
|     |                           |   |   |                                 |                |                | یت حیات بیمار                          | پیگیری درمان وضع                  |
|     | هیچ رابطه ای موجود نیست   |   |   | v                               |                | بوکردن از لیست | انتخاب و جستج                          | منبع (روش) پیگیری)                |
|     |                           |   |   | *                               |                | عوکردن از لیست | انتخاب و جستج                          | عود (پیگیری)                      |
| • • | یادداشت ها                |   |   | ¥                               |                | بوکردن از لیست | انتخاب و جستج                          | متاستاز (در زمان پیگیری)          |
|     | يادداشت شما اينجاست       |   |   | ¥                               |                | عوکردن از لیست | انتخاب و جستج                          | وضعيت حياتى بيمار                 |
| 8   | اضافه کردن                |   |   |                                 | J              |                | yyyy-MM-dd بيمار                       | تار <mark>ح العان</mark> تماس/قوت |
|     | يادداشتى موجود نيست       |   |   | <mark>ب کردن</mark> چاپ کردن از | ساختن بعدی پاک |                |                                        | کامل کردن                         |
|     |                           |   |   |                                 |                |                | c                                      | يادداشت شما اينجاست               |
|     |                           |   |   | 10                              |                |                | ف کردن                                 | اضافه کردن حذ                     |

|     | جستجوی برنامه ها                            | ର 🖂                   | District Health     |                     |                                           |                    |                           | alth Information So              | th Information Software ۲ من المحمد المعامين المعامين المعامين المعامين المعامين المعامين المعامين المعامين الم |                  |                                |
|-----|---------------------------------------------|-----------------------|---------------------|---------------------|-------------------------------------------|--------------------|---------------------------|----------------------------------|----------------------------------------------------------------------------------------------------|------------------|--------------------------------|
|     | میت اندخاب و چسیچونردن از نیست<br>کد ملی    | ۱۰-پیگیری<br>پنج ساله | ۹-پیگیری سه<br>ساله | ۸-پیگیری یک<br>ساله | ۷_پیگیری یک<br>ماهه بعد از<br>تکمیل درمان | ۶-درمان<br>ادجوانت | ۵-ارزیابی بعد<br>از جراحی | ۴-عمل جراحی                      | ۳-درمان<br>نئوادجوانت                                                                                           | ۲-تشخیص<br>اولیه | ۱-معیارهای<br>ورود/خروج        |
|     | آدرمن                                       | +                     |                     |                     |                                           | -                  |                           |                                  |                                                                                                    |                  | تاریخ گزارش *<br>۱۳۹۷-۱۲-۲۱    |
| • • | روابط اضافه کردن<br>محمد الطف این محمد (بست |                       |                     |                     |                                           | 1                  | >                         | -                                |                                                                                                    | Year Fo          | ollow up-1                     |
|     | مىڭ (ئىپە،) مۇيۇر. ئۆسى                     |                       | v                   |                     |                                           |                    | ن از لیست<br>ن از لیست    | خاب و جستجوکرد<br>خاب و جستجوکرد | انت                                                                                                    | گیری)            | منبع (روش) پیا<br>عود (پیگیری) |
| • • | یادداشت ها                                  |                       | *                   |                     |                                           |                    | ن از لیست                 | خاب و جستجوکرد                   | انت                                                                                                    | ن پیگیری)        | متاستاز (در زمار               |
|     | یادداشت شما اینجاست                         |                       | ¥                   |                     |                                           |                    | ن از لیست                 | خاب و جستجوکرد                   | انت                                                                                                    | بيمار            | وضعيت حياتى                    |
| 6   | اضافه کردن 🛛 حذف کردن                       |                       |                     |                     |                                           |                    |                           | уууу-ММ-с                        | bi                                                                                                    | ناس/فوت بیمار    | تاريخ آخرين ته                 |
|     | يادداشتى موجود نيست                         |                       | چاپ کردن از         | پاک کردن            | ساختن بعدی                                |                    |                           |                                  |                                                                                                    |                  | کامل کردن                      |

پس از تکمیل اطلاعات این مرحله، گزینه ها مجددا انتخاب می گردد تا اطلاعات مربوط به "پیگیری سه ساله" تکمیل گردد.

|          | جستجوی برنامه ها        | ۹ | $\geq$ | ₽                   | District Health Information : | Software ۲ و معالی کرد<br>پرچینی |
|----------|-------------------------|---|--------|---------------------|-------------------------------|----------------------------------|
|          |                         |   | +      |                     |                               | تاريخ گزارش *                    |
| • •      | روابط   اضافه کردن      |   |        |                     |                               | 11447-11-41                      |
|          | هیچ رابطه ای موجود نیست |   | ~      |                     |                               | Year Follow up-1                 |
|          |                         |   |        | ·                   | انتخاب و جستجوکردن از لیست    | منبع (روش) پیگیری)               |
|          |                         |   |        | *                   | انتخاب و جستجوكردن از ليست    | عود (پیگیری)                     |
| • •      | یادداشت ها              |   |        | *                   | انتخاب و جستجوکردن از لیست    | متاستاز (در زمان پیگیری)         |
|          | يادداشت شما اينجاست     |   |        | •                   | انتخاب و جستجوکردن از لیست    | وضعيت حياتى بيمار                |
| <i>®</i> | اضافه کردن حذف کردن     |   |        |                     | yyyy-MM-dd                    | تاریح احین تماس/فوت بیمار        |
|          | یادداشتی موجود نیست     |   |        | کردن از چاپ کردن از | ساختن بعدی پاک                | کامل کردن                        |
|          |                         |   |        |                     |                               | يادداشت شما اينجاست              |
|          |                         |   |        |                     |                               | اضافه کردن                       |

| NM  | ₩              | امه ها        | جستجوی برنا             | ଦ 🖂       | Þ           |             |                            |         |               | District Hea                          | aith information So | ftware Y      | • 44394          |
|-----|----------------|---------------|-------------------------|-----------|-------------|-------------|----------------------------|---------|---------------|---------------------------------------|---------------------|---------------|------------------|
|     | بودردن از لیست | النحاب و جسنج | مليت                    | ۰۱-يېگېرى | ۹-بیگیری سه | ۸-بیگیری یک | ۷_ییگیری یک                | ۶-درمان | ۵-ارزیابی بعد | ۴-عمل جراحی                           | ۳-درمان             | ۲-تشخیص       | ۱-معیارهای       |
|     |                |               | کد ملی                  | پنج ساله  |             | ساله        | ماهه بعد از<br>تکمیل درمان | ادجوانت | از جراحی      |                                       | نئوادجوانت          | اوليه         | ورود/خروج        |
|     |                |               | آدرس                    | _         |             |             |                            |         |               |                                       |                     |               |                  |
|     |                |               |                         | +         |             |             |                            |         |               |                                       |                     |               | تاریخ گزارش *    |
| • • |                | دن            | <b>روابط</b>   اضافه کر |           |             |             |                            |         | $\sim$        |                                       |                     |               | 11-14-11-11      |
|     |                |               |                         |           |             |             |                            |         |               |                                       |                     | ىيە سالە      | ۹-پیگیری ۵       |
|     |                | ی موجود نیست  | هيچ رابطه ا             |           | v           |             |                            |         | ن از لیست     | نخاب و جستجوکرد                       | ы –                 | گیری)         | منبع (روش) پیا   |
|     |                |               |                         |           | v           |             |                            |         | ن از لیست     | نخاب و جستجوکرد                       | ទា                  |               | عود (پیگیری)     |
| • • |                |               | یادداشت ها              |           | ·           |             |                            |         | ی را لیست     | نخاب و حستجوکد                        | ธ                   | ، بېگىرى)     | متاستاز (در زمار |
|     |                | ما اینجاست    | بادداشت شر              |           | ·           |             |                            |         |               | · · · · · · · · · · · · · · · · · · · |                     | 10,1 1,1      | The constant     |
| 6.  |                |               |                         |           |             |             |                            |         | ن از نیست.    | حاب و جسجودرد                         |                     | بيسر          | وتعليك حياري     |
|     |                | م حذف کردن    | اضافه کردن              |           |             |             |                            |         |               | уууу-ММ-с                             | Id                  | ناس/فوت بيمار | تاريخ اخرين ت    |
| _   |                |               |                         |           | جاب کردہ از | ానిన లోగ    | ماختن بعدي                 |         |               |                                       |                     |               | کامل کردن        |
|     |                | رجود نیست     | یادداشتی مو             |           |             | -0-9        | 3.0                        |         |               |                                       |                     |               |                  |
|     |                |               |                         |           |             |             |                            |         |               |                                       |                     |               |                  |

پس از تکمیل اطلاعات این مرحله، گزینه ها مجددا انتخاب می گردد تا اطلاعات مربوط به "پیگیری پنج ساله"

| M   | ₩                                       | جستجوی برنامه ها          | ର 🖂                   | ₽                   |                     |                                                   |                    |                           | District Hea                       | ith Information So    | ftware Y         |                               |
|-----|-----------------------------------------|---------------------------|-----------------------|---------------------|---------------------|---------------------------------------------------|--------------------|---------------------------|------------------------------------|-----------------------|------------------|-------------------------------|
|     | انیخاب و جسیجودردن از لیست<br>۵۰۰۰۰۰۰۰۰ | ملیت<br>کد ملی            | ۱۰-پیگیری<br>پنج ساله | ۹-پیگیری سه<br>ساله | ۸-پیگیری یک<br>ساله | ۷ <u>پیگیری ی</u> ک<br>ماهه بعد از<br>تکمیل درمان | ۶-درمان<br>ادجوانت | ۵-ارزیابی بعد<br>از جراحی | ۴-عمل جراحی                        | ۳-درمان<br>نئوادجوانت | ۲-تشخیص<br>اولیه | ۱-معیارهای<br>ورود/خروج       |
|     |                                         | آدرس                      | +                     |                     |                     |                                                   |                    |                           |                                    |                       |                  | تاریخ گزارش *<br>۲۱-۲۱-۷۱-۱۳  |
| • • |                                         | <b>روابط</b>   اضافه کردن |                       |                     |                     |                                                   |                    |                           |                                    |                       | سە سالە          | ۹-پیگیری د                    |
|     |                                         | هیچ رابطه ای موجود نیست   |                       | v v                 |                     |                                                   |                    | ین از لیست<br>دن از لیست  | نخاب و جستجوکرد<br>نخاب و حستحوکرد | 5 <b>1</b>            | گیری)            | منبع (روش) پی<br>عود (بیگیری) |
| • • |                                         | یادداشت ها                |                       | •                   |                     |                                                   |                    | ی از لیست                 | نخاب و جستجوکرد                    | 31                    | ن پیگیری)        | متاستاز (در زما               |
|     |                                         | یادداشت شما اینجاست       |                       | ¥                   |                     |                                                   |                    | ن از لیست                 | نخاب و جستجوكرد                    | 51                    | بيمار            | وضعیت حیاتی                   |
| 01  | کردن                                    | اضافه کردن حذف            |                       |                     |                     | P                                                 | -                  |                           | уууу-MM-d                          | d                     | ماس/فوت بيمار    |                               |
|     |                                         | یادداشتی موجود نیست       |                       | چاپ کردن از         | پاک کردن            | ساختن بعدی                                        |                    |                           |                                    |                       |                  | کامل کردن                     |

| M   | یستجوی برنامه ها         | ٩           | $\geq$           | Þ                   |                     |                                           |                    |                         | District Hea    | Ith Information Soft  | ware Y           | •••••                   |
|-----|--------------------------|-------------|------------------|---------------------|---------------------|-------------------------------------------|--------------------|-------------------------|-----------------|-----------------------|------------------|-------------------------|
|     | مليت                     |             | e                | 11.18.18            | See Cal             | V                                         | الجديل             | the shirth              | ala ha®         | . 1                   |                  | da Lauri                |
|     | کد ملی                   | دیری<br>اله | ۱۰-پید<br>پنج سا | ۰۰پیدیری سه<br>ساله | ۸-پیخیری یک<br>ساله | ۲ پیدیری یک<br>ماهه بعد از<br>تکمیل درمان | ۶-درمان<br>ادجوانت | ه۲رزیبی بعد<br>از جراحی | ۳-عمل جراحی     | ۳۰درمان<br>نئوادجوانت | ۲-نسخیص<br>اولیه | ۱-معیارهای<br>ورود/خروج |
|     | آدرس                     |             | Ē                |                     |                     |                                           |                    |                         |                 |                       |                  | تارىخ گەلىڭ             |
|     |                          |             |                  |                     |                     |                                           |                    | -                       |                 |                       |                  | 1897-17-71              |
| • • | <b>وابط</b>   اضافه کردن |             | <b></b>          |                     |                     |                                           |                    | <b>Z</b>                |                 |                       |                  |                         |
|     |                          |             |                  |                     |                     |                                           |                    |                         |                 |                       | ، پنج ساله       | ۰۱ - پیگیری             |
|     | هیچ رابطه ای موجود نیست  |             | <b>*</b>         |                     |                     |                                           |                    |                         |                 |                       |                  |                         |
|     |                          |             |                  |                     |                     |                                           |                    | دن از لیست              | تخاب و جستجوكر  | il                    | کیری)            | منبع (روش) پ            |
|     |                          |             |                  | Ψ.                  |                     |                                           |                    | دن از لیست              | تتخاب و جستجوكر | il                    |                  | عود (پیگیری)            |
| • • | بادداشت ها               |             |                  | *                   |                     |                                           |                    | دن از لیست              | نتخاب و جستجوكر | il.                   | ن پیگیری)        | متاستاز (در زما         |
|     | يادداشت شما اينجاست      |             |                  | ×                   |                     |                                           |                    | دن از لیست              | تخاب و جستجوكر  | 51                    | ، بیمار          | وضعيت حياتي             |
| 6   | اضافه کردن حذف کردن      |             |                  |                     |                     |                                           |                    |                         | yyyy-MM-d       | đ                     | ماس/قوت بيمار    | تاريخ آخرين ت           |
|     | یادداشتی موجود نیست      |             |                  | چاپ کردن از         | پاک کردن            | ساختن بعدی                                |                    |                         |                 |                       |                  | کامل کردن               |
|     |                          |             |                  |                     |                     |                                           |                    |                         |                 |                       |                  |                         |

تكميل گردد.

پس از تکمیل اطلاعات این مرحله، گزینه ها مجددا انتخاب می گردد تا اطلاعات مربوط به "پیگیری ده ساله" تکمیل گردد.

| Z   | جستجوی برنامه ها                              | ର 🖂                   | F                   |                     |                                           |                    |                           | District Her                       | ith Information So    | ftware Y           |                                 |
|-----|-----------------------------------------------|-----------------------|---------------------|---------------------|-------------------------------------------|--------------------|---------------------------|------------------------------------|-----------------------|--------------------|---------------------------------|
|     | میت انتخاب و جستچونردن از نیست<br>کد ملی      | ۱۰-پیگیری<br>پنچ ساله | ۹-پیگیری سه<br>ساله | ۸-پیگیری یک<br>ساله | ۷_پیگیری یک<br>ماهه بعد از<br>تکمیل درمان | ۶-درمان<br>ادجوانت | ۵-ارزیابی بعد<br>از جراحی | ۴-عمل جراحی                        | ۳·درمان<br>نئوادجوانت | ۲-تشخیص<br>اولیه   | ۱-معیارهای<br>ورود/خروج         |
|     | آدرس                                          | ÷                     |                     |                     |                                           |                    |                           |                                    |                       |                    | تاریخ گزارش *<br>۱۳۹۷-۱۲-۲۱     |
| • • | روابط ا اضافه کردن<br>هیچ رابطه ای موجود نیست |                       |                     |                     |                                           |                    |                           |                                    |                       | پنج ساله           | ۱۰-پیگیری                       |
| 9.0 | المحكمان                                      |                       | •                   |                     |                                           |                    | دن از لیست<br>دن از لیست  | لخاب و جستجوکره<br>لخاب و جستجوکره | 51                    | دیری)              | منبع (روش) پی<br>عود (پیگیری)   |
|     | يدينها ي                                      |                       | *<br>*              |                     |                                           |                    | دن از لیست<br>دن از لیست  | نخاب و جستجوکر،<br>نخاب و جستجوکر، | រ<br>រ                | ن پیگیری)<br>بیمار | متاستاز (در زمار<br>وضعیت حیاتی |
|     | اضافه کردن 🛛 حذف کردن                         |                       |                     |                     | ₽                                         |                    |                           | уууу-ММ-с                          | ld                    | ناس/قوت بيمار      |                                 |
|     | یادداشتی موجود نیست                           |                       | چاپ کردن از         | پاک کردن            | ساختن بغدی                                |                    |                           |                                    |                       |                    | کامل دردن                       |

|     |   | I                          | جستجوی برنامه ها       | Q           | $\geq$         | ₽                   |                     |                                           |                    |                           | District Hea    | Ith Information Sof   | tware Y          |                         |
|-----|---|----------------------------|------------------------|-------------|----------------|---------------------|---------------------|-------------------------------------------|--------------------|---------------------------|-----------------|-----------------------|------------------|-------------------------|
|     |   |                            | نام پدر                |             |                |                     |                     |                                           |                    | ے بردن                    | , t             | -                     | عير مس تردن      | ىشترىن                  |
|     |   | ۱ ۳۹ Y-۱ ۲-۰ ۱             | تاريخ تولد             |             |                |                     |                     |                                           |                    |                           |                 |                       |                  |                         |
| ¥   |   | انتخاب و جستجوکردن از لیست | مليت                   |             | · ^ ±          | 0                   |                     |                                           |                    |                           |                 |                       | رت جدولی         | ورودی اطلاعات به صو     |
|     |   |                            | ۱۱-پیگیری ده<br>مناله  | گیری<br>اله | ۱۰-پي<br>پنج س | ۹-پیگیری سه<br>ساله | ۸-پیگیری یک<br>ساله | ۷_پیگیری یک<br>ماهه بعد از<br>تکمیل درمان | ۶-درمان<br>ادجوانت | ۵-ارزیابی بعد<br>از جراحی | ۴-عمل جراحی     | ۳-درمان<br>نئوادجوانت | ۲-تشخیص<br>اولیه | ۱-معیارهای<br>ورود/خروج |
|     |   |                            | آدرس                   |             | +              |                     |                     |                                           |                    |                           |                 |                       |                  | تاريخ گزارش *           |
| 0 / |   |                            | روابط   اضافه کردن     |             |                |                     |                     |                                           |                    |                           |                 |                       |                  | 1897-12-21              |
|     |   |                            |                        |             |                |                     |                     |                                           |                    |                           |                 |                       | ماله ماله        | ۱۱-پیگیری               |
|     |   | ت.                         | هیچ رابطه ای موجود نیس |             | *              | ¥                   |                     |                                           |                    | ن از لیست                 | تخاب و جستجوکرہ | اذ                    | یگیری)           | منبع (روش) پ            |
|     |   |                            |                        |             |                | ¥                   |                     |                                           |                    | ن از لیست                 | نخاب و جستجوکره | اد                    |                  | عود (پیگیری)            |
| 0 / | • |                            | یادداشت ها             |             |                | •                   |                     |                                           |                    | ن از لیست                 | تخاب و جستجوکرد | اد                    | ان پیگیری)       | متاستاز (در زما         |
|     |   |                            | يادداشت شما اينجاست    |             |                | ¥                   |                     |                                           |                    | ی از لیست                 | تخاب و جستجوکره | اد                    | ی بیمار          | وضعيت حياتر             |
| 6   |   | ی کردن                     | اضافه کردن             |             |                |                     |                     |                                           |                    |                           | уууу-MM-d       | d                     | ماس/فوت بيمار    | تاريخ آخرين ت           |
|     |   |                            | یادداشتی موجود نیست    |             |                | چاپ کردن از         | پاک کردن            | ساختن بعدی                                |                    |                           |                 | Activa                | ate Window       | کامل کردن               |

۱-۹- گزارش گیری رویداد:

دوبرنامه "گزارش های رویداد" و "مصور ساز داده" جهت ارائه گزارش از اطلاعات ثبت شده در سامانه به صورت جداول و نمودار های مختلف می باشد.

جهت گزارش گیری به صورت جدول، طبق فرایند زیر باید انجام شود.

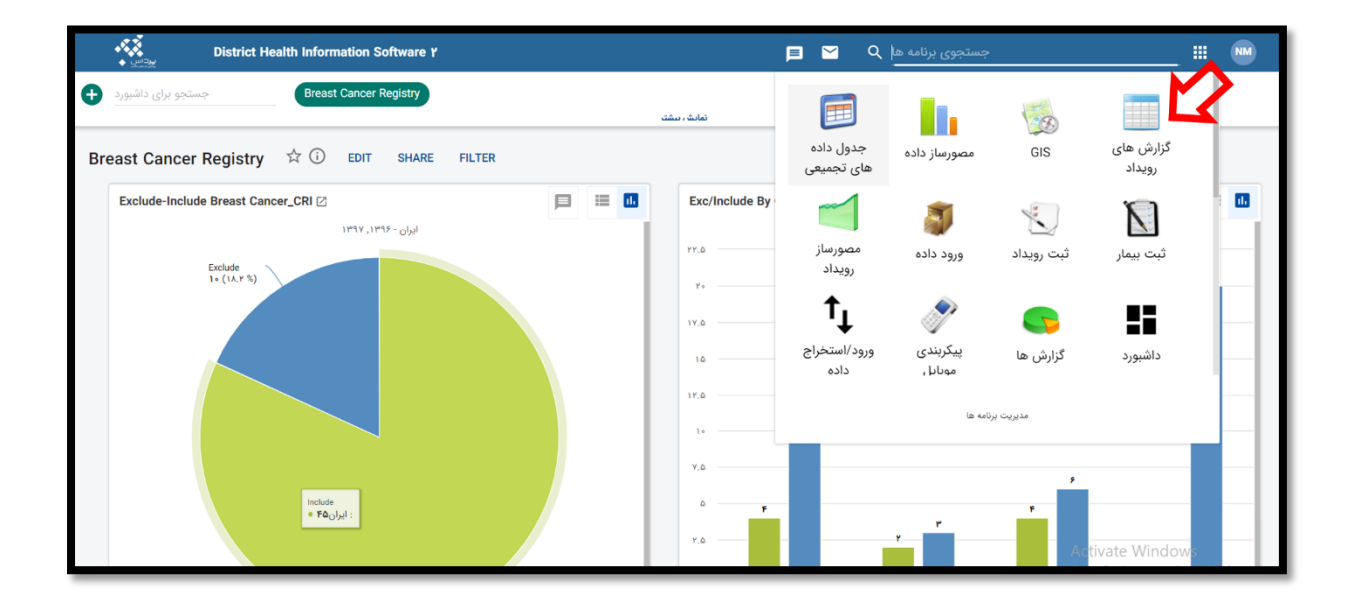

پس از انتخاب "گزارش های رویداد" از قسمت "مدیریت برنامه ها"، برای نمایش اطلاعات آماری در گزارش ، قسمت "مقادیر تجمیع شده" باید انتخاب گردد.

سپس مطابق تصویر زیر، برنامه مدنظر و مرحله ای از برنامه که هدف، گزارش گیری واحد یا واحدهای داده از آن می باشد، انتخاب می گردد.

سپس واحد داده به عنوان سوالات گزارش گیری باید انتخاب گردد. هر کدام این موارد در سه تصویر زیر نشان داده شده است.

| DHIS 2 Event Reports                                                        | Olgice Oguy                                                                                                    | منقحه اصلى درمورد   |
|-----------------------------------------------------------------------------|----------------------------------------------------------------------------------------------------|---------------------|
| ماندر تجمع شده<br>Events کی دروزه جمع شده<br>Show individual event overview | < تارار دان ۲۰ دانرد به ایش ها ۲۰ مارچ بندی ۲۰ مارید مطلوب و برگزید ۲۰ به ورژ رسطنی ۲۰۰۰                                                                                                    | 💓 🔹 تىردار 🔝 جدرك 🥅 |
| ور معنی الله الله الله الله الله الله الله الل                              | ایم ها را او هر یک از بدهای مرمود در مذی ست چیا تقدیل کنو .<br>ملرح بندی را برای ترکیب بسمای عرف در سری میریار . رسته ها تقدیل کنو .<br>به روزدرسانی را جیت ایماد میزدان تقدیل کنو .<br>کر گری را میران روزند<br>جیت نمود جورل خود برای استام ها یا ریتا های های ساز قریت یا مرارد دیگر را تاشیم کن .<br>جیت نمود جورل خود برای استام های این این برای میران مرارد میرگزینه کاکی کنو کنو . |                     |
| Selected data items                                                         | جیت نشور، اشار علی کی بارد از می از این از این از این از این از این از این از این از این از این از این از این ا                                                                                                    |                     |
| ر نهری بر<br>دنه دیر ـــزمی<br>Area<br>Facility Ownership                   |                                                                                                    |                     |

| DHIS 2 Event Reports                                                                                                    | olgue ogur                                                                                                    | منقحه امتلى درمورد                                                              |
|----------------------------------------------------------------------------------------------------|----------------------------------------------------------------------------------------------------|---------------------------------------------------------------------------------|
| ماندین تجمیع شدہ<br>کاریش ریداد جمہ شدہ<br>Show individual event overview                                                                                                    | <ul> <li>ب از ار دان ۲۰۰۰ تالید - بالین ها ۲۰۰۰ میلی ویژید مطلب و برگزید - به روز رسانی &gt;&gt;&gt;</li> </ul>                                                                                                    | 🐭 🔹 تمودار 🔝 جدول 📰                                                             |
| الله المعادمة العالم المعادمة العالم المعادمة العالم المعادمة العالم المعادمة العالم المعادمة العالم المعادمة ا<br>المعادمة المعادمة المعادمة المعادمة المعادمة المعادمة المعادمة المعادمة العالم المعادمة المعادمة المعاد<br>معادمة المعادمة المعادمة المعادمة المعادمة المعادمة المعادمة المعادمة المعادمة المعادمة المعادمة المعادمة المعادمة المعادمة المعادمة المعادمة المعادمة المعادمة المعادمة المعادمة المعادمة المعادم<br>معادمة معادمة المعادمة المعادمة المعادمة المعادمة المعادمة المعادمة المعادمة المعادمة المعادمة المعادمة المعادم<br>معادمة معادمة معادمة المعادمة المعادمة المعادمة المعادمة المعادمة المعادمة المعادمة المعادمة المعادمة المعادمة المعادمة المعادمة المعادمة المعادمة المعادمة المعادمة المعادمة المعادم المعا<br>معادمة معادمة معادمة معادمة معادمة معادمة معادمة معادمة معادمة معادمة معادمة معادمة معادمة معادمة معادمة مع معادم<br>معادمة معادمة معادمة معادمة معادمة معادمة معادمة معادمة معادمة معادمة معادمة معادمة معادمة معادمة معادمة معادمة معادمة                                                                                                     | ایچاد یک میران ریونک<br>یکی ما را از هر یک از بندگی سرهی نیز طری ست چپ النقال کی -<br>۸. جنتی را برای ترکیب بندگی هردان در سرک زمیان از رست چپ النقال کی -<br>۹. میری مروبه ها پار روی هر<br>میری نیز روی هرای سازم نوب ایران برای روی ایران روی الا<br>مین نمور ه طراف ایران مراز ایران کی کی ایران میران میران از روی ایران از روی الا کی کی با میران روی کی<br>مین نمور ه طراف ایران میران کی کی کی با میران روی الا                                                                                                    |                                                                                 |
| بررد ها 🕥                                                                                                    |                                                                                                    |                                                                                 |
| واهدهای سازمانی                                                                                                    |                                                                                                    |                                                                                 |
| 🖾 Area                                                                                                    |                                                                                                    |                                                                                 |
| E Facility Ownership                                                                                                    |                                                                                                    |                                                                                 |
|                                                                                                    |                                                                                                    |                                                                                 |
| Facility Type                                                                                                    |                                                                                                    |                                                                                 |
| Facility Type DHIS 2 Event Reports                                                                                                    | γμο αμβα                                                                                                    | سقحه اسلى درمورد                                                                |
| Facility Type           DHIS 2 Event Roports           میتی باری در بید مین در Show HolkGull event overview                                                                                                    | ىلەردە مىلار مىلار مىلار مىلار مىلار مىلار مىلار مىلار مىلار مىلار مىلار مىلار مىلار مىلار مىلار مىلار مىلار مىل                                                                                                    | مىقمە اسلى درمورد.<br>ىى + ئىردار 📶 جول 📺                                       |
| Facility Type           DHIS 2 Event Roports           مثنی ترسی تمه           Events           Show individual event overview           rds                                                                                                    | يدون عنوان<br>• از ز. دن • دنز. • ازد. دن • دنز. بند • مرز. سترب و بگرود • • برز. رستر ۲۰۰۰<br>ایچا یک سردار رزیداد                                                                                                    | مىلىدە ئىسلى درمورد.<br>>>> بىردار 🏦 جول 📰                                      |
| Facility Type       DHIS 2 Event Roports       مالتو تعمین شده       مالتو تعمین شده       Show individual event overview       ad       Program       Stage       Other officiency of the stage                                                                                                    | بدوره عنوان<br>• از از دان • دان ، از این ها • طرح بندی • دران ستیب ریزگره • • بدروز مستی کی .<br>ایچاد یک شودار ریزه ا<br>ایر ها را از هر یک از بدهای مرجود از طری ست وی اکتفاب کنی -                                                                                                    | مىلمە اسلى درمورد<br>>>> مىردار الله جىل 📷                                      |
| ر جمانی کرد<br>DHIS 2 Event Reports<br>کردی وضوع کرد<br>Show individual event overview<br>مرکز وضوع کرد<br>Program Stage<br>کردی ولیه می کرد<br>کردی وضوع کرد<br>کردی وضوع کرد<br>کرد<br>کردی وضوع کرد<br>کرد<br>کرد<br>کرد<br>کرد<br>کرد<br>کرد<br>کرد                                                                                                    | بدون عنوان<br>• از ر ان بالله، • المزر ان بالله، • المزر عنوان المربع بدن المربع، • 4 بروزه مشرب و برگروه • 4 بروز رستم<br>الچه او که از بعدهای موجود از متری ست چپ التمای کنو<br>طرح بختی را ازرای از کپ بعدهای موجود از متری ست چپ التمای کنو<br>بروز از از مر یک از بعدهای موجود از متری میت و التمای کنو                                                                                                    | سلمەلىلى ئزىرزە<br>2000 - مىرار 🛔 ھىل 📺                                         |
| ر الجمالية على المحالية المحالية المح<br>محالية المحالية المحالية المحالية المحالية المحالية المحالية المحالية المحالية المحالية المحالية المحالية المحالي<br>محالية المحالية المح<br>محالية محالية المحالية المحالية المحالية المحالية المحالية المحالية المحالية المحالية المحالية المحالية المحالية المحالية المحالية المحالية المحالية المحالي                                                                                                    | بدون عنوان<br>• از را ان ب الله، • المزر ان بالله، • المزر على • برارد ستربار برگزه • • ادید رستم<br>اله از کار بندهای موجد از طری ست چا التمای کنیا -<br>اله ها را از هر یک از بندهای موجد از طری ست چا التمای کنیا -<br>المرح بندی را این از کیاب بندهای موجد از سری مردان التمای کنیا -<br>به رزوردیکی را چار المران التمای کنیا - م<br>م تا با مان التمان التمان              | سلمه ایش دربرد<br>۲۰۰۰ - میار 🗽 هش 📷                                            |
| ر جمدتین کردی<br>کی کردی رابع<br>کی کردی رابع<br>کردی رابع<br>کردی رابع<br>کردی رابع<br>کردی رابع<br>کردی رابع<br>کردی رابع<br>کردی رابع<br>کردی رابع<br>کردی رابع<br>کردی<br>کردی<br>کرد<br>کردی<br>کرد<br>کردی<br>کرد<br>کرد<br>کرد<br>کرد<br>کرد<br>کرد<br>کرد<br>کرد                                                                                                    | بدرت عنزات<br>برزت عنزات<br>برزت عنزات<br>برزت عنزات<br>برزد من برگره • • برزد سترب ریگره • • برزد سترب ریگره • • برزد سترب آن ریزداد<br>اچر مان از مر یک از بعدای مورد در مری موران ریزداد<br>برزیز این از مریک از بعدای مورد در مری موران ریز این التک کو -<br>برزیز این از مریک از بعدای مورد در مری موران این این کو بر مردی موران این این کو -<br>مری مریک از بعدای مورد در مردی موران این این کو -<br>مری می مرد مردی موران این این کو -<br>مردی می مرد مردی موران این این کو -<br>مردی می مرد مردی موران این این کو -<br>مردی می مرد مردی موران این این کو -<br>مردی مردی مردی موران این موران این موران این موران این موران این موران این موران این موران این موران این موران این موران موران این موران این موان این موران این موران این موران این | سلمه اسلی انزمورد<br>۲۰۰۰ - میرار 🏨 حدث 🛄                                       |
| Paciety Type  DHIS 2 Event Reports      عنا ومن يعلم الله      Show individual event oveniew      Add      Pogram      Stage      Oducy oldgo-s call      Console Sand (Redea)      DE( Caneg Osmo Petiod (Neadjonatt)      DE( Caneg Osmo Petiod (Neadjonatt)      DE( Caneg Osmo Petiod (Redea)      DE( Caneg Osmo Petiod (Redea)      DE( Caneg Osmo Petiod (Redaa)      DE( Caneg Osmo Petiod (Redaa)                                                                                                    | بدون عنوان<br>• از زبان ۲۰۰۵، • این ما در به ۲۰۰۰، • در از سال ۲۰۰۰، این ۲۰۰۰، • در از سال ۲۰۰۰، ترکوه • ۲۰۰۰، در سال ۲۰۰۰<br>اینه در از از هر یک از بعدگی مورد در سری سوال در سال کوی - در این سوال در سال کوی - ۲۰۰۰<br>- طرح بانی را بای از کری بعدگی مورد در سری سوال در سال کوی - ۲۰۰۰<br>- مرح بانی در از بای از کری به در سری سوال در سال کوی - ۲۰۰۰<br>- مرح بانی در از بای از کری به در سری سوال در سال کوی - ۲۰۰۰<br>- مرح بانی در از بای مرکز با میران از بای کری - ۲۰۰۰<br>- مرح بانی در از بای مرکز با میران از بای کری - مرکز با میران از در این از در این مرکز با میران از بای کری - ۲۰۰۰<br>- مرکز با میران در بای سال در سری مرکز با میران در بای مرکز با میران در بای مرکز با میران در بای در از بای مرکز با میران در بای مرکز با میران در بای در بای مرکز با میران در بای مرکز با میران در بای مرکز با میران در بای مرکز با میران در بای مرکز با میران در بای مرکز با میران در بای مرکز بای مرکز بای مرکز بای مرکز بای مرکز در مرکز بای مرکز بای مرکز بای میران در بای مرکز بای مرکز بای مرکز بای مرکز بای مرکز بای مرکز بای مرکز بای مرکز بای مرکز بای مرکز بای مرکز بای مرکز بای مرکز بای مرکز بای مرکز بای مرکز بای مرکز بای مرکز بای مرکز بای مرکز بای مرکز بای مرکز بای میران در بای مرکز بای مرکز           | سلمه اسلی از برزد<br>۲۰۰۰ اسل اس مین اس                                         |
| ال Paciny Type<br>DHIS 2 Event Reports<br>مرین می شوند<br>Program<br>Program<br>DE Carrey Game Orderod (Radcal)<br>DE Carrey Game Orderod (Radcal)<br>DE Carrey Game Orderod (Radcal)<br>DE Carrey Game Orderod (Radcal)<br>DE Carrey Game Orderod (Radcal)<br>DE Carrey Game Orderod (Radcal)<br>DE Carrey Game orderoderoy regime<br>DE Carrey Game orderoderoy and                                                                                                    | بدون عنوان<br>• از را بان بالله، • الجراء من برای مشرب و گراه • • اجراء شرب و گراه • • اجراء شرب و گراه • • اجراء شرب کی عنوان<br>ایما در ان عرب کرد از بعدهای موجد از سری مست و التعلی کود<br>خرج بندی را ایرای از کاب بعدهای موجد از سری مردار در مناه التعلی کود<br>جوت معنی کردن زیر محمومه ما پاریت های علی سایز مردار التعلی کود بر ایرا التعلی کود<br>جوت معنی محرول می در ایرا سایز ایرا می دور ایرا کرد کود کود و -<br>جوت معنی الماد علی بست برای می دی گرده مالی مالی، می دی گرده مالی مالی می دی گرده مالی مکرد و برای کود و با                                                                                                    | سلمه اسانی الارمزد<br>۲۰۰۰ - میراد الله هدی 📷                                   |
| ر جمع کم تعدید معدید معدید.                                                                                                    | بدون عنوان<br>• از ر بان ۲۰۰۰ ، این ها خطر بندی مراز سطیب و گرد ۲۰۰۰ و گرد میان رویک<br>ایما در ان هر یک از بعدهای مورد در سری نمان سر و لندای کید -<br>طرح بندی را برای از کرد بر سری سران و سنای کید انتخاب کید -<br>به روزدسگی را چون اور بیان اندای کید -<br>میت معلی کردن زیرمسرعه ها پار بند های مالی سایز برای اندای کید کرد -<br>مونت نفون خون من برای استان مراز ، مرکز داش کید کرد -<br>مونت نفون خون من در ای استان مراز ، مرکز داش کید کرد کرد کرد کرد -<br>مونت نفون خون مراز مسایز بر ریکز داش کرد کرد کرد کرد کرد کرد کرد کرد داش دان از مراز مرکز داش کرد کرد کرد کرد -<br>مونت نفون مراز مسایز مراز می کرد داش دان این کرد کرد کرد کرد کرد کرد کرد کرد کرد کرد                                                                                                    | سلمه اسانی ازمرزد<br>۲۰ مربار الله هدان الله<br>۱۰ مربار الله هدان الله         |
| ر به معالی تعریف<br>Program<br>Program<br>Program<br>Program<br>Program<br>DEl Careng Somo Protocol (Headsa)<br>DEl Careng Somo Protocol (Headsa)<br>DEl Careng Somo relocation (Headsa)<br>DEl Careng Somo relocation (Headsa)<br>DEl Careng Somo | بهری عنوان<br>• بازر مان به این این مان به این میزید و گرده ۲۰ به روز دستری یک به ۲۰ و برای ستریت و گرده ۲۰ به روز دستر ۲۰۰۰<br>این مان این این این این این مان سایت و العالی کود -<br>طرح جنان را این این این به مان مان در سری معاور این العالی کود -<br>به در زردشگی را چهان و این العالی کود -<br>میت علی کارن (زردسم به ما یا روید مان مان در این العالی کود -<br>میت علی مان (زردسم به ما یا روید مان مان در این العالی کود کرد)<br>موجه تعنی مان (زردسم به ما یا روید مان مراز مان العالی کود -<br>میت علی مان (زردسم به ما یا روید مان مراز مان العالی کود کرد)<br>موجه تعنی مان (زردسم به ما یا روید مان مراز مان این گردی این کرد)<br>موجه تعنی مان (زردسم به ما یا روید مان مراز مان العالی کود کرد)<br>موجه تعنی مان (زردسم به ما یا روید مان مراز مان کرد)                                                                                                    | سلمه اسانی ترمزز:<br>۲۰ - دربار الله همان الله<br>۱۹۹۰ - الاربار الله همان الله |
| ر به معالی تو به معالی تو به معالی تو به معالی تو به معالی تو به معالی تو به معالی تو به معالی تو به معالی تعالی ت<br>تعالی تعالی تعالی تعالی تعالی تعالی تعالی تعالی تعالی تعالی تعالی تعالی تعالی تعالی تعالی تعالی تعالی تعالی تعالی تعالی تعالی تعالی تعالی تعالی تعالی تعالی تعالی تعالی تعالی تعالی تعالی تعالی تعا<br>تعالی تعالی تعالی تعالی تعالی تعالی تعالی تعالی تعالی تعالی تعالی تعالی تعالی تعالی تعالی تعالی تعالی تعالی تعالی تعالی تعالی تعالی تعالی تعالی تعالی تعالی تعالی تعالی تعالی تعالی تعالی تعالی تعالی تعالی تعالی تعالی تعالی تعالی تعالی تعالی تعالی تعالی تعالی تعالی تعالی تعالی تعالی تعالی تعالی تعال<br>تعالی تعالی تعالی تعالی تعالی تعالی تعالی تعالی تعالی تعالی تعالی تعالی تعالی تعالی تعالی تعالی تعالی تعالی تعالی تعالی تعالی تعالی تعالی تعالی تعالی تعالی تعالی تعالی تعالی تعالی ت<br>تعالی تعالی تعالی تعالی تعالی تعالی تعالی تعالی تعال                                                                                                    | برون عنوان عنوان<br>• الراز بان با بان ال جرائي بان ال جرائي ( بان ال جرائي )<br>الجد بركار العمان موجد در شري ست چار الحك كم<br>الجد الرائي الرائي الرائي الرائي ال جرائي لمانان الماني بيدان مي در سري مرائي دسته الماني كي<br>الجد الرزيمين با جيه الري سياد<br>الجد الرزيمين با جيه الرزيمين<br>المان الرائي الماني الماني الماني كي<br>الماني الماني الماني الماني كي<br>الماني الماني الماني كي<br>الماني الماني الماني الماني كي<br>الماني الماني الماني الماني كي<br>الماني الماني الماني الماني<br>الماني الماني الماني الماني الماني الماني الماني الماني الماني الماني الماني الماني كي<br>الماني الماني الماني الماني الماني الماني الماني الماني الماني الماني الماني الماني كي<br>الماني الماني الماني الماني الماني الماني الماني الماني الماني الماني الماني الماني الماني الماني كي<br>الماني الماني الماني الماني الماني الماني الماني الماني الماني الماني الماني الماني الماني الماني الماني الماني الماني كي<br>الماني الماني الماني الماني الماني الماني الماني الماني الماني الماني الماني الماني كي<br>الماني الماني الماني الماني الماني الماني الماني الماني الماني الماني الماني الماني كي<br>الماني الماني الماني الماني الماني الماني الماني الماني الماني الماني الماني الماني الماني كي<br>الماني الماني الماني<br>ماني الماني الماني الماني الماني الماني الماني الماني الماني الماني الماني الماني الماني الماني الماني الماني الماني الماني الماني الماني الماني الماني الماني الماني الماني الماني الماني الماني الماني الماني الماني الماني الماني                                                                   | سلمه ایلی تریزد<br>۲۰۰۰ - «براز الل هنان ا                                      |
| Pacitity Type  DHIS 2 Event Reports                                                                                                    | برین عنوان<br>• از ریان + این ا<br>ایجد یک تیمان میری ا<br>ایجد یک تیمان میری در حری سفری میری در ماری سنی ا<br>ایجد یک تیمان رییان<br>• میری میری از عملی میری در حری سوالی دیناه ما تعلی کی -<br>• میری در میری سود ماری با میری در یک تیمان رییان<br>• میری در این سفری در این تیمان این با میری در رییان<br>• میری در این سفری در این تیمان ماری دینان استان می ا<br>• میری در گزیه ماری سازی ماری دینان کی کی کی -<br>• میری در گزیه ماری ماری داری داری کی کی کی -<br>• میری در گزیه ماری ماری داری داری کی کی کی -<br>• میری در گزیه ماری داری داری داری داری کی کی کی -<br>• میری در گزیه ماری داری داری داری کی کی کی کی -<br>• میری در گزیه ماری در گزیه ماری داری داری داری کی کی کی کی -<br>• میری در گزیه ماری در گزیه ماری داری داری داری کی کی کی کی -<br>• میری در گزیه ماری در گزیه ماری داری داری داری داری داری داری داری د                                                                                                    | سلمه ایلی تریزد<br>۲۰۰۰ س ا                                                     |
|                                                                                                    | برین عنوان عنوان<br>• اور زمان ۲۰۰۰ ، این ۲۰۰۰ ، این ۲۰۰۰ ، این ۲۰۰۰ ، این ۲۰۰۰ ، این ۲۰۰۰ ، این ۲۰۰۰ ، این ۲۰۰۰ ، این ۲۰۰۰ ، این<br>این ایک میران ریها<br>۲۰۰۰ ، این ۲۰۰۰ ، این ۲۰۰۰ ، این ۲۰۰۰ ، این ۲۰۰۰ ، این ۲۰۰۰ ، این ۲۰۰۰ ، این ۲۰۰۰ ، این ۲۰۰۰ ، این ۲۰۰۰ ، این<br>۲۰۰۰ ، این ۲۰۰۰ ، این ۲۰۰۰ ، این ۲۰۰۰ ، این ۲۰۰۰ ، این ۲۰۰۰ ، این ۲۰۰۰ ، این ۲۰۰۰ ، این ۲۰۰۰ ، این ۲۰۰۰ ، این<br>۲۰۰۰ ، این ۲۰۰۰ ، این ۲۰۰۰ ، این ۲۰۰۰ ، این ۲۰۰۰ ، این ۲۰۰۰ ، این ۲۰۰۰ ، این ۲۰۰۰ ، این ۲۰۰۰ ، این ۲۰۰۰ ، این<br>۲۰۰۰ ، این ۲۰۰۰ ، این ۲۰۰۰ ، این ۲۰۰۰ ، این ۲۰۰۰ ، این ۲۰۰۰ ، این ۲۰۰۰ ، این ۲۰۰۰ ، این ۲۰۰۰ ، این ۲۰۰۰ ، این<br>۲۰۰۰ ، این ۲۰۰۰ ، این ۲۰۰۰۰ ، این ۲۰۰۰ ، این ۲۰۰۰ ، این ۲۰۰۰ ، این ۲۰۰۰ ، این ۲۰۰۰ ، این ۲۰۰۰۰ ، این ۲۰۰۰۰ ، این ۲۰۰۰۰ ، این ۲۰۰۰۰ ، این ۲۰۰۰ ، این ۲۰۰۰ ،            | سلمه اسلی ادریز.<br>۲۰۰۰ - مراز الل هدان ال                                     |
|                                                                                                    | البرا بر بان بان بان بان بان بان بان بان بان بان                                                                                                    | ستماملی ترمرد<br>۲۰۰۰ ا                                                         |

لازم به ذکر است که باید دوره زمانی و واحد سازمانی مربوطه نیز انتخاب گردد که در تصویر زیر نمایش داده می شود.

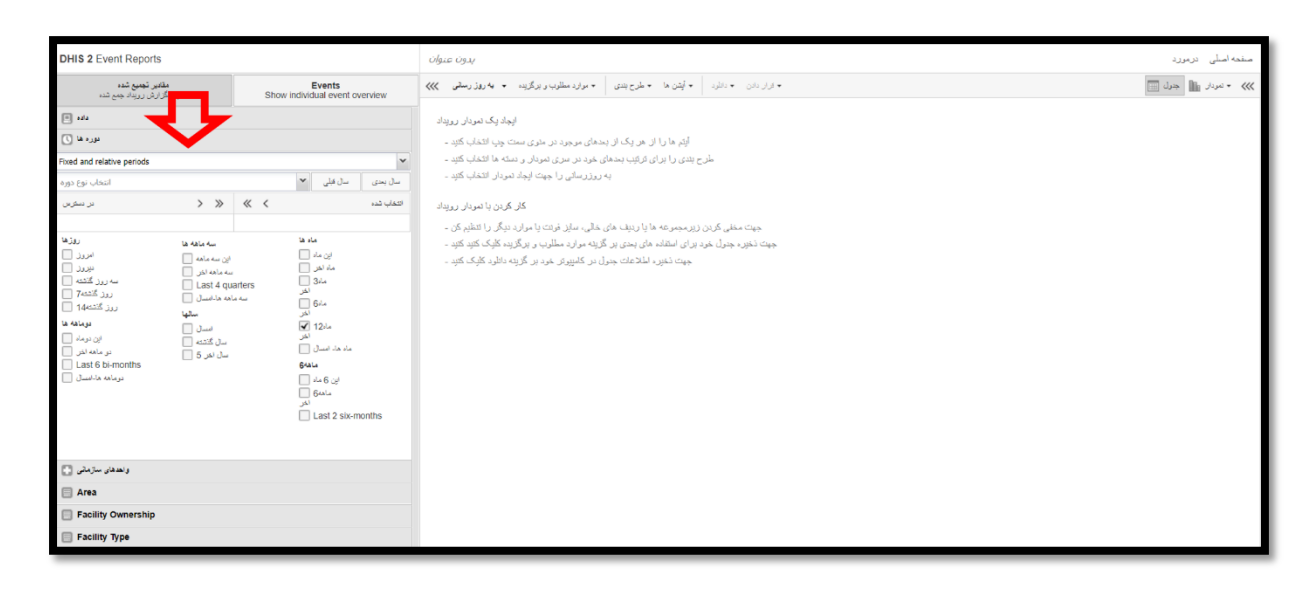

| DHIS 2 Event Reports                                                                                                    | بدون عنوان                                                                                                    | مىقمە امىلى درمورد  |
|----------------------------------------------------------------------------------------------------|----------------------------------------------------------------------------------------------------|---------------------|
| مقابر تجمع شد:<br>دىلىش گرارش روزداد جمع شد:<br>Show individual event overvie                                                                                                    | + ارار دان + دارد، + کوش ها + طرح پندی + دوارد مطلوب و برگزید، + به روز رسطنی >>>                                                                                                    | 🐭 🔹 تىردار 🏦 جىرك 🥅 |
| داده 🗉                                                                                                    | الوجاد رنگ تمودان روزنداد                                                                                                    |                     |
| سردها 🕥                                                                                                    | آیتم ها را ان هر یک از بندهای مرجود در نفری سنت چپ انتشاب کنید -                                                                                                    |                     |
| واهدهای سازمانس                                                                                                    | لحْرح بندی را برای تاریخ بخدهای خود در سری تعودال و دسته ها انتخاب کنید -                                                                                                    |                     |
| <b>D</b> .                                                                                                    | به ررزرسانی را جهت ایجاد سردار انتخاب کند -                                                                                                    |                     |
| کو تر میں بند اور کار میں میں کر کار میں کی کر میں کر کی ہے تھی۔<br>کی کی کی کی کی کی کی کی کی کی کی کی کی ک                                                                                                    | کار گردن با شویار رویناد<br>جیت نخون، جنرل کردن زیر، جنرل مان رویناه<br>جیت نخون، جنرل کردن گرد مان گرد می گرد مان در گرده مان در گرد مان با گرد گرد مان کرک کو .<br>- جیت نخون، اسلاعات جنرل در گلیونک هرد دان کرک کو . |                     |
| <ul> <li>Jost</li> <li>Jost</li> <li< th=""><th></th><th></th></li<></ul> |                                                                                                    |                     |

سپس در قسمت "طرح بندی"، فیلتر گزارش، بعد های ستون و بعد های ردیف مطابق تصویر زیر مشخص می شود.

| DHIS 2 Event Reports                                                             | ארפט שנפוט                                                                                                    |                                                   |                                                                                                    | مىقمە امىلى درمورد    |
|----------------------------------------------------------------------------------|----------------------------------------------------------------------------------------------------|---------------------------------------------------|----------------------------------------------------------------------------------------------------|-----------------------|
| مقانین توسیع شده<br>دمایش گزارش رویداد جمع شده<br>Show individual event overview | + مرارد مىللوب و برگزيد 🔹 به زوڙ رسانى 💴                                                                                                    | · ارار دادن به دانارد 🚽 <b>ایک</b> ما به طرح بندی |                                                                                                    | »»» + تىرىار 📷 جىرك 📰 |
|                                                                                  | ایدار یک میران زیران<br>مدان مرمرد بر علوی سند وی القاب کلی .<br>- مریز میل و بین ایدار سند اقتصاف کلی .<br>- مریز میل و بین ایدار میان ایدار میان ایدار میران<br>کلی کرد یا میران زیراند<br>- گل کرد با میران زیراند .<br>- گی کلی ا شطر کی .<br>- این کلیپیار مرار بر گزینه اظار، تاریک کلی کو . | بني گرين                                          | ی میلی طرن<br>Copanication units<br>نه برین<br>مالله<br>مالله<br>مالل<br>مالله<br>مالله<br>مال<br>مالل<br>مالم<br>مال<br>مالله<br>م<br>مال<br>م<br>م<br>م<br>م<br>م<br>مالله<br>مالله |                       |
| Facility Type                                                                    |                                                                                                    |                                                   |                                                                                                    |                       |

| DHIS 2 Event Reports                                                                                                    |                                                                                                    | سنفحه اسلى درمورد      |
|----------------------------------------------------------------------------------------------------|----------------------------------------------------------------------------------------------------|------------------------|
| ماندین توسیع شده Events<br>ندایش گزارش روزناد جمع شده<br>Show individual event overview                                                                                                    | + اوار دادن + دانارد + ایش ها + طرح بندی + موارد مطلوب و بزگذیده + به ویور مطلوب 💓                                                                                                    | >>> • نىودىلى 🖬 جدول 📰 |
| داد 🗉                                                                                                    | ایجاد یک تمودان رویداد                                                                                                    |                        |
| مورد ها 🕥                                                                                                    | الِنَّم ها را ان هر. یک از بندهای موجود در ملوی سمت چپ افتقاب کلیِّد -                                                                                                    |                        |
| و احد های ساز مانی 🌑                                                                                                    | طرح بندی را برای ترتیب بىدهای خود در سری نمودار و دمشه ها فتغاب کنید -                                                                                                    |                        |
| 0.                                                                                                    | به روزرسانی را جهت ایجاد نمودان انتخاب کلید -                                                                                                    |                        |
| User op unit         بیان (یه هیهمین)         User sub-s2-units           ۲         ۲         ۲         ۲           ۲         ۲         ۲         ۲           ۲         ۲         ۲         ۲           ۲         ۲         ۲         ۲           ۲         ۲         ۲         ۲           ۲         ۲         ۲         ۲           ۲         ۲         ۲         ۲           ۲         ۲         ۲         ۲           ۲         ۲         ۲         ۲           ۲         ۲         ۲         ۲           ۲         ۲         ۲         ۲           ۲         ۲         ۲         ۲           ۲         ۲         ۲         ۲           ۲         ۲         ۲         ۲           ۲         ۲         ۲         ۲           ۲         ۲         ۲         ۲           ۲         ۲         ۲         ۲           ۲         ۲         ۲         ۲           ۲         ۲         ۲         ۲           ۲         ۲         ۲         ۲           ۲< | کلر کیدن با میراد ریزماد<br>میت مغلی کین زیرمجیز عه بایا ریزشه کی مثل بین بر گروه میل قرار با مراد میگر و تاطیر ی<br>میت نشون میگرده تاریخ کنید و گیری تالی کلی کنید از میت نشون مانی کلیونان می بر گروه تالیل کلیک کنید -<br>میت نشون مانیک کاروبان می از مانیک کنید از می از مانیک کنید از مانیک کنید از مانیک کنید از مانیک کنید - میت نشون |                        |

پس از آن باید گزینه "به روز رسانی" انتخاب شود.

اگر گزارش گیری مربوط به رویدادها و اطلاعات فردی مدنظر باشد باید مطابق تصویر زیر گزینه "Events" را انتخاب و بعد از آن دقیقا مثل توضیحات بالا عمل نمایید.

| DHIS 2 Event Reports                                                                                                    | olgue oguy                                                                                                    | منقحه اصلى درمورد   |
|----------------------------------------------------------------------------------------------------|----------------------------------------------------------------------------------------------------|---------------------|
| ماندین توسیع شده Events<br>ندازش گزارش ریزماد جمع شده Show individual event ove <u>nciew</u>                                                                                                    | + ازار دادن + دائرد + آیشن ها + طرح بندی + سارد مطلوب و برگزید + به ویژ وسطی )                                                                                                    | ؊ • نىردار 🏦 جىرك 🥅 |
| الله عنه المعالية المعالية<br>معالية معالية المعالية المع<br>معالية معالية المعالية المعالية المعالية المعالية المعالية المعالية المعالية المعالية المعالية المعالية المعالية المعالية المعالية المعالية المعالية المعالية المعالية المعالية المعالية المعالية المعالية المعالية المعالية المعالية الم | • (از بان ۱ ماند) به القرار المحالي المحالي المحالي المحالي المحالي ويولغ المحالي ويولغ ويولغ المحالي ويولغ ويولغ المحالي ويولغ ويولغ المحالي ويولغ ويولغ المحالي ويولغ ويولغ ويولغ ويولغ ويولغ المحالي ويولغ ويولغ في ويولغ ويولغ في ويولغ ويولغ ويولغ ويولغ ويولغ ويولغ ويولغ ويولغ ويولغ ويولغ ويولغ ويولغ ويولغ ويولغ ويولغ ويولغ ويولغ ويولغ ويولغ ويولغ ويولغ ويولغ ويولغ ويولغ ويولغ ويولغ ويولغ ويولغ ويولغ ويو<br>ويولغ ويولغ ويولغ ويولغ ويولغ ويولغ ويولغ ويولغ ويولغ ويولغ ويولغ ويولغ ويولغ ويولغ ويولغ ويولغ ويولغ ويولغ ويولغ ويولغ ويولغ ويولغ ويولغ ويولغ ويولغ ويولغ ويولغ ويولغ ويولغ ويولغ ويولغ ويولغ ويولغ ويولغ ويولغ ويولغ ويولغ ويولغ ويولغ |                     |
| E Area                                                                                                    |                                                                                                    |                     |

می توان در همین صفحه، با انتخاب گزینه "نمودار" وارد بخش "مصور ساز داده" شد و یا اینکه از بخش "مدیریت برنامه ها" گزینه "مصورساز داده" را انتخاب کنید که برای راحتی کار می توان طبق توضیح ابتدایی (ره حل اول) و مطابق تصاویر زیر انجام دهید.

| DHIS 2 Event Reports                                                                                                    |                                          | olgue ogui                                                                                                    | منقحه اسلی درمورد  |
|----------------------------------------------------------------------------------------------------|------------------------------------------|----------------------------------------------------------------------------------------------------|--------------------|
| مقادین ت <b>جمیع شدہ</b><br>نمایش گزارش رورداد جمع شدہ                                                                                                    | Events<br>Show individual event overview | <ul> <li>الرار دان - دائرد - آیشن ما - خارج بستی - موارد مطلوب و برگزیند - به وزور دیستی</li></ul>                                                                                                    | ؊ 🔹 تىردار 👔 جول 🥅 |
| E 144                                                                                                    |                                          | البجاد یک تمردان ریزیداد                                                                                                    |                    |
| Program<br>تبت سرطان بستان<br>در سکرین                                                                                                    | کلود کلود کلود کلود کلود کلود کلود کلود  | أَيْمَ هَا رَا اَنَّ هَرَ يَكَ اَنَ يَحْدَكُمُ سِهِوَ يَدَ مِنْرِي سَتَ مَوْتِ لَتَمَالَ كَتَبَ -<br>مَرْحِ بَنْدَى رَا بَرَاى رَبَقِتُهِ بِحَدَّى عَرَ مَرَ يَنْ مِنْ عَالَ بِحَدَّاتِ كَتِبَ -<br>به رِرَزِ سَانِ رَا جِيتَ الِحِدُانَ الِتَعَلَّيُ كَتِبَ -                   | U                  |
| [DE] Canreg. Sum of Chemotherapy (Radical)<br>[DE] Canreg.Chemo Protocol (Neoadjuvant)<br>[DE] Canreg.Chemo Protocol (Radical)<br>[DE] Canreg.Chemo Protocol (Radical)<br>[DE] Canreg.Date of radiotherpay started<br>[DE] Canreg Date of radiotherpay started |                                          | کار کردن یا میزبان روزیاد<br>چیت معنی کردن زور، مومر عه ما یا روزید مای مثلی، سازه نریت یا مرارد، دیگر، را نظره کی -<br>چیت تعنی اعلامی مرارد اعلامی میزبان بر ایگریه بازی اعلامی میزبان اعلامی خیر دار یک دید ایگریه اعلامی که نظره یک<br>ویت تعنی اعلامی خیران دیگریه اعلامی - |                    |
|                                                                                                    | *                                        |                                                                                                    |                    |
| دورد ها 🕥<br>واهدهای سازمانی 🔹                                                                                                    |                                          |                                                                                                    |                    |
| Facility Ownership                                                                                                    |                                          |                                                                                                    |                    |
|                                                                                                    |                                          |                                                                                                    |                    |

جهت نمایش گزارش به صورت نمودار تنها اقدامی که اضافه بر مراحل پیش، کاربر باید انجام دهد، این است که نوع نمودار خود را مطابق تصویر زیر انتخاب کند. مابقی اطلاعات اعم از داده، برنامه، مرحله، نوع واحد داده، دوره ها و واحد سازمانی مانند توضیخات پیشین است.

| DHIS 2 مايش رويدك                                                      | بدون عنوان                                                                                                    | صلحه اصلى درمورد              |
|------------------------------------------------------------------------|----------------------------------------------------------------------------------------------------|-------------------------------|
| ده 🚷 😂 🔬 😹 🖩 ده                                                        | • ارج شده • بالارد - • الجنوع - • مقاله مشقورها • • به روز رساس »»                                                                                                    | 💓 🔹 جنول 🥅 تمودار و دیدگرام 🏢 |
| - Le - Le - Le - Le - Le - Le - Le - Le                                | اليجاد رنگ شويدان                                                                                                    |                               |
| Program Stapp<br>Belled program ♥ Select trage ♥<br>upder µr Q, AP ♥ ♥ | اتیم ها را از هر یک از بندهای موجود در ماری سنت چود انتشاب کنید .<br>طرح بندی را برای ترایب بندهای شرخ می مردار در نماد ها گیک کنید .<br>به روزرسایی را جیت اپیش مردار انتشاب کنید ، ایریل با بریل<br>از آناد: ها جیت امال، طبق انتشاب می از گیک کنید . |                               |
|                                                                        | موارد مطلوب و برگردند و چوت خطرد معردان برای استفاده های بعدی افتاد مای بعدی افتاد های بعدی افتداب کارد .<br>دانلود را چیت خطرد گرانیک های دموان در کنبیردتر خود افتداب کارد .                                                                          |                               |
| Selected data tems                                                     |                                                                                                    |                               |
| ىررە ھا 🚺                                                              |                                                                                                    |                               |
| واهدهای سازمانی 💽                                                      |                                                                                                    |                               |
| 🖽 Area                                                                 |                                                                                                    |                               |
| Facility Ownership                                                     |                                                                                                    |                               |

# 1-1- توضیحاتی درباره Cache Cleaner و ضرورت استفاده از آن در پروسه ثبت برای بالا رفتن سرعت سامانه از cache استفاده شده است. ولی تنها ایراد آن این است که در اوایل کار که تغییرات در سیستم زیاد است نیاز به پاک کردن cache می باشد. برای انجام این مرحله لازم است در طی پروسه کاری خود طبق راهنمای زیر عمل کنید.

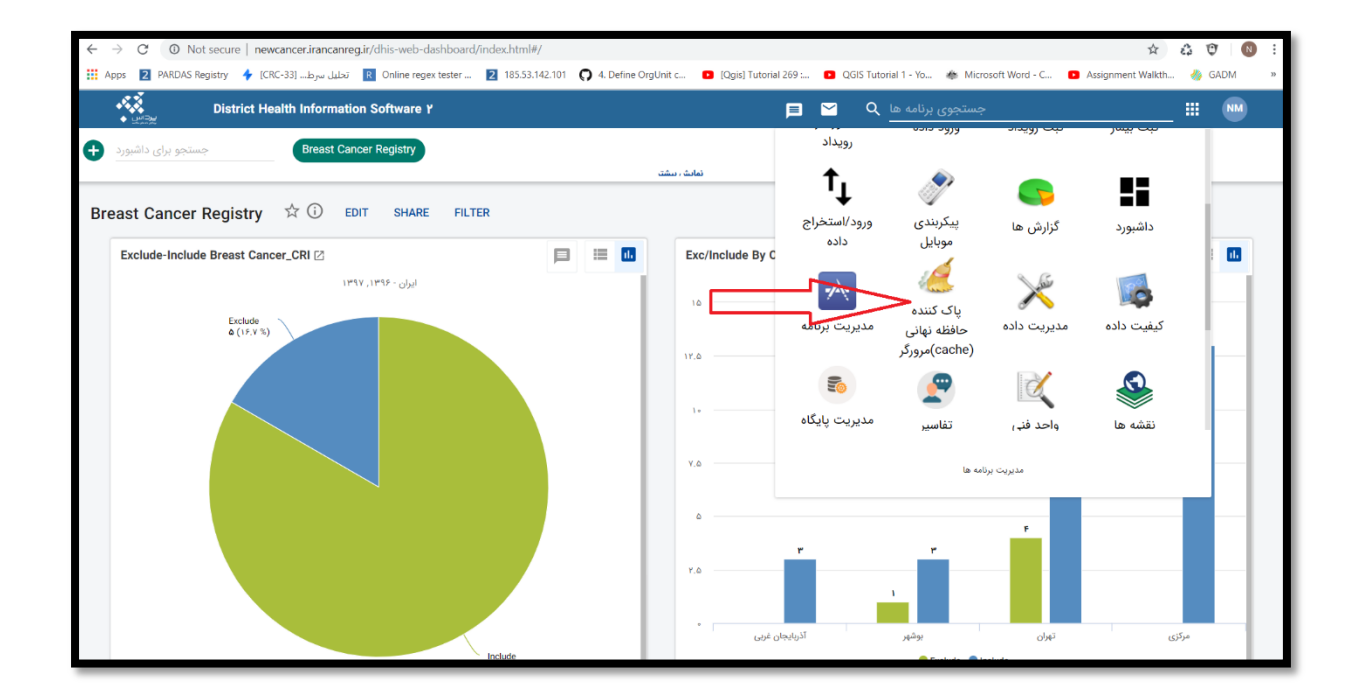

| PARDAS Registry                   |  |  |  |  |  |
|-----------------------------------|--|--|--|--|--|
| DHIS 2 browser cache cleaner      |  |  |  |  |  |
| Session storage                   |  |  |  |  |  |
| USER_PROFILE                      |  |  |  |  |  |
| USER_SETTING                      |  |  |  |  |  |
| dhis2                             |  |  |  |  |  |
| ouSelected                        |  |  |  |  |  |
| Local storage                     |  |  |  |  |  |
| SYSTEM_SETTING                    |  |  |  |  |  |
| dhis2.dashboard.current.n.meimani |  |  |  |  |  |
| ouRoots                           |  |  |  |  |  |
| ouUsername                        |  |  |  |  |  |
| ouVersion                         |  |  |  |  |  |
| indexedDB                         |  |  |  |  |  |
| dhis2ou                           |  |  |  |  |  |
| dhis2tc                           |  |  |  |  |  |